# 4. Budget And Reporting

**This Chapter**This chapter covers Account Balances, Budgets, Financial Reports and the<br/>Chart of Accounts.

# 4.1. How To Work With Account Balances

| Getting There | The following shows you how to get to the Work With Account                |
|---------------|----------------------------------------------------------------------------|
|               | Balance display:                                                           |
| Signing On    | Sign on, and you will see the User Application Menu, as shown in Figure 1. |

#### Figure 1

| User $\rightarrow$ Application Menu | ZZMENUR DIS<br>User Id YOU<br>Your Name<br>Type options,<br>1=Select Menu                                         | PLAY<br>User Application<br>press Enter.<br>Option 2=Change Current Applic                                                                                                    | <b>Menu</b><br>ation Company                                                                       | 1/02/96 08:00:00 |
|-------------------------------------|----------------------------------------------------------------------------------------------------|----------------------------------------------------------------------------------------------------|----------------------------------------------------------------------------------------------------|------------------|
|                                     | <pre>? Application<br/>AP<br/>AR<br/>CM<br/>GL<br/>IC<br/>IC<br/>IT<br/>OE<br/>PO<br/>UU<br/>ZZ<br/>F3=Exit</pre> | Description<br>Accounts Payable<br>Accounts Receivables<br>Contact management<br>General Ledger<br>Inventory Control<br>Incident (project) Tracking<br>Order Entry<br>Purchase Orders<br>Union Information System<br>Run Time | Company.<br>YOURCO<br>YOURCO<br>YOURCO<br>YOURCO<br>OTHRCO<br>YOURCO<br>YOURCO<br>OTHRCO<br>YOURCO |                  |

The Applications

Here is a display of the applications you have been given to work with.

- In this display, YOURCO is short for Your Company, and OTHRCO is short for Other Company.
- The Other Company would be one that your company owns or is affiliated with.
- In Figure 1, option number 1 lets you select an application.

We are going to work with the General Ledger application. Tab across then down to GL, key in a *1*, as shown in Figure 2, and press Enter.

• If you tab too far by mistake, use the  $\uparrow$  to take you back up.

|                       | <b>J</b> • •               |                                         |   |
|-----------------------|----------------------------|-----------------------------------------|---|
|                       | ZZMENUR DISPLAY            | ••••••••••••••••••••••••••••••••••••••• |   |
|                       |                            | : Run Application Menu                  | : |
|                       | User Id YOU                | : YOURCO TEST Manufacturing Co. Ltd.    | : |
|                       | Your Name                  | : GL General Ledger                     | : |
|                       | Type options, press Enter. | : Select Menu options using '1'         | : |
|                       | 1=Select Menu Option 2=Cha | ng : ? Menu Description                 | : |
|                       |                            | : Work With Journal Entries             | : |
|                       | ? Application Description  | : Budget & Reporting Menu               | : |
| re's the              | AP Accounts Paya           | ol : GL Report Setup Menu               | : |
| umber 1               | AR Accounts Rece           | iv : GL Setup Menu                      | : |
| $umber 1 \rightarrow$ | CM Contact Manag           | em : GL Month End Menu                  | : |
|                       | 1 GL General Ledge         | c : Prompt GL Year End                  | : |
|                       | IC Inventory Con           | r : Common Menu Functions               | : |
|                       | IT Incident (pro           | ie :                                    | : |
|                       | OE Order Entry             | :                                       | : |
|                       | PO Purchase Orde           | rs :                                    |   |
|                       | UU Union Informa           |                                         |   |
|                       | 77 Run Time                |                                         |   |
|                       |                            |                                         |   |
|                       |                            | F3=Exit F17=Change Current Company      |   |
|                       |                            |                                         |   |
|                       |                            |                                         |   |
|                       | E2 Errit                   | •                                       | • |

Here's the new window

General Ledger

- A window appears on the right, partially covering the previous display.
- Although you are now working with one of the applications, you can still see your user ID and your choice of options on the left.
- This information is useful for troubleshooting.

Tab down and key in a *1* beside Budget & Reporting Menu, as shown in Figure 3.

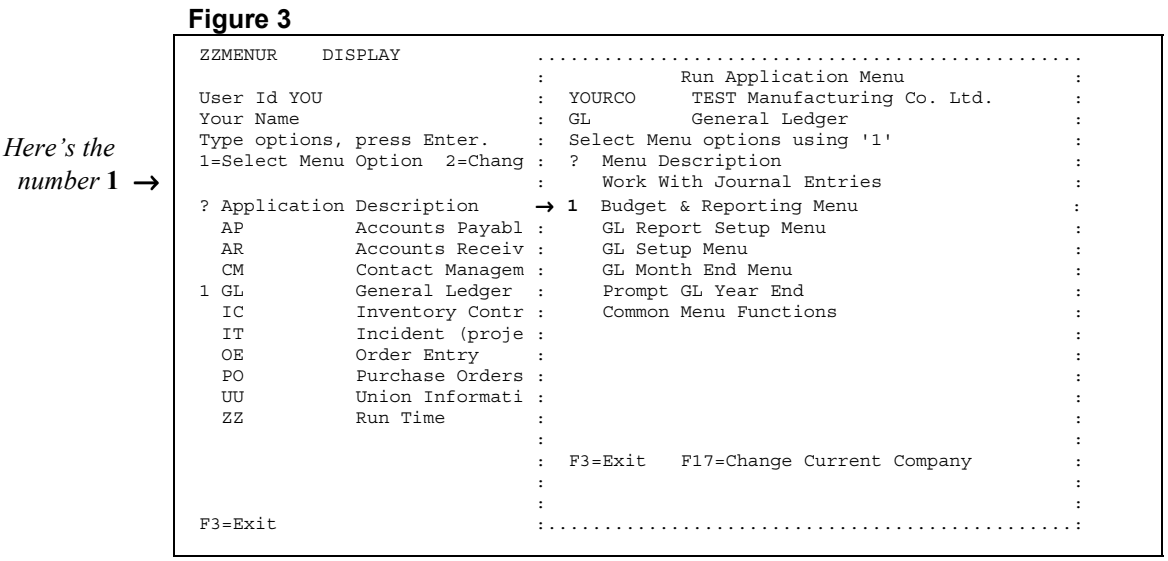

You're working with this window

Selecting A Run Application Menu

Selecting A Display

|              | Figuro 4                                                                                                    |                                             |                                                                                                    |   |
|--------------|----------------------------------------------------------------------------------------------------|---------------------------------------------|----------------------------------------------------------------------------------------------------|---|
|              |                                                                                                    |                                             |                                                                                                    |   |
|              | ZZMENOR DISPLAT                                                                                                    | :                                           | Run Application Menu                                                                                  | : |
|              | User Id YOU<br>Your Name                                                                                                    | : YOURCO                                    | TEST Manufacturing Co. Ltd.                                                                           | : |
| GL Budget    |                                                                                                    | : GL                                        | ons using '1'                                                                                         |   |
| Menu →       | Run Application Su<br>GLBUDGET GL Budget Menu<br>Select Menu options using<br>Menu Description<br>Work With Account Balan<br>Work With Budgets<br>Run Financial Report<br>Work With Chart of Acco | b Menu<br>'1'<br>ce<br>unts                 | : ion<br>: rnal Entries<br>: rting Menu<br>: up Menu<br>:<br>: Menu<br>: unctions<br>:<br>:<br>:<br>: |   |
|              | :                                                                                                    |                                             | :                                                                                                    |   |
|              | :                                                                                                    |                                             | :<br>:                                                                                                | : |
| Your Choices | <ul><li>You're working with this</li><li>Figure 4 shows the GL F</li><li>There are four display</li></ul>                                                                                         | s <i>window</i><br>Budget M<br>vs to choose | lenu window.<br>e from.                                                                               |   |

• We will choose Work With Account Balance.

Key in a *I* beside Work With Account Balance, as shown in Figure 5.

|                        | ZZMENUR DISPLAY             |          |                             |   |
|------------------------|-----------------------------|----------|-----------------------------|---|
|                        |                             | :        | Run Application Menu        | : |
|                        | User Id YOU                 | : YOURCO | TEST Manufacturing Co. Ltd. | : |
|                        | Your Name                   | : GL     | General Ledger              |   |
|                        |                             |          | ons using '1'               |   |
|                        | : Run Application Su        | b Menu   | : ion                       |   |
| Here's the             | : GLBUDGET GL Budget Menu   |          | : rnal Entries              |   |
| 1 1 .                  | : Select Menu options using | '1'      | : rting Menu                |   |
| number $I \rightarrow$ | : ? Menu Description        |          | : up Menu                   |   |
|                        | : 1 Work With Account Balan | ce       | :                           |   |
|                        | : Work With Budgets         |          | : Menu                      |   |
|                        | : Run Financial Report      |          | : unctions                  |   |
|                        | : Work With Chart of Acco   | unts     | :                           |   |
|                        | :                           |          | :                           |   |
|                        | :                           |          | :                           |   |
|                        | :                           |          | :                           |   |
|                        | :                           |          | :                           |   |
|                        | :                           |          | :                           |   |
|                        | :                           |          | :                           |   |
|                        | : F3=Exit                   |          | :                           |   |
|                        |                             |          | :                           |   |
|                        |                             |          | :                           |   |
|                        |                             |          | •                           |   |

You're working with this window

## Account Balance

Press Enter, and your display will look like Figure 6.

|                             | GLAEDER                        | DIGDIAV                          |                              |                                                                       |                     | 1              | 102/96 1       | 18.00.      | 0.0 |
|-----------------------------|--------------------------------|----------------------------------|------------------------------|-----------------------------------------------------------------------|---------------------|----------------|----------------|-------------|-----|
| Search Fields $\rightarrow$ | Company (<br>GL Cost<br>Centre | Code YOUR<br>Account (<br>Code 2 | CO TEST<br>GL Sub<br>Account | Work With Account B<br>Manufacturing Co. Lt<br>Account<br>Description | <b>alance</b><br>d. | Fiscal<br>Year | From<br>Period | To<br>Peric | d   |
| $Options \rightarrow$       | Type optic                     | ons, press                       | s Enter.                     |                                                                       |                     |                |                |             |     |
|                             | 5=Display                      | 8=Deta:                          | ils 9=                       | =Notes                                                                |                     |                |                |             |     |
|                             | ? GL Cost<br>Centre            | Account (<br>Code A              | GL Sub<br>Account            | Account Description                                                   | Total<br>Amount     | To<br>Ui       | otal<br>nits   |             |     |
|                             |                                | 0000                             |                              | Balance Sheet                                                         |                     | .00            |                | .00         |     |
|                             |                                | 0100                             |                              | Assets                                                                |                     | .00            |                | .00         |     |
|                             |                                | 0105                             |                              | Current Assets                                                        |                     | .00            |                | .00         |     |
|                             |                                | 0110                             |                              | Cash                                                                  |                     | .00            |                | .00         |     |
|                             |                                | 0120                             |                              | Cash General Account                                                  |                     | .00            |                | .00         |     |
|                             |                                | 0121                             |                              | City Bank General Ac                                                  | count               | .00            |                | .00         |     |
|                             |                                | 0122                             |                              | City Trust (Credit C                                                  | ards)               | .00            |                | .00         |     |
| Function Kevs $\rightarrow$ |                                | 0125                             |                              | CB US Cash Account                                                    |                     | .00            |                | .00         |     |
|                             |                                | 0126                             |                              | US Account Exchange                                                   |                     | .00            |                | .00         | +   |
|                             | F3=Exit                        |                                  |                              |                                                                       |                     |                |                |             |     |

| Work With Order<br>Entry Customers | The Work With Account Balance display fills up your entire screen.         |
|------------------------------------|----------------------------------------------------------------------------|
| Search Fields                      | At the top, there are fields to help you find Accounts quickly.            |
| The Options                        | In the lower half, there is a selection of Accounts in Account Code order. |
| Function Keys                      | Along the bottom, there is a list of the Function keys and what they do.   |

| A Main<br>Starting Point | The next 4 Subsections begin at the Work With Account Balance display.                                                                  |
|--------------------------|----------------------------------------------------------------------------------------------------|
| otarting i olit          | • Think of this display as The Main Starting Point for all of the functions available to you in this part of the General Ledger module. |
|                          | • Knowing this starting point, will be useful to you in the future, if you ever need to look back at this book to refresh your skills.  |

# 4.1.1. How To Display Account Balances

The Main Starting Point

Searching For

Prepaid Insurance

Figure 1 shows the Work With Account Balance display.

| ork With $\rightarrow$ | GLAFDFR                      | DISPLAY                                                                     | Work With Account Balance                                                                                                    | 1/02/96                                                       | 5 08:00:00                                    |
|------------------------|------------------------------|-----------------------------------------------------------------------------|----------------------------------------------------------------------------------------------------|---------------------------------------------------------------|-----------------------------------------------|
| Account<br>Balance     | Company<br>GL Cost<br>Centre | Code YOURCO TES<br>Account GL Suk<br>Code Accour                            | T Manufacturing Co. Ltd.<br>Account<br>t Description                                                                                                    | Fiscal From<br>Year Perio                                     | To<br>od Period                               |
|                        | Type opti<br>5=Display       | ons, press Ente<br>8=Details                                                | r.<br>9=Notes                                                                                                    |                                                               |                                               |
|                        | ? GL Cost                    | Account GL Sub                                                              | Account Description Total                                                                                                    | Total                                                         |                                               |
|                        |                              |                                                                             | Non-second by                                                                                                    | TT                                                            |                                               |
|                        | Centre                       | Code Accour                                                                 | t Amount                                                                                                    | Units                                                         | 0.0                                           |
|                        | Centre                       | Code Accour<br>0000<br>0100                                                 | t Amount<br>Balance Sheet<br>Assets                                                                                                    | Units<br>.00<br>00                                            | .00                                           |
|                        | Centre                       | Code Accour<br>0000<br>0100<br>0105                                         | t Amount<br>Balance Sheet<br>Assets<br>Current Assets                                                                                                    | Units<br>.00<br>.00<br>.00                                    | .00<br>.00<br>.00                             |
|                        | Centre                       | Code Accour<br>0000<br>0100<br>0105<br>0110                                 | t Amount<br>Balance Sheet<br>Assets<br>Current Assets<br>Cash                                                                                               | Units<br>.00<br>.00<br>.00<br>.00                             | .00<br>.00<br>.00<br>.00                      |
|                        | Centre                       | Code Accour<br>0000<br>0100<br>0105<br>0110<br>0120                         | t Amount<br>Balance Sheet<br>Assets<br>Current Assets<br>Cash<br>Cash General Account                                                                       | Units<br>.00<br>.00<br>.00<br>.00<br>.00                      | .00<br>.00<br>.00<br>.00<br>.00               |
|                        | Centre                       | Code Accour<br>0000<br>0100<br>0105<br>0110<br>0120<br>0121                 | t Amount<br>Balance Sheet<br>Assets<br>Current Assets<br>Cash<br>Cash General Account<br>City Bank General Ac                                               | Units<br>.00<br>.00<br>.00<br>.00<br>.00<br>.00               | .00<br>.00<br>.00<br>.00<br>.00<br>.00        |
|                        | Centre                       | Code Accour<br>0000<br>0100<br>0110<br>0120<br>0121<br>0122                 | t Amount<br>Balance Sheet<br>Assets<br>Current Assets<br>Cash<br>Cash General Account<br>City Bank General Ac<br>City Trust (Credit C                       | Units<br>.00<br>.00<br>.00<br>.00<br>.00<br>.00               | .00<br>.00<br>.00<br>.00<br>.00<br>.00        |
|                        | Centre                       | Code Accour<br>0000<br>0100<br>0105<br>0110<br>0120<br>0121<br>0122<br>0125 | t Amount<br>Balance Sheet<br>Assets<br>Current Assets<br>Cash<br>Cash General Account<br>City Bank General Ac<br>City Trust (Credit C<br>CB US Cash Account | Units<br>.00<br>.00<br>.00<br>.00<br>.00<br>.00<br>.00<br>.00 | .00<br>.00<br>.00<br>.00<br>.00<br>.00<br>.00 |

The ScenarioWe are going to display the Details for the Prepaid Insurance<br/>Account.

• First we need to search for the Prepaid Insurance Account.

Tab over to the Account Description search field, and key in *Prepaid*, as shown in Figure 2.

| GLAFDFR                        | DISPLAY                                                                                       |                             |                                                                                                    |                           | 1                                                   | /02/96 (     | 08:00:00                                      |
|--------------------------------|-----------------------------------------------------------------------------------------------|-----------------------------|----------------------------------------------------------------------------------------------------|---------------------------|-----------------------------------------------------|--------------|-----------------------------------------------|
|                                |                                                                                               |                             | Work With Account B                                                                                                    | alance                    |                                                     |              |                                               |
| Company                        | Code YOUR                                                                                     | CO TEST                     | Manufacturing Co. Lt                                                                                                    | d.                        |                                                     |              |                                               |
| GL Cos                         | t Account                                                                                     | GL Sub                      | Account                                                                                                    |                           | Fiscal                                              | From         | То                                            |
| Centre                         | Code                                                                                          | Account                     | Description                                                                                                    |                           | Year                                                | Period       | Period                                        |
|                                |                                                                                               |                             | Prepaid                                                                                                    |                           |                                                     |              |                                               |
| Type opt                       | ions, pres                                                                                    | s Enter                     |                                                                                                    |                           |                                                     |              |                                               |
| 11 11                          | · · · · ·                                                                                     |                             | ·                                                                                                    |                           |                                                     |              |                                               |
| 5=Displa                       | y 8=Deta                                                                                      | ils 9:                      | =Notes                                                                                                    |                           |                                                     |              |                                               |
| 2 GL Cos                       | y 8=Deta                                                                                      | ils 9:<br>GL Sub            | Account Description                                                                                                    | Total                     | т                                                   | otal         |                                               |
| 5=Displa<br>? GL Cos<br>Centre | y 8=Deta<br>t Account<br>Code                                                                 | ils 9:<br>GL Sub<br>Account | =Notes<br>Account Description                                                                                                    | Total<br>Amount           | T                                                   | otal<br>nits |                                               |
| 5=Displa<br>? GL Cos<br>Centre | y 8=Deta<br>t Account<br>Code<br>0000                                                         | ils 9:<br>GL Sub<br>Account | -Notes<br>Account Description<br>Balance Sheet                                                                                                    | Total<br>Amount           | T<br>U:                                             | otal<br>nits | .00                                           |
| 5=Displa<br>? GL Cos<br>Centre | y 8=Deta<br>t Account<br>Code<br>0000<br>0100                                                 | ils 9:<br>GL Sub<br>Account | -Notes<br>Account Description<br>Balance Sheet<br>Assets                                                                                                    | Total<br>Amount           | T<br>U<br>.00<br>.00                                | otal<br>nits | .00                                           |
| 5=Displa<br>? GL Cos<br>Centre | y 8=Deta<br>t Account<br>Code<br>0000<br>0100<br>0105                                         | ils 9:<br>GL Sub<br>Account | -Notes<br>Account Description<br>Balance Sheet<br>Assets<br>Current Assets                                                                                                    | Total<br>Amount           | T<br>U<br>.00<br>.00<br>.00                         | otal<br>nits | .00<br>.00<br>.00                             |
| 5=Displa<br>? GL Cos<br>Centre | y 8=Deta<br>Code<br>0000<br>0100<br>0105<br>0110                                              | ils 9:<br>GL Sub<br>Account | -Notes<br>Account Description<br>Balance Sheet<br>Assets<br>Current Assets<br>Cash                                                                                               | Total<br>Amount           | T<br>U<br>.00<br>.00<br>.00<br>.00                  | otal<br>nits | .00<br>.00<br>.00<br>.00                      |
| 5=Displa<br>? GL Cos<br>Centre | y 8=Deta<br>t Account<br>Code<br>0000<br>0100<br>0105<br>0110<br>0120                         | ils 9:<br>GL Sub<br>Account | -Notes<br>Account Description<br>Balance Sheet<br>Assets<br>Current Assets<br>Cash<br>Cash General Account                                                                       | Total<br>Amount           | T<br>U<br>.00<br>.00<br>.00<br>.00<br>.00           | otal<br>nits | .00<br>.00<br>.00<br>.00<br>.00               |
| 5=Displa<br>? GL Cos<br>Centre | y 8=Deta<br>t Account<br>Code<br>0000<br>0100<br>0105<br>0110<br>0120<br>0121                 | ils 9:<br>GL Sub<br>Account | -Notes<br>Account Description<br>Balance Sheet<br>Assets<br>Current Assets<br>Cash<br>Cash General Account<br>City Bank General Ac                                               | Total<br>Amount           | T<br>U<br>.00<br>.00<br>.00<br>.00<br>.00<br>.00    | otal<br>nits | .00<br>.00<br>.00<br>.00<br>.00<br>.00        |
| 5=Displa<br>? GL Cos<br>Centre | y 8=Deta<br>t Account<br>Code<br>0100<br>0105<br>0110<br>0120<br>0121<br>0122                 | ils 9:<br>GL Sub<br>Account | -Notes<br>Account Description<br>Balance Sheet<br>Assets<br>Current Assets<br>Cash<br>Cash General Account<br>City Bank General Ac<br>City Trust (Credit C                       | Total<br>Amount<br>c<br>a | T.<br>.00<br>.00<br>.00<br>.00<br>.00<br>.00<br>.00 | otal<br>nits | .00<br>.00<br>.00<br>.00<br>.00<br>.00<br>.00 |
| S=Displa<br>? GL Cos<br>Centre | y 8=Deta<br>t Account<br>Code<br>0000<br>0100<br>0105<br>0110<br>0120<br>0121<br>0122<br>0125 | ils 9:<br>GL Sub<br>Account | -Notes<br>Account Description<br>Balance Sheet<br>Assets<br>Current Assets<br>Cash<br>Cash General Account<br>City Bank General Ac<br>City Trust (Credit C<br>CB US Cash Account | Total<br>Amount<br>c<br>a | T.<br>000<br>000<br>000<br>000<br>000<br>000<br>000 | otal<br>nits | .00<br>.00<br>.00<br>.00<br>.00<br>.00<br>.00 |

Press Enter, and your display will look like Figure 3.

|                                         | GLAFDFR   | DISPLAY      | •       |                                |                     |      | 1/02/96  | 08:00:00   |
|-----------------------------------------|-----------|--------------|---------|--------------------------------|---------------------|------|----------|------------|
|                                         |           |              |         | Work With Ac                   | count Bala          | ice  |          |            |
|                                         | Company   | Code YOUR    | CO TEST | Manufacturing                  | g Co. Ltd.          |      |          |            |
|                                         | GL Cost   | Account      | GL Sub  | Account                        |                     | Fis  | cal From | То         |
|                                         | Centre    | Code         | Account | Description                    |                     | Yea  | r Period | Period     |
|                                         |           |              |         | Prepaid                        |                     |      |          |            |
|                                         |           |              |         |                                |                     |      |          |            |
| $\mathbf{S} = Display \rightarrow$      | Type opti | ons, pres    | s Enter | •                              |                     |      |          |            |
|                                         | 5=Display | 8=Deta       | ils 9   | =Notes                         |                     |      |          |            |
|                                         | ? GL Cost | Account      | GL Sub  | Account Desci                  | ription Tot         | al   | Total    |            |
|                                         | Centre    | Code         | Account |                                | Amo                 | ount | Units    |            |
|                                         |           | 0399         |         | Prepaid Exper                  | ises                | .00  |          | .00        |
| aid Insurance →                         |           | 0400         |         | Prepaid Adver                  | tising              | .00  |          | .00        |
| ••••••••••••••••••••••••••••••••••••••• |           | 0410         |         | Prepaid Exhib                  | oitions             | .00  |          | .00        |
|                                         |           | 0420         |         | Prepaid Insur                  | ance                | .00  |          | .00        |
|                                         |           | 0420         |         |                                |                     |      |          |            |
|                                         |           | 0430         |         | Prepaid Promo                  | otional             | .00  |          | .00        |
|                                         |           | 0430<br>0440 |         | Prepaid Promo<br>Prepaid Prope | otional<br>erty Tax | .00  |          | .00<br>.00 |

Found

The Prepaid Insurance Account appears on the display.

• Option number 5 lets you display the Account Details.

**Displaying Details** 

Tab accross, then down to Prepaid Insurance, and key in a 5, as shown in Figure 4.

| Figure 4 |
|----------|
|----------|

|                          | GLAFDFR DISPLAY<br>Work With Account Balance<br>Company Code YOURCO TEST Manufacturing Co. Ltd.<br>GL Cost Account GL Sub Account<br>Centre Code Account Description<br>Prepaid |                                                                                                    |                                                                                                    |                                                     | 1/02/96 (<br>iscal From<br>ear Period<br>    | D8:00:00<br>To<br>Period        |
|--------------------------|----------------------------------------------------------------------------------------------------|----------------------------------------------------------------------------------------------------|----------------------------------------------------------------------------------------------------|-----------------------------------------------------|----------------------------------------------|---------------------------------|
| Here's the<br>number 5 → | Type opti<br>5=Display<br>? GL Cost<br>Centre<br>5                                                                                                    | ons, press Enter<br>8=Details 9:<br>Account GL Sub<br>Code Account<br>0399<br>0400<br>0410<br>0420<br>0430<br>0440 | Notes<br>Account Description<br>Prepaid Expenses<br>Prepaid Advertising<br>Prepaid Exhibitions<br>Prepaid Insurance<br>Prepaid Promotional<br>Prepaid Property Tax | Total<br>Amount<br>.0<br>.0<br>.0<br>.0<br>.0<br>.0 | Total<br>Units<br>0<br>0<br>0<br>0<br>0<br>0 | .00<br>.00<br>.00<br>.00<br>.00 |
|                          | F3=Exit                                                                                                    | 0480                                                                                                    | Prepaid Miscellaneou                                                                                                    | . 0                                                 | 0                                            | .00                             |

|                       | Figure 5                                                                                                    |
|-----------------------|----------------------------------------------------------------------------------------------------|
|                       | GLDID1K DISPLAY 1/02/96 08:00:00                                                                                                    |
| Display $\rightarrow$ | Display General Ledger Account Details                                                                                                    |
| General               | Company Code : YOURCO TEST Manufacturing Co. Ltd.                                                                                                    |
| Ledger                | GL Cost Centre :                                                                                                    |
| Account               | GL Account Code . : 0420                                                                                                    |
| Details               | GL Sub Account :                                                                                                    |
|                       | GL Account Type Code<br>Description : Prepaid Insurance<br>Balance to Bracket : C<br>Posting Account .: Y<br>Statistical Account N<br>Account Level : 9<br>Units Label :<br>GL Account Status :                                                            |
|                       | F3=Exit                                                                                                    |
| Your Choices          | <ul> <li>Figure 5 shows the Display General Ledger Account Details display.</li> <li>This is a static display, no changes can be made.</li> <li>You can use the Screen Print key to create a print-out.</li> <li>F3 lets you exit this display.</li> </ul> |

Press Enter, and your display will look like Figure 5.

Returning To The Main Starting Point  $\operatorname{Press} F3$  to return to Work With Account Balance .

#### Figure 6

| Work With →<br>Account<br>Balance | GLAFDFR<br>Company (<br>GL Cost<br>Centre<br> | DISPLAY<br>Code YOUR<br>Account<br>Code | CO TEST<br>GL Sub<br>Account | Work With Account Balance<br>SST Manufacturing Co. Ltd.<br>bb Account<br>unt Description<br>Prepaid |              |          | 1,<br>Fiscal<br>Year | /02/96 (<br>From<br>Period | 08:00:00<br>To<br>Period |
|-----------------------------------|-----------------------------------------------|-----------------------------------------|------------------------------|----------------------------------------------------------------------------------------------------|--------------|----------|----------------------|----------------------------|--------------------------|
|                                   | Type optic<br>5=Display                       | ons, pres<br>8=Deta                     | s Enter<br>ils 9=            | Notes                                                                                               | Description  | Total    | T                    | o+ 51                      |                          |
|                                   | ? GL COSL<br>Centre                           | Code                                    | Account                      | Account                                                                                             | Description  | Amount   | 10                   | nite                       |                          |
|                                   | centre                                        | 0399                                    | necounc                      | Prepaid                                                                                             | Expenses     | Timourie | .00                  | 1100                       | .00                      |
|                                   |                                               | 0400                                    |                              | Prepaid                                                                                             | Advertising  |          | .00                  |                            | .00                      |
|                                   |                                               | 0410                                    |                              | Prepaid                                                                                             | Exhibitions  |          | .00                  |                            | .00                      |
|                                   |                                               | 0420                                    |                              | Prepaid                                                                                             | Insurance    |          | .00                  |                            | .00                      |
|                                   |                                               | 0430                                    |                              | Prepaid                                                                                             | Promotional  |          | .00                  |                            | .00                      |
|                                   |                                               | 0440                                    |                              | Prepaid                                                                                             | Property Tax |          | .00                  |                            | .00                      |
|                                   |                                               | 0480                                    |                              | Prepaid                                                                                             | Miscellaneou |          | .00                  |                            | .00                      |
|                                   | F3=Exit                                       |                                         |                              |                                                                                                    |              |          |                      |                            |                          |

The Result

You have successfully displayed the Account Details for the Prepaid Insurance Account. This completes Subsection 4.1.1., How To Display Account Balances.

You Are Done

## 4.1.2. How To Work With Account Balance Details

Figure 1 shows the Work With Account Balance display.

The Main Starting Point

Searching For

Prepaid Insurance

| ork With $\rightarrow$ | GLAFDFR                      | DISPLAY                                                      | Work With Account Balance                                                                                                    | 1/                                            | 02/96 08:00:00                                |
|------------------------|------------------------------|--------------------------------------------------------------|----------------------------------------------------------------------------------------------------|-----------------------------------------------|-----------------------------------------------|
| Account<br>Balance     | Company<br>GL Cost<br>Centre | Code YOURCO TEST<br>Account GL Sub<br>Code Account           | ' Manufacturing Co. Ltd.<br>Account<br>Description                                                                                              | Fiscal<br>Year                                | From To<br>Period Period                      |
|                        | Type opti<br>5=Display       | ons, press Enter<br>8=Details 9                              | =Notes                                                                                                    |                                               |                                               |
|                        | ? GL Cost                    | Account GL Sub                                               | Account Description Total                                                                                                    | t In                                          | ital                                          |
|                        | CEIICIE                      | coue Account                                                 | Allouin                                                                                                    | L 011                                         | iits                                          |
|                        |                              | 0000                                                         | Balance Sheet                                                                                                    | 0.0                                           | 0.0                                           |
|                        |                              | 0000<br>0100                                                 | Balance Sheet<br>Assets                                                                                                    | .00                                           | .00                                           |
|                        |                              | 0000<br>0100<br>0105                                         | Balance Sheet<br>Assets<br>Current Assets                                                                                                    | .00<br>.00<br>.00                             | .00<br>.00<br>.00                             |
|                        |                              | 0000<br>0100<br>0105<br>0110                                 | Balance Sheet<br>Assets<br>Current Assets<br>Cash                                                                                               | .00<br>.00<br>.00<br>.00                      | .00<br>.00<br>.00<br>.00                      |
|                        |                              | 0000<br>0100<br>0105<br>0110<br>0120                         | Balance Sheet<br>Assets<br>Current Assets<br>Cash<br>Cash General Account                                                                       | .00<br>.00<br>.00<br>.00<br>.00               | .00<br>.00<br>.00<br>.00<br>.00               |
|                        |                              | 0000<br>0100<br>0105<br>0110<br>0120<br>0121                 | Balance Sheet<br>Assets<br>Current Assets<br>Cash<br>Cash General Account<br>City Bank General Ac                                               | .00<br>.00<br>.00<br>.00<br>.00<br>.00        | .00<br>.00<br>.00<br>.00<br>.00<br>.00        |
|                        |                              | 0000<br>0100<br>0105<br>0110<br>0120<br>0121<br>0122         | Balance Sheet<br>Assets<br>Current Assets<br>Cash<br>Cash General Account<br>City Bank General Ac<br>City Trust (Credit C                       | .00<br>.00<br>.00<br>.00<br>.00<br>.00        | .00<br>.00<br>.00<br>.00<br>.00<br>.00        |
|                        |                              | 0000<br>0100<br>0105<br>0110<br>0120<br>0121<br>0122<br>0125 | Balance Sheet<br>Assets<br>Current Assets<br>Cash<br>Cash General Account<br>City Bank General Ac<br>City Trust (Credit C<br>CB US Cash Account | .00<br>.00<br>.00<br>.00<br>.00<br>.00<br>.00 | .00<br>.00<br>.00<br>.00<br>.00<br>.00<br>.00 |

The ScenarioWe are going to work with the Details for the Prepaid Insurance<br/>Account.

• First, we need to search for the Prepaid Insurance Account.

Tab over to the Account Description search field, and key in *Prepaid*, as shown in Figure 2.

|                 | GLAFDFR                          | DISPLAY                                                                                        |                                                                                                    |                                                                | 1/02/96 0      | 8:00:00                                              |
|-----------------|----------------------------------|------------------------------------------------------------------------------------------------|----------------------------------------------------------------------------------------------------|----------------------------------------------------------------|----------------|------------------------------------------------------|
|                 |                                  |                                                                                                | Work With Account Bala                                                                                                    | ance                                                           |                |                                                      |
|                 | Company                          | Code YOURCO TEST                                                                               | Manufacturing Co. Ltd.                                                                                                    |                                                                |                |                                                      |
|                 | GL Cost                          | Account GL Sub                                                                                 | Account                                                                                                    | Fisca                                                          | l From         | То                                                   |
| $d \rightarrow$ | Centre                           | Code Account                                                                                   | Description                                                                                                    | Year                                                           | Period         | Period                                               |
|                 |                                  |                                                                                                | Prepaid                                                                                                    |                                                                |                |                                                      |
|                 | Type opti                        | ons, press Enter                                                                               |                                                                                                    |                                                                |                |                                                      |
|                 | 5 D/                             | - 0 Dataila 0                                                                                  | N7 - 1                                                                                                    |                                                                |                |                                                      |
|                 | 5=Dispiay                        | 8=Decalls 9                                                                                    | =NOTES                                                                                                    |                                                                |                |                                                      |
|                 | ? GL Cost                        | Account GL Sub                                                                                 | Account Description To                                                                                                    | otal                                                           | Total          |                                                      |
|                 | S=Display<br>? GL Cost<br>Centre | Account GL Sub<br>Code Account                                                                 | =Notes<br>Account Description To<br>Ar                                                                                                    | otal<br>mount                                                  | Total<br>Units |                                                      |
|                 | S=Display<br>? GL Cost<br>Centre | Account GL Sub<br>Code Account<br>0000                                                         | =Notes<br>Account Description To<br>Ar<br>Balance Sheet                                                                                                    | otal<br>mount<br>.00                                           | Total<br>Units | .00                                                  |
|                 | S=Display<br>? GL Cost<br>Centre | Account GL Sub<br>Code Account<br>0000<br>0100                                                 | =Notes<br>Account Description To<br>Ar<br>Balance Sheet<br>Assets                                                                                                    | otal<br>mount<br>.00<br>.00                                    | Total<br>Units | .00                                                  |
|                 | S=Display<br>? GL Cost<br>Centre | Account GL Sub<br>Code Account<br>0000<br>0100<br>0105                                         | =NOTES<br>Account Description To<br>Ar<br>Balance Sheet<br>Assets<br>Current Assets                                                                                                    | otal<br>mount<br>.00<br>.00<br>.00                             | Total<br>Units | .00<br>.00<br>.00                                    |
|                 | S=Display<br>? GL Cost<br>Centre | Account GL Sub<br>Code Account<br>0000<br>0100<br>0105<br>0110                                 | =NOTES<br>Account Description To<br>Ar<br>Balance Sheet<br>Assets<br>Current Assets<br>Cash                                                                                               | otal<br>.00<br>.00<br>.00<br>.00<br>.00                        | Total<br>Units | .00<br>.00<br>.00<br>.00                             |
|                 | S=Display<br>? GL Cost<br>Centre | <pre>Account GL Sub Code Account 0000 0100 0105 0110 0120</pre>                                | =NOTES<br>Account Description To<br>Ar<br>Balance Sheet<br>Assets<br>Current Assets<br>Cash<br>Cash General Account                                                                       | otal<br>mount<br>.00<br>.00<br>.00<br>.00                      | Total<br>Units | .00<br>.00<br>.00<br>.00<br>.00                      |
|                 | S=Display<br>? GL Cost<br>Centre | Account GL Sub<br>Code Account<br>0000<br>0100<br>0105<br>0110<br>0120<br>0121                 | =NOTES<br>Account Description To<br>Ar<br>Balance Sheet<br>Assets<br>Current Assets<br>Cash<br>Cash General Account<br>City Bank General Ac                                               | otal<br>.00<br>.00<br>.00<br>.00<br>.00<br>.00                 | Total<br>Units | .00<br>.00<br>.00<br>.00<br>.00<br>.00               |
|                 | S=Display<br>? GL Cost<br>Centre | Account GL Sub<br>Code Account<br>0000<br>0100<br>0105<br>0110<br>0120<br>0121<br>0122         | =NOTES<br>Account Description To<br>Ar<br>Balance Sheet<br>Assets<br>Current Assets<br>Cash<br>Cash General Account<br>City Bank General Ac<br>City Trust (Credit C                       | otal<br>.00<br>.00<br>.00<br>.00<br>.00<br>.00<br>.00          | Total<br>Units | .00<br>.00<br>.00<br>.00<br>.00<br>.00<br>.00        |
|                 | 9 GL Cost<br>Centre              | Account GL Sub<br>Code Account<br>0000<br>0100<br>0105<br>0110<br>0120<br>0121<br>0122<br>0125 | =NOTES<br>Account Description To<br>Ar<br>Balance Sheet<br>Assets<br>Current Assets<br>Cash<br>Cash General Account<br>City Bank General Ac<br>City Trust (Credit C<br>CB US Cash Account | otal<br>mount<br>.00<br>.00<br>.00<br>.00<br>.00<br>.00<br>.00 | Total<br>Units | .00<br>.00<br>.00<br>.00<br>.00<br>.00<br>.00<br>.00 |

Press Enter, and your display will look like Figure 3.

|                           | GLAFDFR             | DISPLAY                                                                                | 7                 |                                                                                  |                                                                                                    |                 | 1                                                  | /02/96 (     | 08:00:00                                      |
|---------------------------|---------------------|----------------------------------------------------------------------------------------|-------------------|----------------------------------------------------------------------------------|----------------------------------------------------------------------------------------------------|-----------------|----------------------------------------------------|--------------|-----------------------------------------------|
|                           |                     |                                                                                        |                   | Work W:                                                                          | ith Account Ba                                                                                                    | alance          |                                                    |              |                                               |
|                           | Company             | Code YOUR                                                                              | RCO TEST          | Manufact                                                                         | uring Co. Lto                                                                                                    | d.              |                                                    |              |                                               |
|                           | GL Cost             | Account                                                                                | GL Sub            | Account                                                                          |                                                                                                    |                 | Fiscal                                             | From         | То                                            |
|                           | Centre              | Code                                                                                   | Account           | Descript                                                                         | ion                                                                                                    |                 | Year                                               | Period       | Period                                        |
|                           |                     |                                                                                        |                   | Prepaid                                                                          |                                                                                                    |                 |                                                    |              |                                               |
| Detaile 1                 |                     |                                                                                        |                   |                                                                                  |                                                                                                    |                 |                                                    |              |                                               |
| $=$ Details $\rightarrow$ | Type opti           | ons, pres                                                                              | s Enter           | •                                                                                |                                                                                                    |                 |                                                    |              |                                               |
|                           | 5=Display           | 8=Deta                                                                                 | ails 9:           | =Notes                                                                           |                                                                                                    |                 |                                                    |              |                                               |
|                           |                     |                                                                                        |                   |                                                                                  |                                                                                                    |                 |                                                    | _            |                                               |
|                           | 7 GL COSE           | Account                                                                                | GL Sub            | Account                                                                          | Description                                                                                                    | Total           | T                                                  | otal         |                                               |
|                           | ? GL Cost<br>Centre | Account<br>Code                                                                        | GL Sub<br>Account | Account                                                                          | Description                                                                                                    | Total<br>Amount | Te<br>Ui                                           | otal<br>nits |                                               |
|                           | ? GL Cost<br>Centre | Account<br>Code<br>0399                                                                | GL Sub<br>Account | Account                                                                          | Expenses                                                                                                    | Total<br>Amount | T<br>U<br>.00                                      | otal<br>nits | .00                                           |
| Prenaid →                 | ? GL Cost<br>Centre | Account<br>Code<br>0399<br>0400                                                        | GL Sub<br>Account | Account<br>Prepaid<br>Prepaid                                                    | Expenses<br>Advertising                                                                                           | Total<br>Amount | T<br>U:<br>.00<br>.00                              | otal<br>nits | .00                                           |
| Prepaid →                 | ? GL Cost<br>Centre | Account<br>Code<br>0399<br>0400<br>0410                                                | GL Sub<br>Account | Account<br>Prepaid<br>Prepaid<br>Prepaid                                         | Expenses<br>Advertising<br>Exhibitions                                                                            | Total<br>Amount | Tu<br>U<br>.00<br>.00<br>.00                       | otal<br>nits | .00<br>.00<br>.00                             |
| Prepaid →                 | ? GL Cost<br>Centre | Account<br>Code<br>0399<br>0400<br>0410<br>0420                                        | GL Sub<br>Account | Account<br>Prepaid<br>Prepaid<br>Prepaid<br><b>Prepaid</b>                       | Expenses<br>Advertising<br>Exhibitions<br>Insurance                                                               | Total<br>Amount | T<br>U<br>.00<br>.00<br>.00<br>.00                 | otal<br>nits | .00<br>.00<br>.00                             |
| Prepaid →                 | ? GL COSt<br>Centre | Account<br>Code<br>0399<br>0400<br>0410<br><b>0420</b><br>0430                         | GL Sub<br>Account | Account<br>Prepaid<br>Prepaid<br>Prepaid<br>Prepaid<br>Prepaid                   | Expenses<br>Advertising<br>Exhibitions<br>Insurance<br>Promotional                                                | Total<br>Amount | T<br>U<br>.00<br>.00<br>.00<br>.00<br>.00          | otal<br>nits | .00<br>.00<br>.00<br>.00                      |
| Prepaid →                 | ? GL Cost<br>Centre | Account<br>Code<br>0399<br>0400<br>0410<br><b>0420</b><br>0430<br>0440                 | GL Sub<br>Account | Account<br>Prepaid<br>Prepaid<br>Prepaid<br>Prepaid<br>Prepaid                   | Expenses<br>Advertising<br>Exhibitions<br>Insurance<br>Promotional<br>Property Tax                                | Total<br>Amount | T<br>U<br>.00<br>.00<br>.00<br>.00<br>.00<br>.00   | otal<br>nits | .00<br>.00<br>.00<br>.00<br>.00<br>.00        |
| Prepaid →                 | ? GL Cost<br>Centre | Account<br>Code<br>0399<br>0400<br>0410<br><b>0420</b><br>0430<br>0440<br>0480         | GL Sub<br>Account | Account<br>Prepaid<br>Prepaid<br>Prepaid<br>Prepaid<br>Prepaid<br>Prepaid        | Expenses<br>Advertising<br>Exhibitions<br>Insurance<br>Promotional<br>Property Tax<br>Miscellaneou                | Total<br>Amount | T<br>U:<br>.00<br>.00<br>.00<br>.00<br>.00<br>.00  | otal<br>nits | .00<br>.00<br>.00<br>.00<br>.00<br>.00        |
| Prepaid →                 | Centre              | Account<br>Code<br>0399<br>0400<br>0410<br><b>0420</b><br>0430<br>0440<br>0480         | GL Sub<br>Account | Account<br>Prepaid<br>Prepaid<br>Prepaid<br>Prepaid<br>Prepaid<br>Prepaid        | Description<br>Expenses<br>Advertising<br>Exhibitions<br>Insurance<br>Promotional<br>Property Tax<br>Miscellaneou | Total<br>Amount | T:<br>U:<br>.00<br>.00<br>.00<br>.00<br>.00<br>.00 | otal<br>nits | .00<br>.00<br>.00<br>.00<br>.00<br>.00        |
| Prepaid →                 | Centre              | Account<br>Code<br>0399<br>0400<br>0410<br><b>0420</b><br>0430<br>0440<br>0480         | GL Sub<br>Account | Account<br>Prepaid<br>Prepaid<br><b>Prepaid</b><br>Prepaid<br>Prepaid<br>Prepaid | Description<br>Expenses<br>Advertising<br>Exhibitions<br>Insurance<br>Promotional<br>Property Tax<br>Miscellaneou | Total<br>Amount | Tr<br>U:<br>.00<br>.00<br>.00<br>.00<br>.00<br>.00 | otal<br>nits | .00<br>.00<br>.00<br>.00<br>.00<br>.00        |
| Prepaid →                 | Centre              | Account<br>Code<br>0399<br>0400<br>0410<br><b>0420</b><br>0430<br>0430<br>0440<br>0480 | GL Sub<br>Account | Account<br>Prepaid<br>Prepaid<br><b>Prepaid</b><br>Prepaid<br>Prepaid<br>Prepaid | Description<br>Expenses<br>Advertising<br>Exhibitions<br>Insurance<br>Promotional<br>Property Tax<br>Miscellaneou | Total<br>Amount | 100<br>000<br>000<br>000<br>000<br>000<br>000      | otal<br>nits | .00<br>.00<br>.00<br>.00<br>.00<br>.00<br>.00 |

#### Found

The Prepaid Insurance Account appears on the display.

• Option number 8 lets you work with the Account Details.

#### Working With Account Details

Tab across, then down to Prepaid Insurance, and key in an 8, as shown in Figure 4.

#### Figure 4

|                                 | GLAFDFR<br>Company Cd<br>GL Cost 2<br>Centre (                         | DISPLAY<br>ode YOURCO TEST<br>Account GL Sub<br>Code Account                                                               | Work With Account B<br>Manufacturing Co. Lt<br>Account<br>Description<br>Prepaid                                                                                                    | alance<br>d.    | 1,<br>Fiscal<br>Year<br>                           | /02/96 (<br>From<br>Period | To<br>Period                                  |
|---------------------------------|------------------------------------------------------------------------|----------------------------------------------------------------------------------------------------|----------------------------------------------------------------------------------------------------|-----------------|----------------------------------------------------|----------------------------|-----------------------------------------------|
| Here's the<br>number <b>8</b> → | Type option<br>5=Display<br>? GL Cost 2<br>Centre<br>8<br>8<br>F3=Exit | ns, press Enter.<br>8=Details 9=<br>Account GL Sub<br>Code Account<br>0399<br>0400<br>0410<br>0420<br>0430<br>0440<br>0480 | Notes<br>Account Description<br>Prepaid Expenses<br>Prepaid Advertising<br>Prepaid Exhibitions<br>Prepaid Insurance<br>Prepaid Promotional<br>Prepaid Property Tax<br>Prepaid Miscellaneou | Total<br>Amount | To<br>U1<br>00<br>00<br>00<br>00<br>00<br>00<br>00 | otal<br>hits               | .00<br>.00<br>.00<br>.00<br>.00<br>.00<br>.00 |

Press Enter, and your display will look like Figure 5.

|                            | Figure 5       |          |          |            |       |           |     |                  |
|----------------------------|----------------|----------|----------|------------|-------|-----------|-----|------------------|
|                            | GLFTDFR        | DISPLA   | Y        |            |       |           |     | 1/02/96 08:00:00 |
| Display GL $\rightarrow$   |                |          |          | Displa     | ay GL | Balances  |     |                  |
| Balances                   | Company        | YOURCO   | TEST Man | ufacturing | Co. I | utd.      |     |                  |
|                            | Year           | Period   | Budget   | GL Period  |       | GL Period |     |                  |
|                            |                | Code     | Code     | Amount     |       | Units     |     |                  |
|                            |                |          |          |            | .00   |           | .00 |                  |
| $8 = Details \rightarrow$  | There a sector |          |          |            |       |           |     |                  |
| 6 Details 7                | Type opti      | ons, pre | ss Enter | •          |       |           |     |                  |
|                            | 0=Decails      |          |          |            |       |           |     |                  |
| Frample item 🗕             | ? Year         | Period   | Budget   | GL Period  |       | GL Period |     |                  |
| Example tiem $\rightarrow$ |                | Code     | Code     | Amount     |       | Units     |     |                  |
|                            | 01996          | 001      |          |            | .00   |           | .00 |                  |
|                            |                |          |          |            |       |           |     |                  |
|                            |                |          |          |            |       |           |     |                  |
|                            |                |          |          |            |       |           |     |                  |
|                            |                |          |          |            |       |           |     |                  |
|                            |                |          |          |            |       |           |     |                  |
|                            |                |          |          |            |       |           |     |                  |
|                            |                |          |          |            |       |           |     |                  |
|                            |                |          |          |            |       |           |     |                  |
|                            | F3=Exit        |          |          |            |       |           |     |                  |
|                            |                |          |          |            |       |           |     |                  |
|                            |                |          |          |            |       |           |     |                  |

Your Choices

Figure 5 shows the Display GL Balances display.

- This display shows the most recent Entries made against this Account.
- Option number 8 lets you review each Entry in more detail.

More Details Tab across, then down to the example item, and key in an 8, as shown in Figure 6.

#### Figure 6

|                             | GLFTDFR        | DISPLA   | Y        |            |       |           |     | 1/02/96 08:00:00 |
|-----------------------------|----------------|----------|----------|------------|-------|-----------|-----|------------------|
|                             |                |          |          | Displ      | ay GL | Balances  |     |                  |
|                             | Company        | YOURCO   | TEST Man | ufacturing | Co. L | td.       |     |                  |
|                             | Year           | Period   | Budget   | GL Period  |       | GL Period |     |                  |
|                             |                | coue     | coue     | Allouit    | 0.0   | UNICS     | 0.0 |                  |
|                             |                |          |          |            |       |           |     |                  |
|                             | Type opti      | ons, pre | ss Enter |            |       |           |     |                  |
| Here's the                  | 8=Details      |          |          |            |       |           |     |                  |
|                             | 2 Voar         | Doriod   | Pudgot   | CI Doriod  |       | CI Doriod |     |                  |
| number $\delta \rightarrow$ | : ieai         | Code     | Code     | Amount     |       | Units     |     |                  |
|                             | <b>8</b> 01996 | 001      |          |            | .00   |           | .00 |                  |
|                             |                |          |          |            |       |           |     |                  |
|                             |                |          |          |            |       |           |     |                  |
|                             |                |          |          |            |       |           |     |                  |
|                             |                |          |          |            |       |           |     |                  |
|                             |                |          |          |            |       |           |     |                  |
|                             |                |          |          |            |       |           |     |                  |
|                             |                |          |          |            |       |           |     |                  |
|                             | F3-Fvi+        |          |          |            |       |           |     |                  |
|                             | 19-10410       |          |          |            |       |           |     |                  |
| L                           |                |          |          |            |       |           |     |                  |

Press Enter, and your display will look like Figure 7.

|                                  | Figure 7                                                         |                                                    |                                      |                            |                                    |                                                                                              |                                                               |                                |
|----------------------------------|------------------------------------------------------------------|----------------------------------------------------|--------------------------------------|----------------------------|------------------------------------|----------------------------------------------------------------------------------------------|---------------------------------------------------------------|--------------------------------|
| GL JE For $\rightarrow$ Account/ | GLFJDFR                                                          | DISPLAY                                            | 7                                    | GL J                       | E For A                            | ccount/Period                                                                                | 1/02/96                                                       | 08:00:00                       |
| Period                           | Company YC<br>GL                                                 | OURCO TES                                          | Acct.                                | ufacturi<br>•              | ng Co. :                           | Ltd.<br>Code GL acc                                                                          | count                                                         |                                |
| Year and Period $\rightarrow$    | Ye                                                               | ar _1996                                           | 5                                    | Peri                       | od _1                              | Int. 0                                                                                       | Company<br>_1                                                 |                                |
| $Options \rightarrow$            | Type optic                                                       | ons, pres                                          | s Ente                               | er.                        | 1- 0                               | TE Dataila                                                                                   | Neter                                                         |                                |
|                                  | <pre>S=Display ? JE Number 0000307 0000304 0000301 0000300</pre> | Line #<br>0000030<br>0000030<br>0000010<br>0000010 | Year<br>1996<br>1996<br>1996<br>1996 | Period<br>1<br>1<br>1<br>1 | GL<br>GL<br>GLR<br>GLR<br>GL<br>GL | Description<br>Debit<br>Reverse Examp<br>Example Jourr<br>1000.00<br>Payroll<br>Capital Exp. | Credit<br>Dle Journal Entry<br>1000.00<br>Mal Entry<br>500.00 | JE Sts<br>Units<br>9<br>9<br>0 |
| Functions $\rightarrow$          | 0000258<br><b>F3=Exit</b>                                        | 0001150<br>F21=Prir                                | 1996<br>nt JE's                      | 1<br>s for th              | GL<br>e Accour                     | 500.00<br>Wire chgs<br>nt Period                                                             | 10.00                                                         | +                              |

**Your Choices** 

Figure 7 shows the GL JE For Account/Period display.

- The Year and Period fields at the top let you select the • Accounting Period that you want to work with.
- There are several functions and options available, and they have all been covered in Section 3.6., How To Work With Journal Entry Details.
- We will look at each function and option briefly.

F21 lets you print the Journal Entries for the selected period.

#### **Printing The Journal Entries**

#### Figure 8

\_.

|                                             | <u> </u>  |            |         |          |         |         |           |               |          |
|---------------------------------------------|-----------|------------|---------|----------|---------|---------|-----------|---------------|----------|
|                                             | GLFJDFR   | DISPLAY    | Z       |          |         |         |           | 1/02/96       | 08:00:00 |
|                                             |           |            |         | GL J     | E For A | ccount/ | Period    |               |          |
|                                             | Company V | OURCO TES  | T Manu  | facturi  | ng Co   | Ltd.    |           |               |          |
|                                             | company i | 001100 111 | 7 mat   | iruccurr | ng co.  | andr    | <b>GT</b> |               |          |
|                                             | GL        |            | ACCL.   |          |         | code    | GL accour | 16            |          |
|                                             |           |            |         |          |         |         | Int. Comp | pany          |          |
|                                             | У         | ear _1996  | 5       | Peri     | od _1   |         | 1         |               |          |
|                                             |           |            |         |          |         |         |           |               |          |
|                                             | Type opti | ons, pres  | s Ente  | er.      |         |         |           |               |          |
|                                             | 5=Display | JE 6=1     | Print J | VE Detai | ls 8=   | JE Deta | ils 9=No  | otes          |          |
|                                             | ? JE      | Line #     | Year    | Period   | GL      | Descri  | ption     |               | JE Sts   |
|                                             | Number    | "          |         |          | Source  | Debit   | Cre       | adit          | Units    |
|                                             | 0000205   | 0000000    | 1000    | 1        | CID     | Depie   | o Evonolo | Journal Entru | 0        |
|                                             | 0000307   | 0000030    | 1990    | 1        | GLK     | Revers  | e Example | Jong og       | 9        |
|                                             |           |            |         |          |         |         |           | 1000.00       | _        |
|                                             | 0000304   | 0000030    | 1996    | 1        | GLR     | Exampl  | e Journal | Entry         | 9        |
|                                             |           |            |         |          |         | 1       | 000.00    |               |          |
|                                             | 0000301   | 0000010    | 1996    | 1        | GL      | Payrol  | 1         |               | 0        |
|                                             |           |            |         |          |         |         |           | 500.00        |          |
|                                             | 0000300   | 0000010    | 1996    | 1        | GL.     | Capita  | 1 Exp     |               | 0        |
|                                             | 0000000   | 0000010    | 1000    | -        | 01      | ouprou  | 500 00    |               | 0        |
|                                             | 0000055   | 0001150    | 1000    | 1        | CT      | Wixe    | 500.00    |               |          |
| $\mathbf{F}\mathbf{2I} = Print \rightarrow$ | 0000256   | 0001150    | 1990    | 1        | GЦ      | wire c. | ligs      | 10.00         |          |
|                                             |           |            |         |          |         |         |           | 10.00         | +        |
|                                             |           |            |         |          |         |         |           |               |          |
|                                             | F3=Exit   | F21=Prir   | it JE's | for th   | e Accou | nt Peri | od        |               |          |
|                                             |           |            |         |          |         |         |           |               |          |

Press F21, and your display will look like Figure 9.

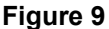

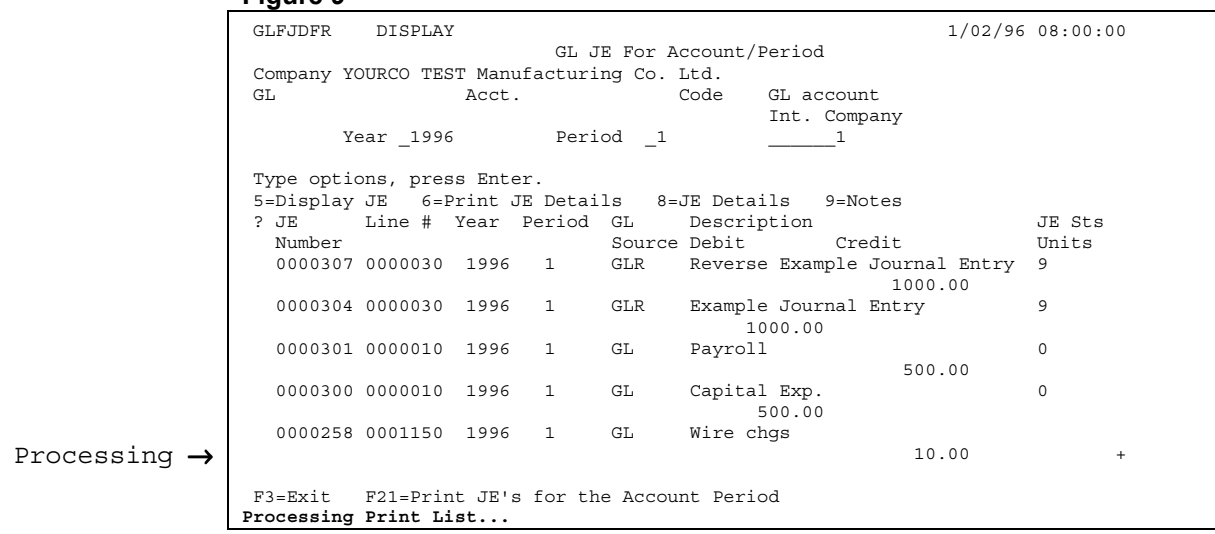

The Processing Print List message appears in the bottom left.

**Completed** In a few seconds, the Completed Printing List message appears, as shown in Figure 10.

#### Figure 10

|                         | GLFJDFR DISPLAY        |                  | 1/02/9                        | 6 08:00:00 |
|-------------------------|------------------------|------------------|-------------------------------|------------|
|                         |                        | GL JE For        | Account/Period                |            |
|                         | Company YOURCO TEST M  | anufacturing Co. | Ltd.                          |            |
|                         | GL Ac                  | ct.              | Code GL account               |            |
|                         |                        |                  | Int. Company                  |            |
|                         | Year _1996             | Period _1        | 1                             |            |
|                         | Type options, press E  | nter.            |                               |            |
|                         | 5=Display JE 6=Prin    | t JE Details 8   | =JE Details 9=Notes           |            |
|                         | ? JE Line # Yea        | r Period GL      | Description                   | JE Sts     |
|                         | Number                 | Sourc            | e Debit Credit                | Units      |
|                         | 0000307 0000030 19     | 96 1 GLR         | Reverse Example Journal Entry | 9          |
|                         |                        |                  | 1000.00                       |            |
|                         | 0000304 0000030 19     | 96 1 GLR         | Example Journal Entry         | 9          |
|                         |                        |                  | 1000.00                       |            |
|                         | 0000301 0000010 19     | 96 1 GL          | Payroll                       | 0          |
|                         |                        |                  | 500.00                        |            |
|                         | 0000300 0000010 19     | 96 1 GL          | Capital Exp.                  | 0          |
|                         |                        |                  | 500.00                        |            |
|                         | 0000258 0001150 19     | 96 1 GL          | Wire chgs                     |            |
| Completed $\rightarrow$ |                        |                  | 10.00                         | +          |
|                         |                        |                  | with Deviled                  |            |
|                         | F3=EXIC F2I=Print J    | E'S IOT the ACCO | unt Perioa                    |            |
|                         | completed Printing Lis | τ                |                               |            |

Printed

The Printing is done, go to the printer and gather your print-out.

|                              | Figure 11 |               |          |         |          |               |                   |          |
|------------------------------|-----------|---------------|----------|---------|----------|---------------|-------------------|----------|
|                              | GLFJDFR   | DISPLAY       |          |         |          |               | 1/02/96           | 08:00:00 |
|                              |           |               |          | GL JI   | E For Ad | ccount/Period |                   |          |
|                              | Company Y | OURCO TES     | ST Manuf | Eacturi | ng Co. I | Ltd.          |                   |          |
|                              | GL        |               | Acct.    |         |          | Code GL ac    | count             |          |
|                              |           |               |          |         |          | Int.          | Company           |          |
|                              | Y         | ear _1996     | ;        | Perio   | od _1    |               | _1                |          |
| $5 = Display IE \rightarrow$ | Trme onti |               | a Entos  | ~       |          |               |                   |          |
| 5 Display 01 7               | E-Dicplan | TE CI         | s Elicer | z Dotoi |          | TE Detaila    | 0 Notor           |          |
|                              | S=DISPIAY | JE 0=F        | Voor I   | Decal.  | LS 0=L   | Decails       | 9=NOLES           | TR Cto   |
|                              | : UE      | TTHE #        | ieal i   | Periou  | GL       | Description   | Gue di t          | UE SUS   |
|                              | Number    |               |          |         | source   | Debit         | Credit            | Units    |
|                              | 0000307   | 0000030       | 1996     | 1       | GLR      | Reverse Exam  | ple Journal Entry | 9        |
|                              | 0000004   | 0000000       | 1000     | 1       | CT D     | T             | 1000.00           | â        |
|                              | 0000304   | 0000030       | 1990     | T       | GLK      | 1000.00       | Hai Eliciy        | 9        |
|                              | 0000301   | 0000010       | 1996     | 1       | GL       | Pavroll       |                   | 0        |
|                              |           |               |          |         |          | - 1           | 500.00            |          |
|                              | 0000300   | 0000010       | 1996     | 1       | GL       | Capital Exp.  |                   | 0        |
|                              |           |               |          |         |          | 500.00        |                   |          |
|                              | 0000258   | 0001150       | 1996     | 1       | GL       | Wire chgs     |                   |          |
|                              |           |               |          |         |          |               | 10.00             | +        |
|                              | F3-Fvit   | F21-Drir      | + JELO   | for the | Accour   | t Period      |                   |          |
|                              | r J-EAIC  | r 2 - F I II. |          | TOT CH  | - ACCOU  | ic reriou     |                   |          |
|                              |           |               |          |         |          |               |                   |          |

Tab across, then down to Journal Entry number 307, and key in a 5, as shown in Figure 12.

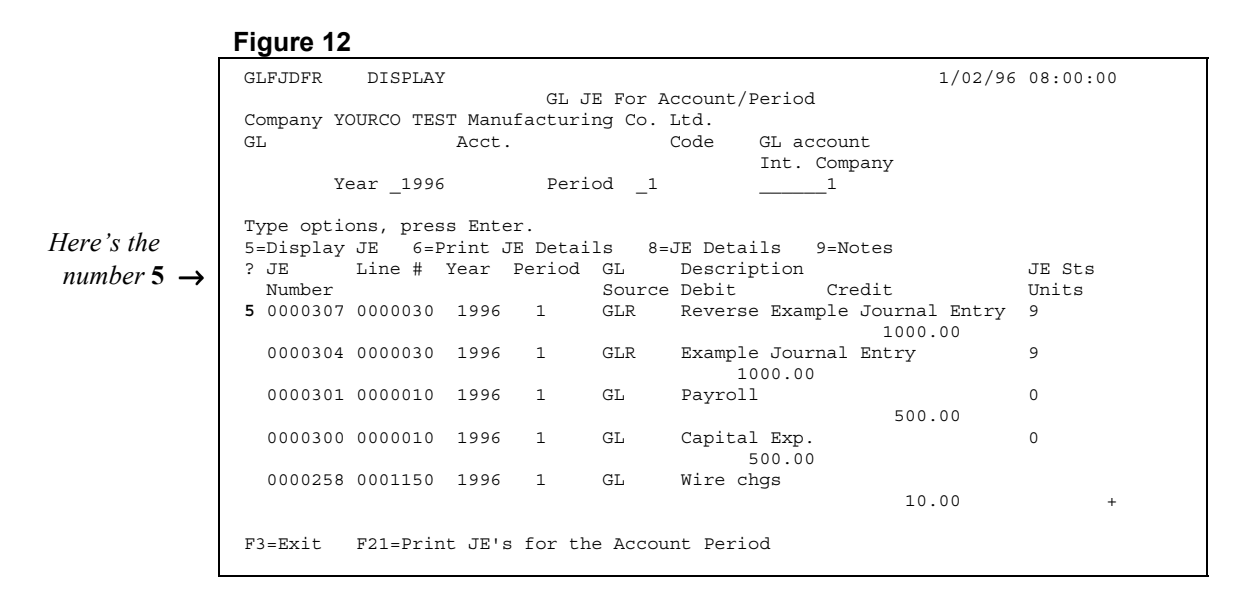

Press Enter, and your display will look like Figure 13.

|                          | Figure 13                                                            |             |  |  |  |  |  |  |  |
|--------------------------|----------------------------------------------------------------------|-------------|--|--|--|--|--|--|--|
| Display GL $\rightarrow$ | GLJIDIR DISPLAY 1/02/96 08:00:00<br>Display GL Journal Entry Details |             |  |  |  |  |  |  |  |
| Journal Entry<br>Details | JE Number : 0000307                                                  |             |  |  |  |  |  |  |  |
|                          | Year : 01996<br>Period Code : 001                                    |             |  |  |  |  |  |  |  |
|                          | GL Source Code : GLR                                                 |             |  |  |  |  |  |  |  |
|                          | Description : Reverse Example Journal Entry                          |             |  |  |  |  |  |  |  |
|                          | JE Status 9                                                          |             |  |  |  |  |  |  |  |
|                          |                                                                      |             |  |  |  |  |  |  |  |
|                          |                                                                      |             |  |  |  |  |  |  |  |
|                          |                                                                      |             |  |  |  |  |  |  |  |
|                          |                                                                      |             |  |  |  |  |  |  |  |
|                          | F3=Exit                                                              |             |  |  |  |  |  |  |  |
| Your Chaican             | Figure 13 shows the Display GL Journal Er                            | try Details |  |  |  |  |  |  |  |

Your Choices Figure 13 shows the Display GL Journal Entry Details display.

- This is the same display that was shown in Section 3.4., How To Display Journal Entries.
- This is a static display, no changes can be made.
- You can use the Screen Print key to create a print-out.
- **F3** lets you exit this display.

Press F3 to return to the GL JE For Account/Period display.

## Exiting

|                         | Figure 14   |           |        |         |          |            |               |         |          |
|-------------------------|-------------|-----------|--------|---------|----------|------------|---------------|---------|----------|
| GL JE For $\rightarrow$ | GLFJDFR     | DISPLAY   |        | GI. JI  | E For A  | count/Peri | ođ            | 1/02/96 | 08:00:00 |
| Account /               | Company VOI |           | Manuf  | acturi  |          | +d         | Ju            |         |          |
| Account/                | COMPANY 10  | JKCO IESI | Naat   | accuili | 19 CO. 1 | Icu.       | agount        |         |          |
| Period                  | Ш           |           | ACCL.  |         | (        | Joue GL    | Company       |         |          |
|                         | Vo          |           |        | Domi    | -d 1     | IIIC       | . Company     |         |          |
|                         | 160         | ar _1996  |        | Perio   | <u> </u> |            | <sup>⊥</sup>  |         |          |
| $6 = Print \rightarrow$ | mana antia  |           |        |         |          |            |               |         |          |
|                         | Type option | ns, press | denter |         |          |            | 0 Natar       |         |          |
| JE Details              | 5=Display   | JE 6=Pr   | int JE | Detail  | LS 8=.   | E Details  | 9=Notes       |         |          |
|                         | ? JE _      | Line # Y  | ear P  | eriod   | GL       | Descriptio | n             |         | JE Sts   |
|                         | Number      |           |        |         | Source   | Debit      | Credit        |         | Units    |
|                         | 0000307     | 0000030   | 1996   | 1       | GLR      | Reverse Ex | ample Journal | Entry   | 9        |
|                         |             |           |        |         |          |            | 1000.         | 00      |          |
|                         | 0000304     | 0000030   | 1996   | 1       | GLR      | Example Jo | urnal Entry   |         | 9        |
|                         |             |           |        |         |          | 1000.      | 00            |         |          |
|                         | 0000301     | 0000010   | 1996   | 1       | GL       | Payroll    |               |         | 0        |
|                         |             |           |        |         |          |            | 500.          | 00      |          |
|                         | 0000300     | 0000010   | 1996   | 1       | GL       | Capital Ex | p.            |         | 0        |
|                         |             |           |        |         |          | 500.       | 00            |         |          |
|                         | 0000258     | 0001150   | 1996   | 1       | GL       | Wire chqs  |               |         |          |
|                         |             |           |        |         |          |            | 10.           | 00      | +        |
|                         |             |           |        |         |          |            |               |         |          |
|                         | F3=Exit     | F21=Print | JE's   | for the | e Accour | nt Period  |               |         |          |
|                         |             |           |        |         |          |            |               |         |          |

Option number 6 lets you print Journal Entry Details.

Tab across, then down to Journal Entry Number 307, and key in a 6, as shown in Figure 15.

#### Figure 15

| Ī                      | GLEIDER    | DISPLAY    |               |             |                    | 1/02/96 | 08.00.00 |
|------------------------|------------|------------|---------------|-------------|--------------------|---------|----------|
|                        | OLIODIN    | 2101 2011  | GL JT         | For Account | t/Period           | 1,02,00 | 00100100 |
|                        | Company VO | IIDCO TEST | Manufacturir  | a Co Itd    | 0,101104           |         |          |
|                        | Company 10 | ORCO IEDI  | Manuraccurri  | Ig co. Lca. | CI account         |         |          |
|                        | Ъ          | 1          | ACCC.         | coue        | The Company        |         |          |
|                        | Vo         |            | Domi          | - 1         | inc. company       |         |          |
|                        | 16         | ar _1990   | rerro         | <u> </u>    | 1                  |         |          |
|                        | Type optio | ng nregg   | Enter         |             |                    |         |          |
| Here's the             | 5-Display  | TE 6-Pr    | int JE Detail | g 8-JE De   | tails 9-Notes      |         |          |
| 1 (                    | 2 JE       | Line # Ve  | ear Period    | GI. Desc    | ription            |         | TE Sta   |
| number $6 \rightarrow$ | Number     | 11110 m 10 | Sur rerrou    | Source Debi | t Credit           |         | Unite    |
|                        | 6 0000307  | 0000030    | 1996 1        | GLR Reve    | rse Example Journa | l Entry | 9        |
|                        |            |            |               |             | 1000               | .00     |          |
|                        | 0000304    | 0000030    | 1996 1        | GLR Exam    | ple Journal Entry  |         | 9        |
|                        |            |            |               |             | 1000.00            |         |          |
|                        | 0000301    | 0000010    | 1996 1        | GL Pavr     | 011                |         | 0        |
|                        |            |            |               | - 1         | 500                | .00     |          |
|                        | 0000300    | 0000010    | 1996 1        | GL Capi     | tal Exp.           |         | 0        |
|                        |            |            |               |             | 500.00             |         |          |
|                        | 0000258    | 0001150    | 1996 1        | GL Wire     | chqs               |         |          |
|                        |            |            |               |             | 10                 | .00     | +        |
|                        |            |            |               |             |                    |         |          |
|                        | F3=Exit    | F21=Print  | JE's for the  | Account Pe  | riod               |         |          |
|                        |            |            |               |             |                    |         |          |
|                        |            |            |               |             |                    |         |          |

Press Enter, and your display will look like Figure 16.

# Printing

| GL       | FJDFR    | DISPLAY  |         |         |         |          |           | 1/        | 02/96    | 08:00:00 |
|----------|----------|----------|---------|---------|---------|----------|-----------|-----------|----------|----------|
|          |          |          |         | GL J    | E For A | .ccount/ | Period    |           |          |          |
| Cor      | mpany YC | URCO TES | T Manut | facturi | ng Co.  | Ltd.     |           |           |          |          |
| GL       |          |          | Acct.   |         | 5       | Code     | GL accol  | int.      |          |          |
|          |          |          |         |         |         |          | Int. Con  | nanv      |          |          |
|          | Ye       | ar 1996  |         | Peri    | od 1    |          | 1         | -F1       |          |          |
|          | 10       |          |         | 1011    |         |          |           |           |          |          |
| Tv       | me optic | ns. pres | s Enter | r       |         |          |           |           |          |          |
|          | Dignlay  | TE 6-P   | rint J  | E Detai | 19 8-   | JE Deta  | ila 9-N   | Intes     |          |          |
| 2        | JE       | Line #   | Vear 1  | Period  | GI.     | Descri   | ntion     | 0000      |          | JE Sta   |
|          | Number   | HINC #   | ICUL I  | CIICU   | Source  | Debit    | C         | redit     |          | Unite    |
| 6        | 0000307  | 0000030  | 1996    | 1       | GLR     | Revers   | e Example | Journal F | ntrv     | 9        |
| 0        | 0000507  | 00000000 | 1000    | -       | OBIC    | REVELD   | C DAGmpro | 1000 00   | ) IIICLY | 5        |
|          | 0000304  | 0000030  | 1996    | 1       | CL.P    | Evampl   | e Journal | Entry     | ,        | 9        |
|          | 0000304  | 0000050  | 1000    | 1       | GLIC    | BAAIIIP1 |           | BIICLY    |          | 5        |
|          | 0000201  | 0000010  | 1000    | 1       | CT      | Darmal   | 1         |           |          | 0        |
|          | 0000301  | 0000010  | 1990    | T       | GL      | Payroi   | Ŧ         | F00 00    |          | 0        |
|          | 0000000  | 0000010  | 1000    | 1       | at      | and to   | 1 17      | 500.00    | ,        | 0        |
|          | 0000300  | 0000010  | 1996    | T       | GЦ      | Capita   | I Exp.    |           |          | 0        |
|          |          | 0001150  | 1000    | -       | at      |          | 500.00    |           |          |          |
|          | 0000258  | 0001150  | 1996    | T       | GЦ      | wire c   | ngs       | 10.00     |          |          |
| essing → |          |          |         |         |         |          |           | 10.00     | )        | +        |
|          |          |          |         |         |         |          |           |           |          |          |
| F3       | B=Exit   | F21=Prin | t JE's  | for th  | e Accou | nt Peri  | od        |           |          |          |
| Pro      | ocessing | Print Li | st      |         |         |          |           |           |          |          |

The Processing Print List message appears in the bottom left.

In a few seconds, the Completed Printing List message appears, as shown in Figure 17.

#### Figure 17

|                         | GLFJDFR          | DISPLAY               | 7      |          |         |               |           | 1/02/        | 96 08:00:00 |
|-------------------------|------------------|-----------------------|--------|----------|---------|---------------|-----------|--------------|-------------|
|                         |                  |                       |        |          |         |               |           |              |             |
|                         | Company 3        | YOURCO TES            |        |          |         |               |           |              |             |
|                         | GL               | Acct. Code GL account |        |          |         |               |           |              |             |
|                         |                  |                       |        |          |         |               | Int. Com  | oanv         |             |
|                         | 2                | Year _1996            | 5      | Peri     | od _1   |               | 1         |              |             |
|                         | Type opt:        | ions, pres            | s Ent  | er.      |         |               |           |              |             |
|                         | 5=Display        | 7 JE 6=E              | rint . | JE Detai | ls 8=   | =JE Detai     | ls 9=N    | otes         |             |
|                         | ? JE             | Line #                | Year   | Period   | GL      | Descrip       | tion      |              | JE Sts      |
|                         | Number           |                       |        |          | Source  | e Debit       | Cr        | edit         | Units       |
|                         | <b>6</b> 000030' | 7 0000030             | 1996   | 1        | GLR     | Reverse       | e Example | Journal Entr | у 9         |
|                         |                  |                       |        |          |         |               |           | 1000.00      |             |
|                         | 0000304          | 1 0000030             | 1996   | 1        | GLR     | Example<br>10 | Journal   | Entry        | 9           |
|                         | 0000303          | 1 0000010             | 1996   | 1        | GL      | Payroll       |           |              | 0           |
|                         |                  |                       |        |          |         | -             |           | 500.00       |             |
|                         | 0000300          | 0000010               | 1996   | 1        | GL      | Capital       | Exp.      |              | 0           |
|                         | 0000258          | 3 0001150             | 1996   | 1        | GL      | Wire ch       | as        |              |             |
| Completed $\rightarrow$ |                  |                       |        |          |         |               | 5         | 10.00        | +           |
| - F - F - F             |                  |                       |        |          |         |               |           |              |             |
|                         | F3=Exit          | F21=Prir              | nt JE' | s for th | ε Αςςοι | unt Perio     | d         |              |             |
| C                       | ompleted         | Printing              | List   |          |         |               |           |              |             |

Printed

The Printing is done, go to the printer and gather your print-out.

#### Working With Journal Entry Details

Option number 8 lets you work with the Journal Entry Details.

#### Figure 18

|                                    |            | DICDIAV   |          |         |                  |           |                | 1/02/96       | 08.00.00 |
|------------------------------------|------------|-----------|----------|---------|------------------|-----------|----------------|---------------|----------|
|                                    | GLFUDFK    | DISPUAL   |          |         |                  |           |                | 1/02/90       | 08:00:00 |
|                                    |            |           |          | GL J    | E For A          | ccount/1  | Period         |               |          |
|                                    | Company YO | URCO TES  | T Manufa | acturi  | ng Co. 1         | Ltd.      |                |               |          |
|                                    | GL         |           | Acct.    |         | (                | Code      | GL accou       | nt            |          |
|                                    |            |           |          |         |                  |           | Int Com        | nany          |          |
|                                    | Vo         |           |          | Domi    | -d 1             |           | 1110. 0011     | pariy         |          |
|                                    | Ie         | ar _1996  |          | Perio   | <sup>50</sup> _1 |           | <sup>⊥</sup>   |               |          |
| <b>9</b> = IE D at aila            |            |           |          |         |                  |           |                |               |          |
| $\bullet - JE Details \rightarrow$ | Type optic | ons, pres | s Enter  | •       |                  |           |                |               |          |
|                                    | 5=Display  | JE 6=P:   | rint JE  | Detai   | ls 8=.           | JE Deta:  | <b>ils</b> 9=N | otes          |          |
|                                    | ? JE       | Line # '  | Year Pe  | eriod   | GL               | Descrip   | otion          |               | JE Sts   |
|                                    | Number     |           |          |         | Source           | Debit.    | Cr             | edit          | Units    |
|                                    | 0000307    | 0000030   | 1996     | 1       | GLR              | Reverse   | - Example      | Journal Entry | 9        |
|                                    | 0000507    | 0000050   | 1000     | -       | OLIC             | ICC VCI D | e manpre       | 1000 00       | 2        |
|                                    |            |           |          |         | ar 5             |           |                | 1000.00       |          |
|                                    | 0000304    | 0000030   | 1996     | 1       | GLR              | Example   | e Journal      | Entry         | 9        |
|                                    |            |           |          |         |                  | 10        | 000.00         |               |          |
|                                    | 0000301    | 0000010   | 1996     | 1       | GL               | Payrol    | 1              |               | 0        |
|                                    |            |           |          |         |                  |           |                | 500.00        |          |
|                                    | 0000300    | 0000010   | 1996     | 1       | GT.              | Canita    | l Evn          |               | 0        |
|                                    | 0000500    | 0000010   | 1000     | -       | 01               | capica    |                |               | 0        |
|                                    |            |           |          |         | ~-               |           | 500.00         |               |          |
|                                    | 0000258    | 0001150   | 1996     | T       | GГ               | wire ci   | ngs            |               |          |
|                                    |            |           |          |         |                  |           |                | 10.00         | +        |
|                                    |            |           |          |         |                  |           |                |               |          |
|                                    | F3=Exit    | F21=Prin  | t JE's : | for the | e Accour         | nt Perio  | bc             |               |          |
|                                    |            |           |          |         |                  |           |                |               |          |
|                                    |            |           |          |         |                  |           |                |               |          |

Tab across, then down to Journal Entry Number 307, and key in an 8, as shown in Figure 19.

| _                      | Figure 19                                                  |          |
|------------------------|------------------------------------------------------------|----------|
|                        | GLFJDFR DISPLAY 1/02/96                                    | 08:00:00 |
|                        | GL JE For Account/Period                                   |          |
|                        | Company YOURCO TEST Manufacturing Co. Ltd.                 |          |
|                        | GL Acct. Code GL account                                   |          |
|                        | Int. Company                                               |          |
|                        | Year 1996 Period 11                                        |          |
|                        | Type options, press Enter                                  |          |
| Here's the             | 5=Display JE 6=Print JE Details 8=JE Details 9=Notes       |          |
| 1 0                    | 2. IF Line # Var Deriod GL Description                     | TF Ste   |
| number $8 \rightarrow$ | Number Credit                                              | Unito    |
|                        | 8 000307 0000030 1996 1 CLP Peverse Evample Journal Entry  | 0        |
|                        | 6 0000307 0000030 1336 1 GER Reverse Example boundar Entry | 5        |
|                        |                                                            | 0        |
|                        | 1000304 0000030 1996 I GLR EXample Journal Entry           | 9        |
|                        | 0000301 0000010 1996 1 GL Pavroll                          | 0        |
|                        | 500.00                                                     | 0        |
|                        |                                                            | 0        |
|                        | Capital Exp.                                               | 0        |
|                        |                                                            |          |
|                        | 0000258 0001150 1996 1 GL WIFE CRGS                        |          |
|                        | 10.00                                                      | +        |
|                        | E2 Exit E21 Dript IEIa for the Aggregat Deriod             |          |
|                        | FS=EXIC F21=FIIIL DE'S IOI LIE ACCOULT FEIIOU              |          |
| L                      |                                                            |          |

Press Enter, and your display will look like Figure 20.

| _                                   | Figure 20                                                                                                    |         |         |
|-------------------------------------|----------------------------------------------------------------------------------------------------|---------|---------|
| Display GL $\rightarrow$ JE Details | GLFGDFR DISPLAY<br>Display GL JE Details<br>Company YOURCO TEST Manufacturing Co. Ltd.<br>Journal Entry Totals : 1000.00 1000.00 | 1/02/96 | 8:00:00 |
|                                     | Line # GL Acct. Code Debit Credit Un                                                                                             | nits    |         |
|                                     | Type options, press Enter.<br>2=Change 4=Delete                                                                                  |         |         |
|                                     | ? Line # GL Acct. Code Debit Credit Un<br>0000020 2100 1000.00                                                                   | nits    |         |
|                                     | 0000030 0121 1000.00                                                                                                    |         |         |
|                                     |                                                                                                    |         |         |
|                                     |                                                                                                    |         |         |
|                                     |                                                                                                    |         |         |
|                                     |                                                                                                    |         |         |
|                                     | F3=Exit F6=Add F21=Print List                                                                                                    |         |         |

Your Choices

Figure 20 shows the Display GL JE Details display.

- This display is identical to the Work With Journal Entry Details display that is covered in Section 3.6., How To Work With Journal Entry Details.
- See the Subsections 3.6.1. through 3.6.4., for demonstrations of the functions and options available here.
- F3 lets you exit.

Press F3, to return to the GL JE For Account/Period display.

|                         | Figure 21                                                |         |
|-------------------------|----------------------------------------------------------|---------|
| <b>GT TE E</b>          | GLFJDFR DISPLAY 1/02/96                                  | 8:00:00 |
| GL JE For $\rightarrow$ | GL JE For Account/Period                                 |         |
| Account/                | Company YOURCO TEST Manufacturing Co. Ltd.               |         |
| Domind                  | GL Acct. Code GL account                                 |         |
| Period                  | Int. Company                                             |         |
|                         | Year 1996 Period 1 1                                     |         |
|                         |                                                          |         |
| $9 = Notes \rightarrow$ | Type options press Enter                                 |         |
|                         | 5-Dignlaw JF 6-Drint JF Details 8-JF Details 9-Notes     |         |
|                         | 2 IE Line + Vor Deried CL Decemintion                    | TE Cha  |
|                         | , DE hille # fear Period GL Description                  | UE SUS  |
|                         | Number Source Debit Credit                               | Units   |
|                         | 0000307 0000030 1996 1 GLR Reverse Example Journal Entry | 9       |
|                         | 1000.00                                                  |         |
|                         | 0000304 0000030 1996 1 GLR Example Journal Entry         | 9       |
|                         | 1000.00                                                  |         |
|                         | 0000301 0000010 1996 1 GL Payroll                        | 0       |
|                         | 500.00                                                   |         |
|                         | 0000300 0000010 1996 1 GL Capital Exp.                   | 0       |
|                         | 500.00                                                   |         |
|                         | 0000258 0001150 1996 1 GL Wire chqs                      |         |
|                         | 10.00                                                    | +       |
|                         |                                                          |         |
|                         | F3=Exit F21=Print JE's for the Account Period            |         |
|                         |                                                          |         |

Option number 9 lets you display Journal Entry Notes.

# **Displaying Notes**

Tab across, then down to Journal Entry Number 307, and key in a 9, as shown in Figure 22.

#### Figure 22

|                        | GLFJDFR            | DISPLAY                                    |         |         |          |           | 1/02/96       | 08:00:00 |  |  |  |
|------------------------|--------------------|--------------------------------------------|---------|---------|----------|-----------|---------------|----------|--|--|--|
|                        |                    |                                            | GL JI   | E For A | ccount/E | Period    |               |          |  |  |  |
|                        | Company YOU        | Company YOURCO TEST Manufacturing Co. Ltd. |         |         |          |           |               |          |  |  |  |
|                        | GL                 | Acct.                                      |         |         | Code     | GL accou  | nt            |          |  |  |  |
|                        |                    |                                            |         |         |          | Int. Com  | panv          |          |  |  |  |
|                        | Yea                | ar _1996                                   | Peri    | od _1   |          | 1         | 1 1           |          |  |  |  |
|                        | Type option        | ns. press Ente                             | r       |         |          |           |               |          |  |  |  |
| Here's the             | 5=Display J        | JE 6=Print J                               | E Detai | ls 8=.  | JE Detai | ls 9=N    | otes          |          |  |  |  |
|                        | ? JE I             | Line # Year                                | Period  | GL      | Descrit  | ntion     |               | JE Sts   |  |  |  |
| number 9 $\rightarrow$ | Number             |                                            |         | Source  | Debit    | Cr        | edit.         | Units    |  |  |  |
|                        | <b>9</b> 0000307 0 | 0000030 1996                               | 1       | GLR     | Reverse  | e Example | Journal Entry | 9        |  |  |  |
|                        |                    |                                            |         |         |          | 1         | 1000.00       |          |  |  |  |
|                        | 0000304 0          | 0000030 1996                               | 1       | GLR     | Example  | e Journal | Entry         | 9        |  |  |  |
|                        |                    |                                            |         |         | 10       | 00.00     |               |          |  |  |  |
|                        | 0000301 0          | 000010 1996                                | 1       | GL      | Payroll  | -         |               | 0        |  |  |  |
|                        |                    |                                            |         |         |          |           | 500.00        |          |  |  |  |
|                        | 0000300 0          | 0000010 1996                               | 1       | GL      | Capital  | Exp.      |               | 0        |  |  |  |
|                        |                    |                                            |         |         | 5        | 500.00    |               |          |  |  |  |
|                        | 0000258 0          | 0001150 1996                               | 1       | GL      | Wire ch  | ıgs       |               |          |  |  |  |
|                        |                    |                                            |         |         |          |           | 10.00         | +        |  |  |  |
|                        | F3-Fvit F          | 201-Drint JF!d                             | for the |         | t Deric  | d         |               |          |  |  |  |
|                        | FJ-BAIL I          | -ZI-FIIIC OF S                             | LOL UIN | - ACCOU | IC FELIC | i a       |               |          |  |  |  |
|                        |                    |                                            |         |         |          |           |               |          |  |  |  |

Press Enter, and your display will look like Figure 23.

| Display GL →<br>JE Notes GLFJDFR DISPL                                                  |  |
|-----------------------------------------------------------------------------------------|--|
| JE Notes : Display GL JE Notes :<br>JE Notes : Company YOURCO T : JE Number : 0000307 : |  |
| JE NOTES Company YOURCO T : JE Number : 0000307 :                                       |  |
|                                                                                         |  |
| Example note $\rightarrow$ <sup>GL</sup> :                                              |  |
| : This is a sample note. :                                                              |  |
| Year 19: :                                                                              |  |
|                                                                                         |  |
| Type options, pr : :                                                                    |  |
| 5=Display JE 6 : :                                                                      |  |
| ? JE Line # : : JE Sts                                                                  |  |
| Number : : Units                                                                        |  |
| 9 0000307 000003 : : Entry 9                                                            |  |
| : F3=Exit : 00                                                                          |  |
| 0000304 000003 :                                                                        |  |
| : :                                                                                     |  |
| 0000301 000001 :                                                                        |  |
| 500.00                                                                                  |  |
| 0000300 0000011 1996 5 GL test je 0                                                     |  |
| 500.00                                                                                  |  |
| 0000258 0001158 1996 5 GL SEA400-wire chgs                                              |  |
| 10.00 +                                                                                 |  |
|                                                                                         |  |
| F3=Exit F21=Print JE's for the Account Period                                           |  |
|                                                                                         |  |
| You're working with this window                                                         |  |
|                                                                                         |  |
| Figure 23 shows the Display GL JE Notes window.                                         |  |
| Your Choices                                                                            |  |
| • This is a static display, no changes can be made.                                     |  |
| - See Section 2.7 How To World With Journal Future Notes for more                       |  |
| • See Section 3.7., How To work with Journal Entry Notes, for more                      |  |
| about how Journal Entry Notes may be created and edited                                 |  |
| about now Journal Entry Notes may be created and edited.                                |  |
| • You can use the Screen Print key to create a print-out                                |  |

• **F3** lets you exit this display.

Exiting

Press F3, to return to the GL JE For Account/Period display.

| _                       | Figure 24  |           |         |         |                              |              |              |               |         |
|-------------------------|------------|-----------|---------|---------|------------------------------|--------------|--------------|---------------|---------|
|                         | GLFJDFR    | DISPLAY   |         |         |                              |              |              | 1/02/96       | 8:00:00 |
| GL JE For $\rightarrow$ |            |           |         | GL JI   | E For A                      | ccount/1     | Period       |               |         |
| Account/                | Company YO | OURCO TES | T Manu  | facturi | ng Co. 1                     | Ltd.         |              |               |         |
| Period                  | GL         |           | Acct.   |         |                              | Code         | GL accoun    | it            |         |
|                         | V          |           |         | Domi    | -d 1                         |              | 1 III. COMp  | any           |         |
|                         | It         | ar _1996  |         | Perio   | <sup>Ju</sup> _ <sup>1</sup> |              | <sup>1</sup> |               |         |
|                         | Type optio | ons, pres | s Ente  | r.      |                              |              |              |               |         |
|                         | 5=Display  | JE 6=F    | rint J  | E Detai | ls 8=                        | JE Deta:     | ils 9=Nc     | tes           |         |
|                         | ? JE       | Line #    | Year    | Period  | GL                           | Descrip      | ption        |               | JE Sts  |
|                         | Number     |           |         |         | Source                       | Debit        | Cre          | dit           | Units   |
|                         | 0000307    | 0000030   | 1996    | 1       | GLR                          | Reverse      | e Example    | Journal Entry | 9       |
|                         |            |           | 1000    | -       | GT D                         |              |              | 1000.00       | 0       |
|                         | 0000304    | 0000030   | 1996    | 1       | GLR                          | Example<br>1 | e Journal    | Entry         | 9       |
|                         | 0000301    | 0000010   | 1996    | 1       | GL                           | Pavrol       | 1            |               | 0       |
|                         |            |           |         |         |                              | · 4          |              | 500.00        |         |
|                         | 0000300    | 0000010   | 1996    | 1       | GL                           | Capita       | l Exp.       |               | 0       |
|                         |            |           |         |         |                              | 1            | 500.00       |               |         |
| $F3 = Exit \rightarrow$ | 0000258    | 0001150   | 1996    | 1       | GL                           | Wire cl      | hgs          |               |         |
|                         |            |           |         |         |                              |              |              | 10.00         | +       |
|                         | F3-Fwit    | F21-Drir  | + .TE!@ | for the | Accourt                      | nt Dori      | bo           |               |         |
|                         | FJ-MAIC    | r21-r111  |         | IOI CIN | - ACCOU                      | IC FCLIC     | ou           |               |         |
| L                       |            |           |         |         |                              |              |              |               |         |

**F3** lets you exit this display.

Press F3, and your display will look like Figure 25.

|                                            | Figure 2  | 5         |          |            |       |           |     |         |         |
|--------------------------------------------|-----------|-----------|----------|------------|-------|-----------|-----|---------|---------|
|                                            | GLFTDFR   | DISPLAY   |          |            |       |           |     | 1/02/96 | 8:00:00 |
| Display GL $\rightarrow$                   |           |           |          | Displ      | ay GL | Balances  |     |         |         |
| Balances                                   | Company   | YOURCO T  | 'EST Man | ufacturing | Co. I | utd.      |     |         |         |
|                                            | Year      | Period    | Budget   | GL Period  |       | GL Period | i   |         |         |
|                                            |           | code      | coue     | Allouitt   | .00   | UNILS     | .00 |         |         |
|                                            |           |           |          |            |       |           |     |         |         |
|                                            | Type opti | ons, pres | s Enter  |            |       |           |     |         |         |
|                                            | 8=Details | 1         |          |            |       |           |     |         |         |
|                                            | ? Year    | Period    | Budget   | GL Period  |       | GL Period | 1   |         |         |
|                                            |           | Code      | Code     | Amount     |       | Units     |     |         |         |
|                                            | 01996     | 001       |          |            | .00   |           | .00 |         |         |
|                                            |           |           |          |            |       |           |     |         |         |
|                                            |           |           |          |            |       |           |     |         |         |
|                                            |           |           |          |            |       |           |     |         |         |
|                                            |           |           |          |            |       |           |     |         |         |
| F3 = Erit                                  |           |           |          |            |       |           |     |         |         |
| $\mathbf{F}\mathbf{J} = Extit \rightarrow$ |           |           |          |            |       |           |     |         |         |
|                                            |           |           |          |            |       |           |     |         |         |
|                                            | F3=Exit   |           |          |            |       |           |     |         |         |
|                                            |           |           |          |            |       |           |     |         |         |

Your Choices

Figure 25 shows the Display GL Balances display.

Returning To The Main Starting Point Press F3 to return to Work With Account Balance.

```
Figure 26
```

|                                   | GLAFDFR DISPLAY                                                          |                                                                               | 1/02/9                   | 6 8:00:00       |
|-----------------------------------|--------------------------------------------------------------------------|-------------------------------------------------------------------------------|--------------------------|-----------------|
| Nork With →<br>Account<br>Balance | Company Code YOURCO TES<br>GL Cost Account GL Sub<br>Centre Code Account | Work With Account Balance<br>Manufacturing Co. Ltd.<br>Account<br>Description | Fiscal From<br>Year Peri | To<br>od Period |
|                                   |                                                                          | E                                                                             |                          |                 |
|                                   | Type options, press Enter<br>5=Display 8=Details 9                       | r.<br>∂=Notes                                                                 |                          |                 |
|                                   | ? GL Cost Account GL Sub                                                 | Account Description Total                                                     | Total                    |                 |
|                                   | 0000                                                                     | Balance Sheet                                                                 | 00                       | 0.0             |
|                                   | 0100                                                                     | Assets                                                                        | .00                      | .00             |
|                                   | 0105                                                                     | Current Assets                                                                | .00                      | .00             |
|                                   | 0110                                                                     | Cash                                                                          | .00                      | .00             |
|                                   | 0120                                                                     | Cash General Account                                                          | .00                      | .00             |
|                                   | 0121                                                                     | City Bank General Account                                                     | .00                      | .00             |
|                                   | 0122                                                                     | City Trust (Credit Cards)                                                     | .00                      | .00             |
|                                   | 0125                                                                     | CB US Cash Account                                                            | .00                      | .00             |
|                                   | 0126                                                                     | US Account Exchange                                                           | .00                      | .00 +           |
|                                   | F3=Exit                                                                  |                                                                               |                          |                 |

| The Result   | You have successfully looked at all of the functions and options available<br>from displaying the Account Balances and Journal Entries attached to the |
|--------------|----------------------------------------------------------------------------------------------------|
| You Are Done | GL Accounts.<br>This completes Subsection 4.1.2., How To Display Account Balance<br>Details                                                            |

# 4.1.3. How To Display Account Balance Notes

Figure 1 shows the Work With Account Balance display.

The Main Starting Point

Searching For

Prepaid Insurance

| Company Co<br>GL Cost A<br>Centre C | de YOURCO TEST<br>Account GL Sub                                                                                                    | Manufacturing Co. Ltd                                                                                                    | l.                                                                                                    |                                                                                                    |                                                                                                    |                                                                                                    |
|-------------------------------------|----------------------------------------------------------------------------------------------------|----------------------------------------------------------------------------------------------------|----------------------------------------------------------------------------------------------------|----------------------------------------------------------------------------------------------------|----------------------------------------------------------------------------------------------------|----------------------------------------------------------------------------------------------------|
| GL Cost A<br>Centre C               | ccount GL Sub                                                                                                    | Account                                                                                                    |                                                                                                    |                                                                                                    |                                                                                                    |                                                                                                    |
| Centre C                            | -                                                                                                    | 1100004110                                                                                                    | F:                                                                                                    | iscal                                                                                                    | From                                                                                                    | То                                                                                                    |
|                                     | ode Account                                                                                                    | Description                                                                                                    | Ye                                                                                                    | ear                                                                                                    | Period                                                                                                    | Period                                                                                                    |
|                                     |                                                                                                    |                                                                                                    |                                                                                                    |                                                                                                    |                                                                                                    |                                                                                                    |
|                                     |                                                                                                    |                                                                                                    |                                                                                                    |                                                                                                    |                                                                                                    |                                                                                                    |
| Type option                         | s, press Enter.                                                                                                    | Notos                                                                                                    |                                                                                                    |                                                                                                    |                                                                                                    |                                                                                                    |
| S=DISPIAY                           | o=Decalis 9=                                                                                                    | NOLES                                                                                                    |                                                                                                    |                                                                                                    |                                                                                                    |                                                                                                    |
| ? GL Cost A                         | ccount GL Sub                                                                                                    | Account Description                                                                                                    | Total                                                                                                    | То                                                                                                    | tal                                                                                                    |                                                                                                    |
| Centre C                            | ode Account                                                                                                    | -                                                                                                    | Amount                                                                                                    | Un                                                                                                    | its                                                                                                    |                                                                                                    |
| 0                                   | 000                                                                                                    | Balance Sheet                                                                                                    | .0                                                                                                    | 0                                                                                                    |                                                                                                    | .00                                                                                                    |
| 0                                   | 100                                                                                                    | Assets                                                                                                    | .0                                                                                                    | 0                                                                                                    |                                                                                                    | .00                                                                                                    |
| 0                                   | 105                                                                                                    | Current Assets                                                                                                    | .0                                                                                                    | 0                                                                                                    |                                                                                                    | .00                                                                                                    |
| 0                                   | 110                                                                                                    | Cash                                                                                                    | .0                                                                                                    | 0                                                                                                    |                                                                                                    | .00                                                                                                    |
| 0                                   | 120                                                                                                    | Cash General Account                                                                                                    | .0                                                                                                    | 0                                                                                                    |                                                                                                    | .00                                                                                                    |
| 0                                   | 121                                                                                                    | City Bank General Ac                                                                                                    | .0                                                                                                    | 0                                                                                                    |                                                                                                    | .00                                                                                                    |
| 0                                   | 122                                                                                                    | City Trust (Credit C                                                                                                    | .0                                                                                                    | 0                                                                                                    |                                                                                                    | .00                                                                                                    |
| 0                                   | 125                                                                                                    | CB US Cash Account                                                                                                    | .0                                                                                                    | 0                                                                                                    |                                                                                                    | .00                                                                                                    |
| 0                                   | 126                                                                                                    | US Account Exchange                                                                                                    | .0                                                                                                    | 0                                                                                                    |                                                                                                    | .00 +                                                                                                    |
|                                     | Type option<br>5=Display<br>? GL Cost A<br>Centre C<br>C<br>C<br>C<br>C<br>C<br>C<br>C<br>C<br>C<br>C<br>C<br>C<br>C<br>C<br>C<br>C<br>C<br>C | Type options, press Enter,<br>5=Display 8=Details 9:<br>? GL Cost Account GL Sub<br>Centre Code Account<br>0000<br>0100<br>0100<br>0105<br>0110<br>0120<br>0121<br>0122<br>0125<br>0126 | Type options, press Enter.<br>5=Display 8=Details 9=Notes<br>? GL Cost Account GL Sub Account Description<br>Centre Code Account<br>0000 Balance Sheet<br>0100 Assets<br>0105 Current Assets<br>0110 Cash<br>0120 Cash General Account<br>0121 City Bank General Acc<br>0122 City Trust (Credit C<br>0125 CB US Cash Account<br>0126 US Account Exchange | Type options, press Enter.         5=Display 8=Details 9=Notes         ? GL Cost Account GL Sub Account Description Total<br>Centre Code Account Balance Sheet .00         0000       Assets .00         0105       Current Assets .00         0110       Cash General Account .00         0120       Cash General Ac .00         0122       City Trust (Credit C .00         0125       CB US Cash Account .00         0126       US Account Exchange .00 | Type options, press Enter.         5=Display       8=Details       9=Notes         ? GL Cost Account GL Sub Account Description Total       Total         Centre       Code       Account       Amount         0000       Balance Sheet       .00         0100       Assets       .00         0105       Current Assets       .00         0110       Cash       .00         0120       Cash General Account       .00         0121       City Bank General Ac       .00         0122       City Trust (Credit C       .00         0125       CB US Cash Account       .00         0126       US Account Exchange       .00 | Type options, press Enter.<br>5=Display 8=Details 9=Notes<br>? GL Cost Account GL Sub Account Description Total Total<br>Centre Code Account Amount Units<br>0000 Balance Sheet .00<br>0100 Assets .00<br>0105 Current Assets .00<br>0110 Cash .00<br>0120 Cash General Account .00<br>0121 City Bank General Ac .00<br>0122 City Trust (Credit C .00<br>0125 CB US Cash Account .00<br>0126 US Account Exchange .00 |

The ScenarioWe are going to display the Notes that are attached directly to the<br/>Prepaid Insurance Account.

• First we need to search for the Prepaid Insurance Account.

# Tab over to the Account Description search field, and key in *Prepaid*, as shown in Figure 2.

| GL       | AFDFR                          | DISPLA                                                                          | Y                             | Work With Account B                                                                                                    | alance          | 1,                                                        | /02/96         | 8:00:00                                       |
|----------|--------------------------------|---------------------------------------------------------------------------------|-------------------------------|----------------------------------------------------------------------------------------------------|-----------------|-----------------------------------------------------------|----------------|-----------------------------------------------|
| → C      | Company (<br>GL Cost<br>Centre | Code YOU<br>Account<br>Code                                                     | RCO TEST<br>GL Sub<br>Account | Manufacturing Co. Lt<br>Account<br>Description<br><b>Prepaid</b>                                                                                                    | d.              | Fiscal<br>Year                                            | From<br>Period | To<br>Period                                  |
| Ту<br>5= | pe optio<br>Displav            | ons, pres<br>8=Det;                                                             | ss Enter.                     | =Notes                                                                                                    |                 |                                                           |                |                                               |
| -        |                                | 0 2000                                                                          |                               | 10000                                                                                                    |                 |                                                           |                |                                               |
| ?        | GL Cost                        | Account                                                                         | GL Sub                        | Account Description                                                                                                    | Total           | Т                                                         | otal           |                                               |
| ?        | GL Cost<br>Centre              | Account<br>Code                                                                 | GL Sub<br>Account             | Account Description                                                                                                    | Total<br>Amount | T<br>U                                                    | otal<br>nits   |                                               |
| ?        | GL Cost<br>Centre              | Account<br>Code<br>0000                                                         | GL Sub<br>Account             | Account Description<br>Balance Sheet                                                                                                    | Total<br>Amount | To<br>U1<br>.00                                           | otal<br>nits   | .00                                           |
| ?        | GL Cost<br>Centre              | Account<br>Code<br>0000<br>0100                                                 | GL Sub<br>Account             | Account Description<br>Balance Sheet<br>Assets                                                                                                    | Total<br>Amount | To<br>U1<br>.00<br>.00                                    | otal<br>nits   | .00                                           |
| ?        | GL Cost<br>Centre              | Account<br>Code<br>0000<br>0100<br>0105                                         | GL Sub<br>Account             | Account Description<br>Balance Sheet<br>Assets<br>Current Assets                                                                                                    | Total<br>Amount | T(<br>U)<br>.00<br>.00<br>.00                             | otal<br>nits   | .00<br>.00<br>.00                             |
| ?        | GL Cost<br>Centre              | Account<br>Code<br>0000<br>0100<br>0105<br>0110                                 | GL Sub<br>Account             | Account Description<br>Balance Sheet<br>Assets<br>Current Assets<br>Cash                                                                                               | Total<br>Amount | T<br>U<br>.00<br>.00<br>.00<br>.00                        | otal<br>nits   | .00<br>.00<br>.00                             |
|          | GL Cost<br>Centre              | Account<br>Code<br>0000<br>0100<br>0105<br>0110<br>0120                         | GL Sub<br>Account             | Account Description<br>Balance Sheet<br>Assets<br>Current Assets<br>Cash<br>Cash General Account                                                                       | Total<br>Amount | T(<br>U)<br>.00<br>.00<br>.00<br>.00<br>.00               | otal<br>nits   | .00<br>.00<br>.00<br>.00<br>.00               |
| ? (      | GL Cost<br>Centre              | Account<br>Code<br>0000<br>0100<br>0105<br>0110<br>0120<br>0121                 | GL Sub<br>Account             | Account Description<br>Balance Sheet<br>Assets<br>Current Assets<br>Cash General Account<br>City Bank General Ac                                                       | Total<br>Amount | T0<br>U1<br>.00<br>.00<br>.00<br>.00<br>.00<br>.00        | otal<br>nits   | .00<br>.00<br>.00<br>.00<br>.00<br>.00        |
| ?        | GL Cost<br>Centre              | Account<br>Code<br>0000<br>0100<br>0105<br>0110<br>0120<br>0121<br>0122         | GL Sub<br>Account             | Account Description<br>Balance Sheet<br>Assets<br>Current Assets<br>Cash<br>Cash General Account<br>City Bank General Ac<br>City Trust (Credit C                       | Total<br>Amount | T(<br>.00<br>.00<br>.00<br>.00<br>.00<br>.00<br>.00       | otal<br>nits   | .00<br>.00<br>.00<br>.00<br>.00<br>.00        |
| ?        | GL Cost<br>Centre              | Account<br>Code<br>0000<br>0100<br>0105<br>0110<br>0120<br>0121<br>0122<br>0125 | GL Sub<br>Account             | Account Description<br>Balance Sheet<br>Assets<br>Current Assets<br>Cash<br>Cash General Account<br>City Bank General Ac<br>City Trust (Credit C<br>CB US Cash Account | Total<br>Amount | T(<br>U)<br>.00<br>.00<br>.00<br>.00<br>.00<br>.00<br>.00 | otal<br>nits   | .00<br>.00<br>.00<br>.00<br>.00<br>.00<br>.00 |

Press Enter, and your display will look like Figure 3.

|                                           | Figure 3  |              |          |                    |                             |        |            |        |         |
|-------------------------------------------|-----------|--------------|----------|--------------------|-----------------------------|--------|------------|--------|---------|
|                                           | GLAFDFR   | DISPLA       | Y        |                    |                             |        | 1,         | /02/96 | 8:00:00 |
|                                           |           |              |          | Work W             | ith Account B               | alance |            |        |         |
|                                           | Company   | Code YOU     | RCO TEST | Manufact           | uring Co. Lt                | d.     |            |        |         |
|                                           | GL Cost   | Account      | GL Sub   | Account            |                             |        | Fiscal     | From   | То      |
|                                           | Centre    | Code         | Account  | Descript           | cion                        |        | Year       | Period | Period  |
|                                           |           |              |          | Prepaid            |                             |        |            |        |         |
| <b>0</b> = Notas                          | <b>m</b>  |              |          |                    |                             |        |            |        |         |
| $\mathbf{y} = \mathbf{Notes} \rightarrow$ | Type opti | lons, pre    | ss Enter |                    |                             |        |            |        |         |
|                                           | 5=Display | 7 8=Det      | ails 9   | =Notes             |                             |        |            |        |         |
|                                           | ? GL Cost | Account      | GL Sub   | Account            | Description                 | Total  | Т          | otal   |         |
|                                           | Centre    | Code         | Account  |                    |                             | Amount | Uı         | nits   |         |
|                                           |           | 0399         |          | Prepaid            | Expenses                    |        | .00        |        | .00     |
| epaid Insurance $\rightarrow$             |           | 0400         |          | Prepaid            | Advertising                 |        | .00        |        | .00     |
|                                           |           | 0410         |          | Prepaid            | Exhibitions                 |        | .00        |        | .00     |
|                                           |           | 0420         |          | Prepaid            | Insurance                   |        | .00        |        | .00     |
|                                           |           |              |          |                    |                             |        |            |        | ~ ~     |
|                                           |           | 0430         |          | Prepaid            | Promotional                 |        | .00        |        | .00     |
|                                           |           | 0430<br>0440 |          | Prepaid<br>Prepaid | Promotional<br>Property Tax |        | .00<br>.00 |        | .00     |

**Displaying Notes** 

Tab across, then down to the Prepaid Insurance Account, and key in a 9, as shown in Figure 4.

#### Figure 4

|                          | GLAFDFR<br>Company (<br>GL Cost<br>Centre<br>                 | DISPLAY<br>Code YOURCO TEST<br>Account GL Sub<br>Code Account                                                       | Work With Account Ba<br>Manufacturing Co. Lto<br>Account<br>Description<br>Prepaid                                                                                                    | alance<br>d.<br>Fisca<br>Year                              | 1/02/96 08:00:00<br>1 From To<br>Period Period<br>              |
|--------------------------|---------------------------------------------------------------|----------------------------------------------------------------------------------------------------|----------------------------------------------------------------------------------------------------|------------------------------------------------------------|-----------------------------------------------------------------|
| Here's the<br>number 9 → | Type opti<br>5=Display<br>? GL Cost<br>Centre<br>9<br>F3=Exit | Dins, press Enter<br>8=Details 9:<br>Account GL Sub<br>Code Account<br>0399<br>0410<br>0420<br>0430<br>0440<br>0480 | Notes<br>Account Description<br>Prepaid Expenses<br>Prepaid Advertising<br>Prepaid Exhibitions<br>Prepaid Insurance<br>Prepaid Promotional<br>Prepaid Property Tax<br>Prepaid Miscellaneou | Total .00<br>.00<br>.00<br>.00<br>.00<br>.00<br>.00<br>.00 | Fotal<br>Units<br>.00<br>.00<br>.00<br>.00<br>.00<br>.00<br>.00 |

Press Enter, and your display will look like Figure 5.

|                                                                                                    | Figure 5                                                                                                    |                                                                                                    |
|----------------------------------------------------------------------------------------------------|----------------------------------------------------------------------------------------------------|----------------------------------------------------------------------------------------------------|
| Display GL $\rightarrow$                                                                                      | GLAF                                                                                                    | 0:00                                                                                                    |
| Account Notes                                                                                                 | Com : GL Cost GL Account GL Sub                                                                                                    | :                                                                                                    |
|                                                                                                    | GL : Centre Code Account<br>Ce : 0121                                                                                                    | :<br>: iod                                                                                                    |
|                                                                                                    |                                                                                                    | :                                                                                                    |
|                                                                                                    | :<br>Туре :                                                                                                    | :                                                                                                    |
|                                                                                                    | 5=Di :                                                                                                    | :                                                                                                    |
|                                                                                                    | ? GL :                                                                                                    | :                                                                                                    |
|                                                                                                    |                                                                                                    | :                                                                                                    |
|                                                                                                    |                                                                                                    | :                                                                                                    |
|                                                                                                    | :<br>. p2_pyit                                                                                                    | :                                                                                                    |
|                                                                                                    | 9 : No data to display.                                                                                                    | :                                                                                                    |
|                                                                                                    | :                                                                                                    | :                                                                                                    |
|                                                                                                    | 0126 US Account Exchange                                                                                                    | .00 .00 +                                                                                                    |
|                                                                                                    | F3=Exit                                                                                                    |                                                                                                    |
|                                                                                                    | You're working with this window                                                                                                    |                                                                                                    |
|                                                                                                    | Figure 5 shows the Display GL Account 1                                                                                                    | Notes window                                                                                                    |
| Your Choices                                                                                                  | • This is a static display no changes can be ma                                                                                                    | de                                                                                                    |
|                                                                                                    | <ul> <li>See Section 2.7 How To Work With Journal</li> </ul>                                                                                                    | Entry Notos for more                                                                                                    |
|                                                                                                    | • See Section 5.7., now 10 work with Journal                                                                                                    | d and aditad                                                                                                    |
|                                                                                                    | About now Journal Entry Notes may be create                                                                                                    |                                                                                                    |
|                                                                                                    | • You can use the Screen Print key to create a                                                                                                    | print-out.                                                                                                    |
|                                                                                                    | • <b>F3</b> lets you exit this display.                                                                                                    |                                                                                                    |
|                                                                                                    |                                                                                                    |                                                                                                    |
| Roturning To                                                                                                  | Press F3 to return to Work With Account 1                                                                                                    | Palance                                                                                                    |
| Returning To<br>The Main                                                                                      | Press F3 to return to Work With Account H                                                                                                    | Balance.                                                                                                    |
| Returning To<br>The Main<br>Starting Point                                                                    | Press F3 to return to Work With Account H                                                                                                    | Balance.                                                                                                    |
| Returning To<br>The Main<br>Starting Point                                                                    | Press F3 to return to Work With Account H                                                                                                    | Balance.                                                                                                    |
| Returning To<br>The Main<br>Starting Point                                                                    | Press F3 to return to Work With Account F                                                                                                    | Balance.                                                                                                    |
| Returning To<br>The Main<br>Starting Point                                                                    | Figure 6                                                                                                    | Balance.                                                                                                    |
| Returning To<br>The Main<br>Starting Point<br>Work With →<br>Account                                          | Press F3 to return to Work With Account H         Figure 6         GLAFDFR       DISPLAY         Work With Account Balance         Company Code YOURCO TEST Manufacturing Co. Ltd.         Closet Account CL Cub Account Security CL Cub                                                                                                    | Balance.                                                                                                    |
| Returning To<br>The Main<br>Starting Point<br>Work With →<br>Account<br>Balance                               | Figure 6<br>GLAFDFR DISPLAY<br>Work With Account Balance<br>Company Code YOURCO TEST Manufacturing Co. Ltd.<br>GL Cost Account GL Sub Account<br>Centre Code Account Description                                                                                                    | Balance.<br>1/02/96 08:00:00<br>Fiscal From To<br>Year Period Period                                                                                                    |
| Returning To<br>The Main<br>Starting Point<br>Work With →<br>Account<br>Balance                               | Press F3 to return to Work With Account I         Figure 6         GLAFDFR DISPLAY         Work With Account Balance         Company Code YOURCO TEST Manufacturing Co. Ltd.         GL Cost Account GL Sub Account       Centre Code Account Description           Prepaid                                                                                                    | Balance.<br>1/02/96 08:00:00<br>Fiscal From To<br>Year Period Period<br>                                                                                                    |
| Returning To<br>The Main<br>Starting Point<br>Work With →<br>Account<br>Balance                               | Press F3 to return to Work With Account H         Figure 6         GLAFDFR DISPLAY         Work With Account Balance         Company Code YOURCO TEST Manufacturing Co. Ltd.         GL Cost Account GL Sub Account       Contre Code Account Description                                                                                                    | 1/02/96 08:00:00         Fiscal From To         Year Period Period                                                                                                    |
| Returning To<br>The Main<br>Starting Point<br>Work With →<br>Account<br>Balance                               | Press F3 to return to Work With Account I         Figure 6         GLAFDFR DISPLAY         Work With Account Balance         Company Code YOURCO TEST Manufacturing Co. Ltd.         GL Cost Account GL Sub Account       Centre Code Account Description                                                                                                    | Balance .<br>1/02/96 08:00:00<br>Fiscal From To<br>Year Period Period<br>Total                                                                                                    |
| Returning To<br>The Main<br>Starting Point<br>Work With →<br>Account<br>Balance                               | Press F3 to return to Work With Account H         Figure 6         GLAFDFR DISPLAY         Work With Account Balance         Company Code YOURCO TEST Manufacturing Co. Ltd.         GL Cost Account GL Sub Account         Centre Code Account Description                                                                                                    | Balance.<br>1/02/96 08:00:00<br>Fiscal From To<br>Year Period Period<br>                                                                                                    |
| Returning To<br>The Main<br>Starting Point<br>Work With →<br>Account<br>Balance                               | Press F3 to return to Work With Account I         Figure 6         GLAFDFR DISPLAY         Work With Account Balance         Company Code YOURCO TEST Manufacturing Co. Ltd.         GL Cost Account GL Sub Account       Contre Code Account Description                                                                                                    | 1/02/96 08:00:00         Fiscal From To         Year Period Period                                                                                                    |
| Returning To<br>The Main<br>Starting Point<br>Work With →<br>Account<br>Balance                               | Press F3 to return to Work With Account I         Figure 6         GLAFDFR DISPLAY         Work With Account Balance         Company Code YOURCO TEST Manufacturing Co. Ltd.         GL Cost Account GL Sub Account       Contre Code Account Description                                                                                                    | Balance.<br>1/02/96 08:00:00<br>Fiscal From To<br>Year Period Period<br>Total<br>Units<br>.00 .00<br>.00 .00<br>.00 .00<br>.00 .00                                                                                                    |
| Returning To<br>The Main<br>Starting Point<br>Work With →<br>Account<br>Balance                               | Press F3 to return to Work With Account I         Figure 6         GLAFDFR DISPLAY         Work With Account Balance         Company Code YOURCO TEST Manufacturing Co. Ltd.         GL Cost Account GL Sub Account         Centre Code Account Description                                                                                                    | Balance.<br>1/02/96 08:00:00<br>Fiscal From To<br>Year Period Period<br>Total<br>Units<br>.00 .00<br>.00 .00<br>.00 .00<br>.00 .00<br>.00 .00                                                                                                    |
| Returning To<br>The Main<br>Starting Point<br>Work With →<br>Account<br>Balance                               | Press F3 to return to Work With Account I         Figure 6         GLAFDFR DISPLAY         Work With Account Balance         Company Code YOURCO TEST Manufacturing Co. Ltd.         GL Cost Account GL Sub Account       Centre Code Account Description         Centre Code Account Description       Prepaid         Type options, press Enter.       5=Display 8=Details 9=Notes         ? GL Cost Account GL Sub Account Description Total Centre Code Account       Amount Amount         0399       Prepaid Expenses         0400       Prepaid Expenses         0410       Prepaid Insurance         0430       Prepaid Promotional         0440       Prepaid Miscellaneou                                                        | Balance.<br>1/02/96 08:00:00<br>Fiscal From To<br>Year Period Period<br>                                                                                                    |
| Returning To<br>The Main<br>Starting Point<br>Work With →<br>Account<br>Balance                               | Press F3 to return to Work With Account I         Figure 6         GLAFDFR DISPLAY         Work With Account Balance         Company Code YOURCO TEST Manufacturing Co. Ltd.         GL Cost Account GL Sub Account         Centre Code Account Description                                                                                                    | Balance.<br>1/02/96 08:00:00<br>Fiscal From To<br>Year Period Period<br>Total<br>Units<br>.00 .00<br>.00 .00<br>.00 .00<br>.00 .00<br>.00 .00<br>.00 .00<br>.00 .00<br>.00 .00<br>.00 .00<br>.00 .00<br>.00 .00<br>.00 .00<br>.00 .00<br>.00 .00 |
| Returning To<br>The Main<br>Starting Point<br>Work With →<br>Account<br>Balance                               | Press F3 to return to Work With Account I         Figure 6         GLAFDFR DISPLAY         Work With Account Balance         Company Code YOURCO TEST Manufacturing Co. Ltd.         GL Cost Account GL Sub Account         Centre Code Account Description         Officient Colspan="2">Type options, press Enter.         5-Display       8-Details 9=Notes         ? GL Cost Account GL Sub Account Description Total Centre Code Account Amount       O399         0399       Prepaid Expenses         0400       Prepaid Expenses         0410       Prepaid Exhibitions         0420       Prepaid Promotional         0430       Prepaid Property Tax         0480       Prepaid Miscellaneou                                      | Balance.<br>1/02/96 08:00:00<br>Fiscal From To<br>Year Period Period<br>Total<br>Units<br>.00 .00<br>.00 .00<br>.00 .00<br>.00 .00<br>.00 .00<br>.00 .00<br>.00 .00<br>.00 .00<br>.00 .00                                                        |
| Returning To<br>The Main<br>Starting Point<br>Work With →<br>Account<br>Balance                               | Press F3 to return to Work With Account I         Figure 6         GLAFDFR DISPLAY         Work With Account Balance         Company Code YOURCO TEST Manufacturing Co. Ltd.         GL Cost Account GL Sub Account         Centre Code Account Description         Others         7ype options, press Enter.         5-Display       8-Details       9=Notes         ? GL Cost Account GL Sub Account Description Total       Amount         0399       Prepaid Expenses         0400       Prepaid Expenses         0410       Prepaid Exhibitions         0420       Prepaid Insurance         0430       Prepaid Promotional         0440       Prepaid Property Tax         0480       Prepaid Miscellaneou                           | 1/02/96 08:00:00         Fiscal From To         Year Period Period                                                                                                    |
| Returning To<br>The Main<br>Starting Point<br>Work With →<br>Account<br>Balance                               | Press F3 to return to Work With Account I         Figure 6         GLAFDFR DISPLAY Work With Account Balance         Company Code YOURCO TEST Manufacturing Co. Ltd.         GL Cost Account GL Sub Account         Centre Code Account Description                                                                                                    | Balance .         1/02/96 08:00:00         Fiscal From To         Year       Period Period                                                                                                    |
| Returning To<br>The Main<br>Starting Point<br>Work With →<br>Account<br>Balance                               | Press F3 to return to Work With Account I         Figure 6         GLAFDFR DISPLAY         Work With Account Balance         Company Code YOURCO TEST Manufacturing Co. Ltd.         GL Cost Account GL Sub Account         Centre Code Account Description         Output         Type options, press Enter.         5=Display       8=Details       9=Notes         ?       GL Cost Account GL Sub Account Description Total Amount       0399         0400       Prepaid Expenses       0400         0410       Prepaid Expenses       0400         0420       Prepaid Insurance       0430         0430       Prepaid Promotional       0440         0480       Prepaid Miscellaneou       F3=Exit                                     | Balance .<br>1/02/96 08:00:00<br>Fiscal From To<br>Year Period Period<br>Total<br>Units<br>.00 .00<br>.00 .00<br>.00 .00<br>.00 .00<br>.00 .00<br>.00 .00<br>.00 .00<br>.00 .00<br>.00 .00<br>.00 .00                                            |
| Returning To<br>The Main<br>Starting Point<br>Work With →<br>Account<br>Balance<br>The Result<br>You Are Done | Press F3 to return to Work With Account I         Figure 6         GLAFDFR DISPLAY         Work With Account Balance         Company Code YOURCO TEST Manufacturing Co. Ltd.         GL Cost Account GL Sub Account         Centre Code Account Description         Others         Type options, press Enter.         5-Display 8-Details 9=Notes         ? GL Cost Account GL Sub Account Description Total Centre Code Account       Amount O399         0399       Prepaid Expenses         0400       Prepaid Expenses         0410       Prepaid Expenses         0410       Prepaid Insurance         0430       Prepaid Promotional         0440       Prepaid Property Tax         0480       Prepaid Miscellaneou         F3-Exit | Balance.                                                                                                    |

# 4.1.4. How To Return To The GL Budget Menu

Figure 1 shows the Work With Account Balance display.

The Main Starting Point

|                         | Figure 1   |          |          |                      |          |        |          |           |
|-------------------------|------------|----------|----------|----------------------|----------|--------|----------|-----------|
|                         | GLAFDFR    | DISPLA   | Y        |                      |          | 1      | /02/96 ( | 08:00:00  |
| Work With $\rightarrow$ | 1          |          |          | Work With Account B  | alance   |        |          |           |
| Account                 | Company (  | Code YOU | RCO TEST | Manufacturing Co. Lt | d.       |        |          |           |
| Account                 | GL Cost    | Account  | GL Sub   | Account              |          | Fiscal | From     | То        |
| Balance                 | Centre     | Code     | Account  | Description          |          | Year   | Period   | Period    |
|                         |            |          |          | Prepaid              |          |        |          |           |
|                         | Type optic | ons, pre | ss Enter |                      |          |        |          |           |
|                         | 5=Display  | 8=Det    | ails 9:  | =Notes               |          |        |          |           |
|                         | ? GL Cost  | Account  | GL Sub   | Account Description  | Total    | Т      | otal     |           |
|                         | Centre     | Code     | Account  |                      | Amount   | U      | nits     |           |
|                         | I          | 0399     |          | Prepaid Expenses     |          | .00    |          | .00       |
|                         | I          | 0400     |          | Prepaid Advertising  |          | .00    |          | .00       |
|                         | I          | 0410     |          | Prepaid Exhibitions  |          | .00    |          | .00       |
|                         | l          | 0420     |          | Prepaid Insurance    |          | .00    |          | .00       |
|                         | I          | 0430     |          | Prepaid Promotional  |          | .00    |          | .00       |
|                         | l          | 0440     |          | Prepaid Property Tax |          | .00    |          | .00       |
| $F3 = Exit \rightarrow$ | l          | 0480     |          | Prepaid Miscellaneou |          | .00    |          | .00       |
|                         |            |          |          |                      |          |        |          |           |
|                         | FJ=EXIC    |          |          |                      |          |        |          |           |
| o Sconario              | We have    | worke    | d with t | the Account Balan    | ces, and | we wil | ll now   | return to |
|                         | the GL     | Budge    | et Mer   | ıu .                 |          |        |          |           |
|                         | • In Ei    |          | E2 lata  | way awit             |          |        |          |           |

• In Figure 1, **F3** lets you exit.

**Exiting** Press F3, to exit the Work With Account Balance display and return to the GL Budget Menu.

| I Iguie Z | Fi | g | ur | e | 2 |
|-----------|----|---|----|---|---|
|-----------|----|---|----|---|---|

|                    | ZZMENUR DISPLAY                 |                                      |
|--------------------|---------------------------------|--------------------------------------|
|                    | :                               | Run Application Menu :               |
|                    | User Id YOU :                   | YOURCO TEST Manufacturing Co. Ltd. : |
|                    | Your Name :                     | GL General Ledger                    |
| GL Budget          |                                 | ons using '1'                        |
| Menu $\rightarrow$ | : Run Application Sub Mer       | nu : ion                             |
|                    | : GLBUDGET GL Budget Menu       | : rnal Entries                       |
|                    | : Select Menu options using '1' | : rting Menu                         |
|                    | : ? Menu Description            | : up Menu                            |
|                    | : Work With Account Balance     | :                                    |
|                    | : Work With Budgets             | : Menu                               |
|                    | : Run Financial Report          | : unctions                           |
|                    | : Work With Chart of Accounts   | :                                    |
|                    | :                               | :                                    |
|                    | :                               | :                                    |
|                    | :                               | :                                    |
|                    | :                               | :                                    |
|                    | :                               | :                                    |
|                    | :                               | :                                    |
|                    | : F3=Exit                       | :                                    |
|                    |                                 | :                                    |
|                    | :                               | :                                    |
|                    | :                               |                                      |
|                    |                                 |                                      |

You're working with this window

The Result You Are Done You have successfully returned to the GL Budget Menu window.

This completes Subsection 4.1.4., Returning To The GL Budget Menu, and Section 4.1., How To Work With Account Balances.

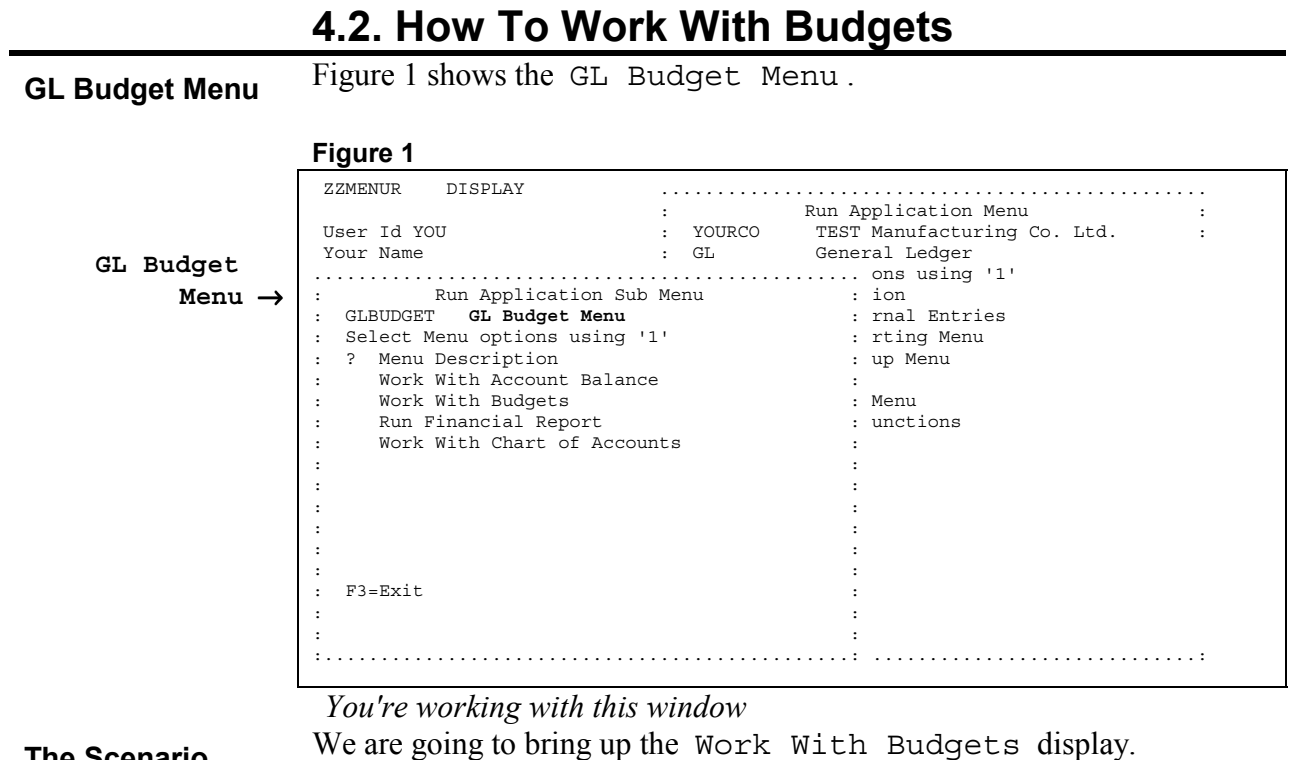

```
The Scenario
```

Tab down to Work With Budget, and key in a 1, as shown in Figure 2.

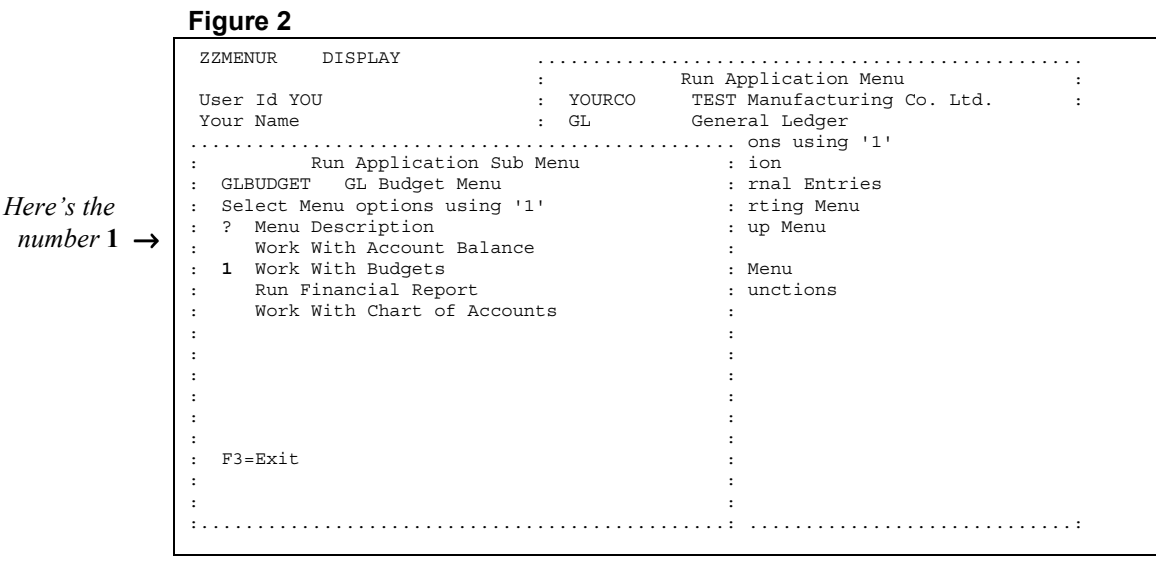

You're working with this window

Press Enter, and your display will look like Figure 3.

|                                 | Figure 3                                                                                                    |                 |
|---------------------------------|----------------------------------------------------------------------------------------------------|-----------------|
| Work With $\rightarrow$ Budgets | GLF9DFR DISPLAY<br>Work With Budgets<br>Company YOURCO TEST Manufacturing Co. Ltd.<br>Budget Description<br>Code | 1/02/96 8:00:00 |
| $Options \rightarrow$           | Type options, press Enter.<br>2=Change 3=Copy 4=Delete 5=Display 6=Print Details                                 | 8=Details       |
| Sample budget $\rightarrow$     | ? Budget Description<br>Code<br>PLAN Current Year Plan                                                           |                 |
| Functions $\rightarrow$         |                                                                                                    |                 |
|                                 | F3=Exit F6=Add F21=Print List                                                                                    |                 |
| Your Choices                    | Figure 3 shows the Work With Budgets displa                                                                      | ıy.             |

- There are several functions and options available on this display.
- This is the most seldom used part of the General Ledger Module, no further documentation for this feature is available at this time.

Exiting

Press F3 to return to the GL Budget Menu.

#### Figure 4

|    |        | 0                           |      |       |                             |   |
|----|--------|-----------------------------|------|-------|-----------------------------|---|
|    |        | ZZMENUR DISPLAY             |      |       | Dup Application Manu        |   |
|    |        | Hann Id VOH                 | :    |       | mpom Manufacturing Co. Itd  | : |
|    |        | User 1d YOU                 | : 10 | JURCO | TEST Manufacturing Co. Ltd. | : |
| GL | Budget | Your Name                   | : G  | L<br> | General Ledger              |   |
|    | Menu → | : Run Application Sub       | Menu |       | : ion                       |   |
|    | nonu , | : GLBUDGET GL Budget Menu   |      |       | : rnal Entries              |   |
|    |        | : Select Menu options using | '1'  |       | : rting Menu                |   |
|    |        | : ? Menu Description        |      |       | : up Menu                   |   |
|    |        | : Work With Account Balance | ce   |       | :                           |   |
|    |        | : Work With Budgets         |      |       | : Menu                      |   |
|    |        | : Run Financial Report      |      |       | : unctions                  |   |
|    |        | : Work With Chart of Accou  | ints |       | :                           |   |
|    |        | :                           |      |       | :                           |   |
|    |        | :                           |      |       | :                           |   |
|    |        | :                           |      |       | :                           |   |
|    |        | :                           |      |       | :                           |   |
|    |        | :                           |      |       | :                           |   |
|    |        | :                           |      |       | :                           |   |
|    |        | : F3=Exit                   |      |       | :                           |   |
|    |        | :                           |      |       | :                           |   |
|    |        | :                           |      |       | :                           |   |
|    |        | :                           |      |       |                             | : |
|    |        |                             |      |       |                             |   |

You're working with this window

The ResultYou have successfully brought up the Work With Budgets display.You Are DoneThis completes Section 4.2., How To Work With Budgets.

### Budgets

| GL Budget Menu                   | Figure 1 shows the GL Budget M                                                                                                    | enu .                                                                                                    |
|----------------------------------|----------------------------------------------------------------------------------------------------|----------------------------------------------------------------------------------------------------|
| GL Budget<br>GL Budget<br>Menu → | Figure 1<br>ZZMENUR DISPLAY<br>User Id YOU : YOURCO<br>Your Name : GL<br>: Run Application Sub Menu<br>: GLBUDGET GL Budget Menu<br>: Select Menu options using '1'<br>: ? Menu Description<br>: Work With Account Balance<br>: Work With Account Balance<br>: Work With Budgets<br>: Run Financial Report<br>: Work With Chart of Accounts<br>:<br>: | Run Application Menu :<br>TEST Manufacturing Co. Ltd. :<br>General Ledger<br>ons using '1'<br>: ion<br>: rnal Entries<br>: rting Menu<br>: up Menu<br>:<br>: Menu<br>: unctions<br>:<br>:<br>: |
|                                  | : F3=Exit<br>:<br>:                                                                                                    | :                                                                                                    |

The Scenario

Tab down to Run Financial Reports , and key in a 1, as shown in Figure 2.

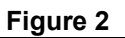

|            | ZZMENUR DISPLAY                                    |
|------------|----------------------------------------------------|
|            | : Run Application Menu :                           |
|            | User Id YOU : YOURCO TEST Manufacturing Co. Ltd. : |
|            | Your Name : GL General Ledger                      |
|            | ons using '1'                                      |
|            | : Run Application Sub Menu : ion                   |
|            | : GLBUDGET GL Budget Menu : rnal Entries           |
|            | : Select Menu options using '1' : rting Menu       |
| Here's the | : ? Menu Description : up Menu                     |
| number 1 _ | : Work With Account Balance :                      |
|            | : Work With Budgets : Menu                         |
|            | : 1 Run Financial Report : unctions                |
|            | : Work With Chart of Accounts :                    |
|            |                                                    |
|            | : :                                                |
|            |                                                    |
|            |                                                    |
|            |                                                    |
|            |                                                    |
|            | : F3=Exit :                                        |
|            |                                                    |
|            |                                                    |
|            | ······································             |
|            |                                                    |

You're working with this window

Press **Enter**, and your display will look like Figure 3.

|                                        | Figure 3                      |                                                   |                                          |         |         |
|----------------------------------------|-------------------------------|---------------------------------------------------|------------------------------------------|---------|---------|
| Run Financial $\rightarrow$<br>Reports | GLIHDFR<br>Report<br>Number   | DISPLAY <b>Run Financia</b><br>Report Description | l Report                                 | 1/02/96 | 8:00:00 |
| $Options \rightarrow$                  | Type optic<br><b>2=Change</b> | ns, press Enter.<br>6=Print Reports 8=Details     |                                          |         |         |
| Sample budget $\rightarrow$            | ? Report<br>Number<br>10      | Report Description Income Statement               | Company Structure<br>Code Code<br>YOURCO | Entity  |         |
| Functions $\rightarrow$                | F3=Exit                       | F21=Print List                                    |                                          |         |         |

| Run Financial<br>Report | The Run Financial Report display fills up your entire screen.                     |
|-------------------------|-----------------------------------------------------------------------------------|
| Search Fields           | At the top, there are fields to help you find Reports quickly.                    |
| The Options             | The Options are explained throughout this chapter.                                |
| The Report List         | In the lower half, there is a selection of Reports sorted in Report Number order. |
| Function Keys           | Along the bottom, there is a list of the Function keys and what they do.          |

| A Main         | Most of the Subsections in this Section begin at the Run Financial                                                                     |
|----------------|----------------------------------------------------------------------------------------------------|
| Starting Point | Report display.                                                                                                    |
| j              | • Think of this display as The Main Starting Point for all of the                                                                      |
|                | functions available to you in this part of the General Ledger module.                                                                  |
|                | • Knowing this starting point, will be useful to you in the future, if you ever need to look back at this book to refresh your skills. |
|                |                                                                                                    |

# **4.3.1. How To Print The Financial Report List**

Figure 1 shows the Run Financial Report display.

The Main Starting Point

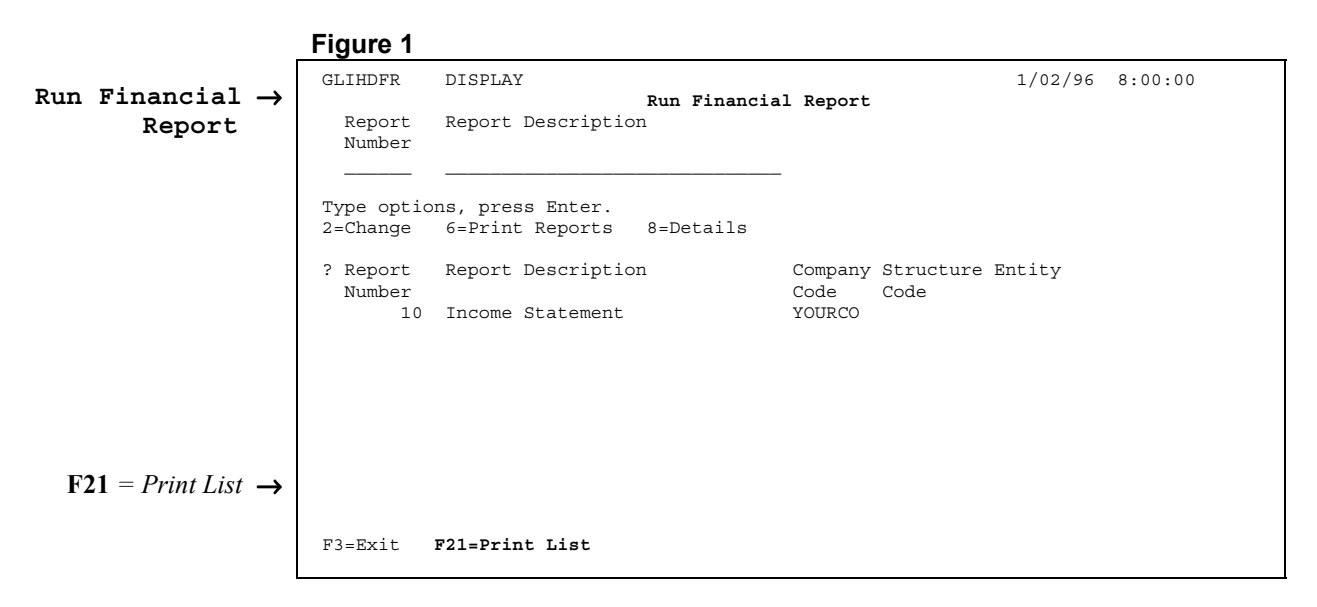

Printing

# Press F21, and your display will look like Figure 2.

| Figure | 2 |
|--------|---|
|--------|---|

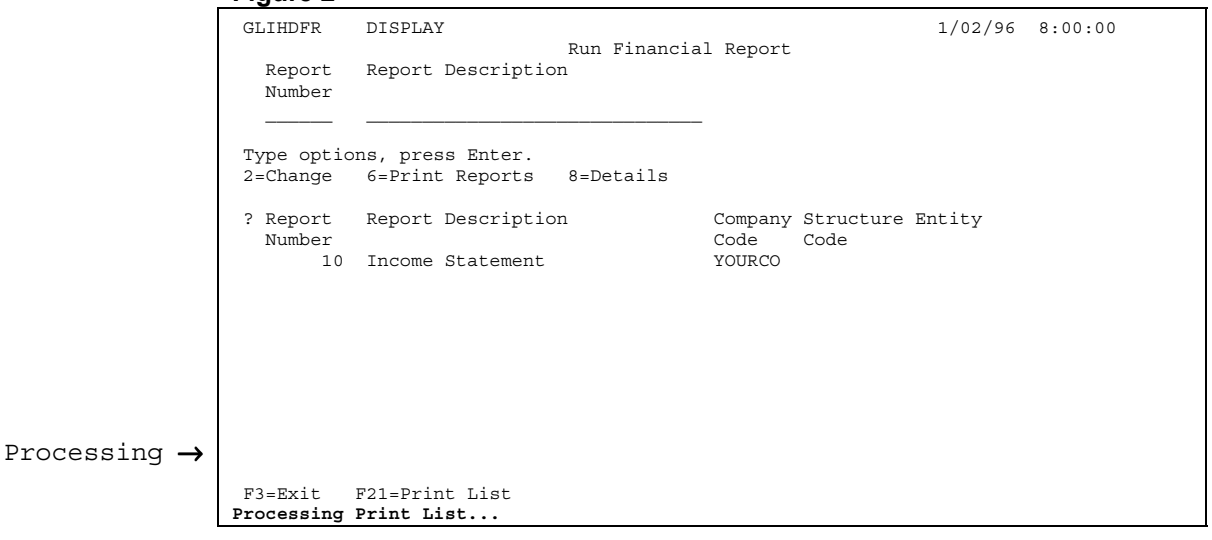

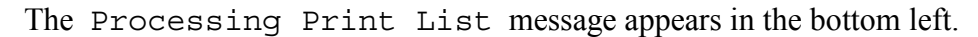

# Completed

In a few seconds, the Completed Printing List message appears, as shown in Figure 3.

| Figure | 3 |
|--------|---|
| riguio | • |

|                           | GLIHDFR<br>Report<br>Number<br>Type optio<br>2=Change<br>? Report<br>Number | DISPLAY<br>Report Description<br>ns, press Enter.<br>6=Print Reports<br>Report Description | Run Financial<br>n<br>8=Details | Company<br>Code   | 1/02/96<br>Structure Entity<br>Code | 8:00:00 |
|---------------------------|-----------------------------------------------------------------------------|--------------------------------------------------------------------------------------------|---------------------------------|-------------------|-------------------------------------|---------|
| Completed $\rightarrow$   | 10<br>F3=Exit<br>Completed P                                                | Income Statement<br>F21=Print List<br><b>rinting List</b>                                  |                                 | YOURCO            |                                     |         |
| Printed                   | The Print                                                                   | ing is done.                                                                               |                                 |                   |                                     |         |
| Almost Done<br>The Result | Go to the<br>You have                                                       | printer and gath<br>successfully pri                                                       | er your prin<br>nted the Fir    | t-out.<br>nancial | Report List.                        |         |

You Are Done This completes Subsection 4.3.1., How To Print The Financial Report List.

# 4.3.2. How To Change The GL Reporting Company

Figure 1 shows the Run Financial Report display.

The Main Starting Point

Figure 1 GLIHDFR DISPLAY 1/02/96 8:00:00 Run Financial  $\rightarrow$ Run Financial Report Report Report Description Report Number  $\mathbf{2} = Change \rightarrow$ Type options, press Enter. 2=Change 6=Print Reports 8=Details ? Report Report Description Company Structure Entity Code Code YOURCO Number 10 Income Statement F3=Exit F21=Print List

The ScenarioWe are going to add a Structure Code and an Entity Code to Report<br/>Number 10.

**Changing** Tab across, then down to Report Number 10, and key in a 2, as shown in Figure 2.

| _                      | Figure 2               |                                               |                                  |         |         |
|------------------------|------------------------|-----------------------------------------------|----------------------------------|---------|---------|
|                        | GLIHDFR                | DISPLAY<br>Run Financia<br>Report Description | l Report                         | 1/02/96 | 8:00:00 |
|                        | Number                 |                                               |                                  |         |         |
| Here's the             | Type optio<br>2=Change | ns, press Enter.<br>6=Print Reports 8=Details |                                  |         |         |
| number $2 \rightarrow$ | ? Report<br>Number     | Report Description                            | Company Structure E<br>Code Code | ntity   |         |
|                        | 2 10                   |                                               | IOURCO                           |         |         |
|                        |                        |                                               |                                  |         |         |
|                        |                        |                                               |                                  |         |         |
|                        | E3-Evit                | F21-Drint List                                |                                  |         |         |
|                        | I J-BAIC               | 121-111nc 110c                                |                                  |         |         |

Press Enter, and your display will look like Figure 3.

Figure 3 GLIHDFR DISPLAY 1/02/96 8:00:00 Run Financial Report Edit GL Report Report Description Number Report  $Company \rightarrow$ ..... т: Edit GL Report Company 2 : : GL Report Number . : 10 ? : Report Description : Income Statement GL Structure 2 : Company Code . . . YOURCO TEST Manufacturing Co. Ltd. Code  $\rightarrow$ : GL Structure Code . . : GL Entity Code . . .  $F4 = Prompt \rightarrow$ : F3=Exit F4=Prompt F12=Key screen F3=Exit F21=Print List You're working with this window Figure 3 shows the Edit GL Report Company window. **Your Choices** You can change the Company Code, GL Structure Code, and GL Entity Code. **F4** lets you prompt the Code fields. • We are going to prompt the GL Structure Code field. •

**Prompting** Tab down to the GL Structure Code field., press F4, and your display will look like Figure 4.

Figure 4 GLIHDFR DISPLAY 1/02/96 8:00:00 Select GL Reporting→ Select GL Reporting Entity : GL Structure GL Entity GL Entity Description : Code Code Code Entity : \_\_\_\_ \_\_\_\_\_  $1 = Select \rightarrow$ : 1=Select request ? GL Structure GL Entity GL Entity Description Code Code Code LE 1 TOP LEVEL HOLDING COMPANY F3=Exit

You're working with this window

**Your Choices** 

- Figure 4 shows the Select GL Reporting Entity window.
- Option number 1 lets you select a GL Reporting Entity.
- **F3** lets you exit without making a selection.

Figure 5 GLIHDFR DISPLAY 1/02/96 8:00:00 Select GL Reporting Entity : GL Structure GL Entity GL Entity Description : Code Code Code : \_\_\_\_\_ \_\_\_\_\_ \_\_\_\_ : 1=Select request Here's the ? GL Structure GL Entity GL Entity Description number  $1 \rightarrow$ : Code Code Code LE 1 1 LE TOP LEVEL HOLDING COMPANY : : F3=Exit F4=Prompt : . . . . . . . . . .

You're working with this window

Press Enter, and your display will look like Figure 6.

```
Figure 6
```

**Your Choices** 

```
GLIHDFR DISPLAY
                                                                1/02/96 8:00:00
                                      Run Financial Report
   Edit GL
                  Report Report Description
                  Number
   Report
   Company \rightarrow
                  Edit GL Report Company
                т:
                2 :
                : GL Report Number . : 10
? : Report Description : Income Statement
The Codes are
                2 : Company Code . . . . YOURCO TEST Manufacturing Co. Ltd.
     filled in \rightarrow
                  : GL Structure Code . .
                                       LE
                  : GL Entity Code . . .
                                       1
                  : F3=Exit F4=Prompt F12=Key screen
                    F3=Exit F21=Print List
```

You're working with this window

Figure 6 shows the Edit GL Report Company window.

- Both the GL Structure Code and GL Entity Code fields have been filled in.
- Enter lets you process the change.

#### Processing

Press Enter, and your display will look like Figure 7

Figure 7

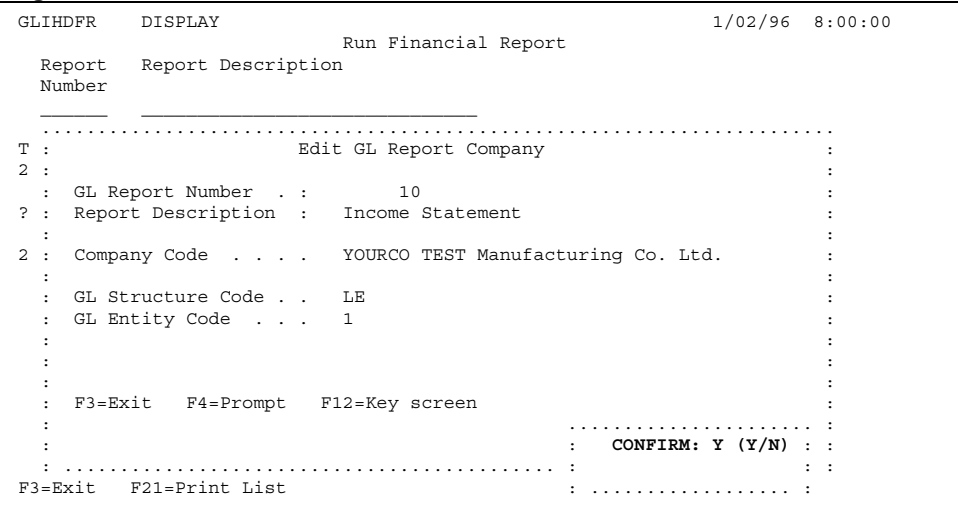

The CONFIRM window

Confirming

**Confirmation Tips** 

The Y for "yes" will be waiting for your response.

• If you want to make a correction, press N.

You will be asked to confirm your changes.

• If you want to escape without processing your changes, press N then F3.

Press Enter to return to Run Financial Report.

Returning To The Main Starting Point

Figure 8 GLIHDFR 1/02/96 8:00:00 DISPLAY Run Financial  $\rightarrow$ Run Financial Report Report Report Report Description Number Type options, press Enter. 2=Change 6=Print Reports 8=Details The report has ort Report Description Company Structure Entity ber Code Code 10 Income Statement YOURCO LE 1 ? Report Report Description been changed  $\rightarrow$ Number F3=Exit F21=Print List The Result

The ResultYou have successfully changed a report.You Are DoneThis completes Subsection 4.3.2., How To Change The GL Reporting<br/>Company.

# 4.3.3. How To Work With Financial Report Columns And Lines

 $Figure \ 1 \ shows \ the \ {\tt Run} \ {\tt Financial} \ {\tt Report} \ display.$ 

The Main Starting Point

Figure 1 GLIHDFR 1/02/96 8:00:00 DISPLAY Run Financial  $\rightarrow$ Run Financial Report Report Report Description Report Number  $8 = Details \rightarrow$ Type options, press Enter. 2=Change 6=Print Reports 8=Details ? Report Report Description Company Structure Entity Number Code Code 10 Income Statement YOURCO F3=Exit F21=Print List

The Scenario We are going to make some changes to the Report Columns and Lines.

Tab across, then down to Report Number 10, and key in an 8, as shown in Figure 2.

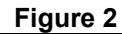

|                        | GLIHDFR                 | DISPLAY                                       | 1 Deport                       | 1/02/96 | 8:00:00 |
|------------------------|-------------------------|-----------------------------------------------|--------------------------------|---------|---------|
|                        | Report<br>Number        | Report Description                            |                                |         |         |
| Here's the             | Type option<br>2=Change | ns, press Enter.<br>6=Print Reports 8=Details |                                |         |         |
| number $8 \rightarrow$ | ? Report<br>Number      | Report Description                            | Company Structure<br>Code Code | Entity  |         |
|                        | 8 10                    | Income Statement                              | YOURCO                         |         |         |
|                        |                         |                                               |                                |         |         |
|                        |                         |                                               |                                |         |         |
|                        |                         |                                               |                                |         |         |
|                        |                         |                                               |                                |         |         |
|                        | F3=Exit 1               | 721=Print List                                |                                |         |         |

Press Enter, and your display will look like Figure 3.

|                              | Figure 3                                                        |                                                                     |                                                       |                                                               |                                              |         |
|------------------------------|-----------------------------------------------------------------|---------------------------------------------------------------------|-------------------------------------------------------|---------------------------------------------------------------|----------------------------------------------|---------|
|                              | GLF1DFR                                                         | DISPLAY                                                             |                                                       |                                                               | 1/02/96                                      | 8:00:00 |
| Work With $\rightarrow$      | Work With Report Columns                                        |                                                                     |                                                       |                                                               |                                              |         |
| Report<br>Columns            | GL Report<br>Seq.<br>Number                                     | Number 1<br>GL Report<br>Column Code                                | 0<br>Specified<br>Starting Period                     | Specified<br>Ending Period                                    |                                              |         |
| $Options \rightarrow$        | Type options, press Enter.<br>2=Change 8=Details (Calculations) |                                                                     |                                                       |                                                               |                                              |         |
| Column headers $\rightarrow$ | ? Seq.<br>Number<br>1<br>3<br>5<br>10<br>100                    | GL Report<br>Column Code<br>ACTNUM<br>DESC<br>CURPRD<br>YTD<br>CALC | Specified<br>Starting Period<br>1<br>1<br>1<br>1<br>1 | Specified<br>Ending Period<br>2<br>2<br>2<br>2<br>2<br>2<br>2 | Column<br>Width<br>10<br>30<br>12<br>14<br>8 |         |
| Functions $\rightarrow$      | F3=Exit                                                         | F6=2dd F21=                                                         | Print List                                            |                                                               |                                              |         |
|                              | LAI U                                                           | 10-114 101-                                                         |                                                       |                                                               |                                              |         |

A New Main Starting Point Figure 3 shows the Work With Report Columns display.

- There are several functions and options available on this display.
- This section has been divided into 10 subsections to demonstrate these functions and options.
- The Work With Report Columns display will act as the Main Starting Point throughout the first 5 subsections.
- The last 5 subsections will look at the Report Lines, and will use the Work With Report Lines display as the Main Starting Point.
# 4.3.3.1. How To Add Columns

| The Main<br>Starting Point              | Figure 1 shows the Work With Report Columns display.                                                                                                    |
|-----------------------------------------|----------------------------------------------------------------------------------------------------|
|                                         | Figure 1                                                                                                    |
| Work With $\rightarrow$                 | GLF1DFR DISPLAY 1/02/96 8:00:00<br>Work With Report Columns                                                                                                    |
| Report<br>Columns                       | GL Report Number 10<br>Seq. GL Report Specified Specified<br>Number Column Code Starting Period Ending Period                                                                                                    |
|                                         | Type options, press Enter.<br>2=Change 8=Details (Calculations)                                                                                                    |
|                                         | ? Seq.GL ReportSpecifiedSpecifiedColumnNumberColumn CodeStarting PeriodEnding PeriodWidth1ACTNUM12103DESC12305CURPRD121210YTD1214100CALC128                                                                                                    |
| $\mathbf{F6} = Add \rightarrow$         |                                                                                                    |
|                                         | F3=Exit <b>F6=Add</b> F21=Print List                                                                                                    |
| The Scenario                            | <ul> <li>We are going to add a new Column to this Report.</li> <li>In Figure 1, F6 lets you add new Columns.</li> </ul>                                                                                                    |
| Adding A Column                         | Press F6, and your display will look like Figure 2.                                                                                                    |
|                                         |                                                                                                    |
| Add GL →<br>Report Column<br>KEY SCREEN | GLF2EIR ADD 1/02/96 8:00:00<br>Add GL Report Column KEY SCREEN<br>GL Report Number : 10                                                                                                    |
| sequence $\rightarrow$ number           | sequence number .                                                                                                    |
|                                         |                                                                                                    |
|                                         |                                                                                                    |
|                                         |                                                                                                    |
|                                         | F3=Exit F4=Prompt                                                                                                    |
| Your Choices                            | Figure 2 shows the Add GL Report Column KEY SCREEN<br>display.                                                                                                    |
|                                         | <ul> <li>The sequence number held needs to be fined.</li> <li>The sequence number will place the column towards the left or right depending if the number is higher or lower than the sequence numbers of the existing columns.</li> <li>We will choose 20 as the sequence number to place the new column</li> </ul> |

• We will choose 20 as the sequence number to place the new column between the YTD and the Calc columns.

Sequence Number Key 20 into the sequence number field, as shown in Figure 3.

|      | Figure 3                                       |         |         |
|------|------------------------------------------------|---------|---------|
|      | GLF2E1R ADD<br>Add GL Report Column KEY SCREEN | 1/02/96 | 8:00:00 |
| 20 → | GL Report Number : 10                          |         |         |
| 20 → | sequence number . 20                           |         |         |
|      |                                                |         |         |
|      |                                                |         |         |
|      |                                                |         |         |
|      |                                                |         |         |
|      |                                                |         |         |
|      |                                                |         |         |
|      | F3=Exit F4=Prompt                              |         |         |

More Data Press Field Exit then Enter, and your display will look like Figure 4. Entry Fields

|                                    | Figure 4                                                                          |         |         |
|------------------------------------|-----------------------------------------------------------------------------------|---------|---------|
| Add GL Report $\rightarrow$        | GLF2E1R ADD Add GL Report Column Details                                          | 1/02/96 | 8:00:00 |
| The data                           | GL Report Number : 10<br>sequence number : 20                                     |         |         |
| entry fields $\rightarrow$         | GL Report Column Code<br>Specified Starting Period                                |         |         |
|                                    | Specified Ending Period<br>Column Width<br>Number of Decimals<br>Parenthesis Code |         |         |
| $\mathbf{F4} = Prompt \rightarrow$ |                                                                                   |         |         |
|                                    | F3=Exit <b>F4=Prompt</b> F12=Key screen                                           |         |         |

Your Choices

Figure 4 shows the Add GL Report Column Details display.

- There are 6 data entry fields.
- **F4** lets you prompt the Code fields.

Press F4, and your display will look like Figure 5.

Prompting

|             | Figure 5                                  |                              |
|-------------|-------------------------------------------|------------------------------|
|             | GLF2E1R ADD                               | 1/02/96 8:00:00              |
|             | Add GL Report Column Det                  | talls                        |
| Select GL - | GL Re                                     |                              |
|             | seque : Select GL Report Col              | lumn :                       |
|             | : GL Report Budget Description            | :                            |
|             | GL Re : Column Code Code                  | :                            |
|             | :                                         | :                            |
|             | Speci :                                   | :                            |
|             | Speci : 1=Select request                  | :                            |
|             | Colum : ? GL Report Budget Description    | GL Report :                  |
|             | Numbe : Column Code Code                  | Column Type :                |
|             | Paren : ACTNUM Account Number             | A :                          |
|             | : CALC Calculation                        | С :                          |
|             | : CURPRD Current Period                   | F :                          |
|             | : DESC Account Description                | n T :                        |
|             | : OPEN Opening Balances                   | F + :                        |
|             | :                                         | :                            |
|             | : F3=Exit                                 | :                            |
|             | :                                         | :                            |
|             | :                                         | :                            |
|             | :                                         |                              |
|             | F3=Exit F4=Prompt F12=Key screen          |                              |
|             |                                           |                              |
|             | Vou're working with this window           |                              |
|             | Tou re working with this window           |                              |
| <b>.</b>    | Figure 5 shows the Select GL Report       | t Column display             |
| our Choices | i igure 5 shows the bereee of Report      | e corunni display.           |
|             | • We will add a column for variances, fir | st we need to search for the |
|             | 1                                         |                              |
|             | code.                                     |                              |

**Searching** Tab over to the Description search field, and key in *Var*, as shown in Figure 6.

# Figure 6

|     | GLF2E1R | ADD                            | 1/02/96 8:  | 00:00 |
|-----|---------|--------------------------------|-------------|-------|
|     |         | Add GL Report Column Details   |             |       |
|     | GI. Re  |                                |             |       |
|     | seque : | Select GL Report Column        |             |       |
|     |         | GL Report Budget Description   |             |       |
| r   | GL Re : | Column Code Code               |             | :     |
| . – |         | $\rightarrow$ Var              |             |       |
|     | Speci : | · · · · · · · · · ·            |             |       |
|     | Speci : | 1=Select request               |             | :     |
|     | Colum : | ? GL Report Budget Description | GL Report   | :     |
|     | Numbe : | Column Code Code               | Column Type | :     |
|     | Paren : | ACTNUM Account Number          | A           | :     |
|     | :       | CALC Calculation               | C           | :     |
|     | :       | CURPRD Current Period          | F           | :     |
|     | :       | DESC Account Description       | Т           | :     |
|     | :       | OPEN Opening Balances          | F           | + :   |
|     | :       |                                |             | :     |
|     | :       | F3=Exit                        |             | :     |
|     | :       |                                |             | :     |
|     | :       |                                |             | :     |
|     | :       |                                |             | :     |
|     | F3=Exit | F4=Prompt F12=Key screen       |             |       |
|     |         |                                |             |       |

You're working with this window

### Selecting

Press Enter, and your display will look like Figure 7.

Figure 7

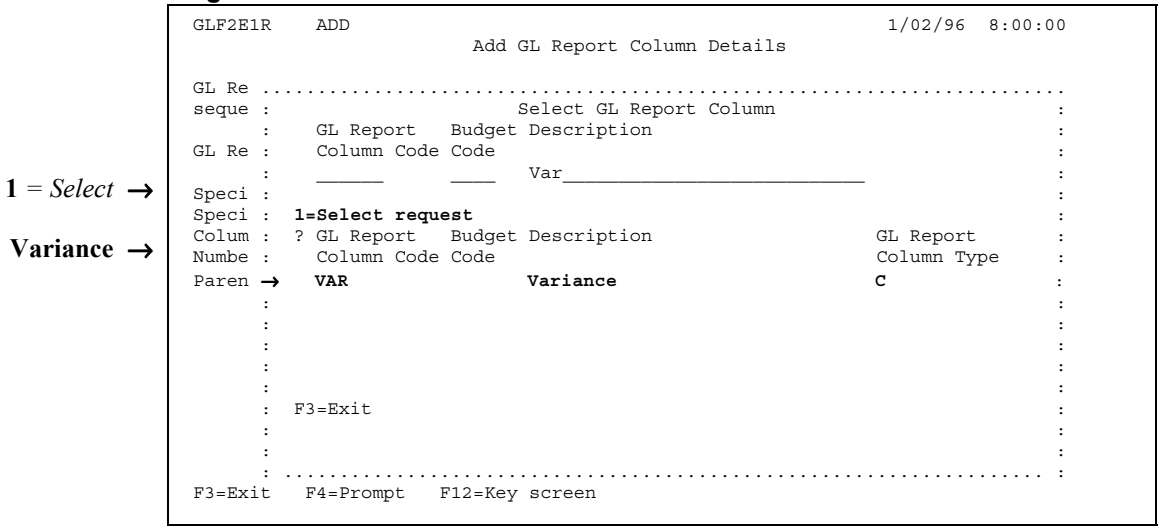

You're working with this window

The Variance column type appears on the display.

• Option number 1 lets you select this column type.

Tab across, then down to Variance, and key in a *I*, as shown in Figure 8.

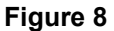

|                          | GLF2E1R AI                                                                                                    | DD<br>Add G                                                                                                    | L Report Column Details                                                           | 1/02/96 8:00:0                | 00 |
|--------------------------|----------------------------------------------------------------------------------------------------|----------------------------------------------------------------------------------------------------|-----------------------------------------------------------------------------------|-------------------------------|----|
| Here's the<br>number 1 → | GL Re<br>seque :<br>: GI<br>GL Re : Ca<br>:<br>Speci : 1=Se<br>Colum : ? GI<br>Numbe : Ca<br>Paren → 1 VZ<br>:<br>:<br>:<br>:<br>:<br>:<br>:<br>:<br>:<br>:<br>:<br>:<br>: | S<br>L Report Budget<br>olumn Code Code<br>——————————<br>elect request<br>L Report Budget<br>olumn Code Code<br>AR<br>Exit<br>=Prompt F12=Key | elect GL Report Column<br>Description<br>Var<br>Description<br>Variance<br>screen | GL Report<br>Column Type<br>C |    |

You're working with this window

Press Enter, and your display will look like Figure 9.

The Column Code Is Filled

|                             | Figure 9                                                                                                    |         |         |
|-----------------------------|----------------------------------------------------------------------------------------------------|---------|---------|
| Add GL Report $\rightarrow$ | GLF2E1R ADD Add GL Report Column Details                                                                       | 1/02/96 | 8:00:00 |
| Column<br>Details<br>Vor    | GL Report Number : 10<br>sequence number : 20                                                                  |         |         |
| var →                       | GL Report Column Code Var                                                                                      |         |         |
|                             | Specified Starting Period<br>Specified Ending Period<br>Column Width<br>Number of Decimals<br>Parenthesis Code |         |         |
|                             | F3=Exit F4=Prompt F12=Key screen                                                                               |         |         |

Your Choices

Filling In The

Other Fields

Figure 9 shows the Add GL Report Column Details display.

- The GL Report Column Code field is filled.
- We will now fill the other fields.

Fill in the next 4 fields, as shown in Figure 10, and tab down to the Parenthesis Code field.

# Figure 10

|                            | GLF2E1R ADD 1/02/96 8:00:00<br>Add GL Report Column Details                                                            | Ī |
|----------------------------|----------------------------------------------------------------------------------------------------|---|
|                            | GL Report Number : 10<br>sequence number : 20                                                                          |   |
| Filled in $\rightarrow$    | GL Report Column Code VAR                                                                                              |   |
| You are here $\rightarrow$ | Specified Ending Period      2         Column Width      10         Number of Decimals      2         Parenthesis Code |   |
|                            |                                                                                                    |   |
|                            |                                                                                                    |   |
|                            | F3=Exit F4=Prompt F12=Key screen                                                                                       |   |

Press F4, and your display will look like Figure 11.

Figure 11

|              | GLF2E1R ADD                                                                               | CL Depart Column Details    | 1/02/96 8:00:00   |
|--------------|-------------------------------------------------------------------------------------------|-----------------------------|-------------------|
|              | DDA                                                                                       | GL Report Column Details    |                   |
|              | GL Report Number :                                                                        | 10                          |                   |
|              | sequence number :                                                                         | 20                          |                   |
|              | GL Report Column Code                                                                     | VAR                         |                   |
|              | Specified Starting Period .                                                               | 1                           |                   |
|              | Specified Ending Period                                                                   | 2                           |                   |
|              | Number of Decimals                                                                        | 2                           |                   |
|              | Parenthesis Code                                                                          | -                           |                   |
|              |                                                                                           | : Default :                 |                   |
|              |                                                                                           | : Minus :                   |                   |
|              |                                                                                           | : *none :                   |                   |
|              |                                                                                           |                             |                   |
|              | F3=Exit F4=Prompt F12=Key                                                                 | y screen                    |                   |
|              | You're woi                                                                                | king with this drop-box     |                   |
|              | Figure 11 shows a drop be                                                                 | ox with 3 codes             |                   |
| Your Choices |                                                                                           |                             | 1                 |
|              | • Use either the mouse                                                                    | or the keyboard to select a | code.             |
|              | • With the mouse point                                                                    | and click with the left but | tton              |
|              | $\Gamma$ $\Gamma$ $\Gamma$ $\Gamma$ $\Gamma$ $\Gamma$ $\Gamma$ $\Gamma$ $\Gamma$ $\Gamma$ |                             | 1 1               |
|              | • From the keyboard, us                                                                   | se the arrow keys to move   | the cursor up and |
|              | down, then press <b>Ente</b>                                                              | er to select a code.        |                   |
|              |                                                                                           | c 7, 1                      |                   |

• We will select the Default code.

Press Enter to select Default.

Selecting From The Drop-Box

# Figure 12

| GLF2E1R ADD                                                                                                    | 1/02/96 | 8:00:00 |
|----------------------------------------------------------------------------------------------------|---------|---------|
| Add GL Report Column Details                                                                                                    | 1,02,20 | 0.00.00 |
| GL Report Number : 10         sequence number : 20         GL Report Column Code VAR         Specified Starting Period . 1         Specified Ending Period . 2         Column Width 10         Number of Decimals 2         Parenthesis Code |         |         |
|                                                                                                    |         |         |
| F3=Exit F4=Prompt F12=Key screen                                                                                                    |         |         |

You're working with this drop-box

|     | Figure 13                                                                                                    |         |         |
|-----|----------------------------------------------------------------------------------------------------|---------|---------|
|     | GLF2E1R ADD<br>Add GL Report Column Details                                                                                   | 1/02/96 | 8:00:00 |
|     | GL Report Number : 10<br>sequence number : 20                                                                                 |         |         |
|     | GL Report Column Code VAR                                                                                                    |         |         |
| ( → | Specified Starting Period . 1<br>Specified Ending Period . 2<br>Column Width 10<br>Number of Decimals 2<br>Parenthesis Code ( |         |         |
|     | F3=Exit F4=Prompt F12=Key screen                                                                                              |         |         |

Your Choices

- $\boldsymbol{A}$  ( fills the Parenthesis Code field.
- Enter lets you process this new column.

**Processing** Press Enter, and your display will look like Figure 14.

### Figure 14

|                       | GLF2E1R ADD<br>Add GL Report Column Details                                                                                   | 1/02/96  | 8:00:00 |
|-----------------------|----------------------------------------------------------------------------------------------------|----------|---------|
|                       | GL Report Number : 10<br>sequence number : 20                                                                                 |          |         |
|                       | GL Report Column Code VAR                                                                                                    |          |         |
|                       | Specified Starting Period . 1<br>Specified Ending Period . 2<br>Column Width 10<br>Number of Decimals 2<br>Parenthesis Code ( |          |         |
| CONFIRM $\rightarrow$ |                                                                                                    |          |         |
|                       | F3=Exit F4=Prompt F12=Key screen                                                                                              | CONFIRM: | Y (Y/N) |

Confirming Confirmation Tips You will be asked to confirm the new column.

The Y for "yes" will be waiting for your response.

- If you want to make a correction, press N.
- If you want to escape without processing the new column, press N then F3.

| Press | <b>F3</b> to | o return to | Work | With | Report | Columns. |
|-------|--------------|-------------|------|------|--------|----------|
|-------|--------------|-------------|------|------|--------|----------|

Returning To The Main Starting Point

|                         | Figure 15              |                                |                    |               |         |         |
|-------------------------|------------------------|--------------------------------|--------------------|---------------|---------|---------|
|                         | GLF1DFR                | DISPLAY                        |                    |               | 1/02/96 | 8:00:00 |
| Work With $\rightarrow$ |                        |                                | Work With Rep      | ort Columns   |         |         |
| Report                  | GL Report              | Number 1                       | 0                  |               |         |         |
|                         | Seq.                   | GL Report                      | Specified          | Specified     |         |         |
| Columns                 | Number                 | Column Code                    | Starting Period    | Ending Period |         |         |
|                         |                        |                                |                    |               |         |         |
|                         | Type optio<br>2=Change | ns, press Ent<br>8=Details (Ca | er.<br>lculations) |               |         |         |
|                         | ? Seq.                 | GL Report                      | Specified          | Specified     | Column  |         |
|                         | Number                 | Column Code                    | Starting Period    | Ending Period | Width   |         |
|                         | 1                      | ACTNUM                         | 1                  | 2             | 10      |         |
|                         | 3                      | DESC                           | 1                  | 2             | 30      |         |
| $VAR \rightarrow$       | 5                      | CURPRD                         | 1                  | 2             | 12      |         |
|                         | 10                     | YTD                            | 1                  | 2             | 14      |         |
|                         | 20                     | VAR                            | 1                  | 2             | 10      |         |
|                         | 100                    | CALC                           | 1                  | 2             | 8       |         |
|                         | F3=Exit                | F6=Add F21=                    | Print List         |               |         |         |

The ResultYou have successfully added a new Column to the Report.You Are DoneThis completes Subsection 4.3.3.1., How To Add Columns.

# 4.3.3.2. How To Print The Column Header List

Figure 1 shows the Work With Report Columns display.

|                                       | Figure 1               |                                 |                    |               |         |         |
|---------------------------------------|------------------------|---------------------------------|--------------------|---------------|---------|---------|
|                                       | GLF1DFR                | DISPLAY                         |                    |               | 1/02/96 | 8:00:00 |
| Work With $\rightarrow$               |                        |                                 | Work With Rep      | ort Columns   |         |         |
| Report                                | GL Report              | Number 1                        | 0                  |               |         |         |
| Columna                               | Seq.                   | GL Report                       | Specified          | Specified     |         |         |
| cordinits                             | Number                 | Column Code                     | Starting Period    | Ending Period |         |         |
|                                       |                        |                                 |                    |               |         |         |
|                                       | Type optic<br>2=Change | ons, press Ent<br>8=Details (Ca | er.<br>lculations) |               |         |         |
|                                       | ? Seq.                 | GL Report                       | Specified          | Specified     | Column  |         |
|                                       | Number                 | Column Code                     | Starting Period    | Ending Period | Width   |         |
|                                       | 1                      | ACTNUM                          | 1                  | 2             | 10      |         |
|                                       | 3                      | DESC                            | 1                  | 2             | 30      |         |
|                                       | 5                      | CURPRD                          | 1                  | 2             | 12      |         |
|                                       | 10                     | YTD                             | 1                  | 2             | 14      |         |
|                                       | 20                     | VAR                             | 1                  | 2             | 10      |         |
|                                       | 100                    | CALC                            | 1                  | 2             | 8       |         |
| <b>F21</b> = Print List $\rightarrow$ |                        |                                 |                    |               |         |         |
|                                       | F3=Exit                | F6=Add <b>F21=</b>              | Print List         |               |         |         |

- **The Scenario** We are going to print the Column Header list.
  - In Figure 1, **F21** lets you print the list.

Printing

The Main Starting Point

Press F21, and your display will look like Figure 2.

| F | i | a |   | r | ρ | 2 |
|---|---|---|---|---|---|---|
|   |   | ч | u |   | e | ~ |

|                       | GLF1DFR        | DISPLAY                  |                              |                            | 1/02/9 | 6 8:00:00 |
|-----------------------|----------------|--------------------------|------------------------------|----------------------------|--------|-----------|
|                       |                |                          | Work With Rep                | ort Columns                |        |           |
|                       | GL Report      | Number 1                 | 0                            |                            |        |           |
|                       | Seq.<br>Number | GL Report<br>Column Code | Specified<br>Starting Period | Specified<br>Ending Period |        |           |
|                       |                |                          | ·                            |                            |        |           |
|                       | 2=Change       | 8=Details (Ca            | lculations)                  |                            |        |           |
|                       | ? Seq.         | GL Report                | Specified                    | Specified                  | Column |           |
|                       | Number         | Column Code              | Starting Period              | Ending Period              | Width  |           |
|                       | 1              | ACTNUM                   | 1                            | 2                          | 10     |           |
|                       | 3              | DESC                     | 1                            | 2                          | 30     |           |
|                       | 5              | CURPRD                   | 1                            | 2                          | 12     |           |
|                       | 10             | YTD                      | 1                            | 2                          | 14     |           |
|                       | 20             | VAR                      | 1                            | 2                          | 10     |           |
|                       | 100            | CALC                     | 1                            | 2                          | 8      |           |
|                       |                |                          |                              |                            |        |           |
| cessing $\rightarrow$ |                |                          |                              |                            |        |           |
|                       | F3=Exit        | F6=Add F21=              | Print List                   |                            |        |           |

The Processing Print List message appears in the bottom left.

In a few seconds, the Completed Printing List message appears, as shown in Figure 3.

| Figure | 3 |
|--------|---|
| Iguie  | J |

|             | GLF1DFR     | DISPLAY       |                 |               | 1/02/96 | 8:00:00 |
|-------------|-------------|---------------|-----------------|---------------|---------|---------|
|             |             |               | Work With Rep   | ort Columns   |         |         |
|             | GL Report   | Number 1      | .0              |               |         |         |
|             | Seq.        | GL Report     | Specified       | Specified     |         |         |
|             | Number      | Column Code   | Starting Period | Ending Period |         |         |
|             |             |               |                 |               |         |         |
|             |             |               |                 |               |         |         |
|             | Type optic  | ns, press Ent | er.             |               |         |         |
|             | 2=cilalige  | o=Decails (Ca | (ICUIALIONS)    |               |         |         |
|             | ? Seq.      | GL Report     | Specified       | Specified     | Column  |         |
|             | Number      | Column Code   | Starting Period | Ending Period | Width   |         |
|             | 1           | ACTNUM        | 1               | 2             | 10      |         |
|             | 3           | DESC          | 1               | 2             | 30      |         |
|             | 5           | CURPRD        | 1               | 2             | 12      |         |
|             | 10          | YTD           | 1               | 2             | 14      |         |
|             | 20          | VAR           | 1               | 2             | 10      |         |
|             | 100         | CALC          | 1               | 2             | 8       |         |
|             |             |               |                 |               |         |         |
| Completed \ |             |               |                 |               |         |         |
|             |             |               |                 |               |         |         |
|             | F3=Exit     | F6=Add F21=   | Print List      |               |         |         |
|             | Completed H | rinting List  |                 |               |         |         |
|             |             |               |                 |               |         |         |
|             |             |               |                 |               |         |         |
| Destante al | The Print   | ing is done.  |                 |               |         |         |
| Printed     |             |               |                 |               |         |         |
|             |             |               |                 |               |         |         |
|             |             |               |                 |               |         |         |
|             | Go to the   | nrinter and   | gather your pr  | int-out       |         |         |
| Almost Done |             | Printer and   | Sumer your pr   | ini oui.      |         |         |
|             |             |               |                 |               |         |         |

**The Result** You have successfully printed the Column Header list.

You Are Done This completes Subsection 4.3.3.2., How To Print The Column Header List.

# 4.3.3.3. How To Change Column Formats

Figure 1 shows the Work With Report Columns display.

|                          | Figure 1   |                |                 |               |         |         |
|--------------------------|------------|----------------|-----------------|---------------|---------|---------|
|                          | GLF1DFR    | DISPLAY        |                 |               | 1/02/96 | 8:00:00 |
| Work With $\rightarrow$  |            |                | Work With Rep   | ort Columns   |         |         |
| Report                   | GL Report  | Number 1       | .0              |               |         |         |
| Columna                  | Seq.       | GL Report      | Specified       | Specified     |         |         |
| COLUMNIS                 | Number     | Column Code    | Starting Period | Ending Period |         |         |
|                          |            |                |                 |               |         |         |
| $2 = Change \rightarrow$ | Type optic | ons, press Ent | er.             |               |         |         |
| C                        | 2=Change   | 8=Details (Ca  | lculations)     |               |         |         |
|                          |            |                |                 |               |         |         |
|                          | ? Seq.     | GL Report      | Specified       | Specified     | Column  |         |
|                          | Number     | Column Code    | Starting Period | Ending Period | Width   |         |
|                          | 1          | ACTNUM         | 1               | 2             | 10      |         |
|                          | 3          | DESC           | 1               | 2             | 30      |         |
|                          | 5          | CURPRD         | 1               | 2             | 12      |         |
|                          | 10         | YTD            | 1               | 2             | 14      |         |
|                          | 20         | VAR            | 1               | 2             | 10      |         |
|                          | 100        | CALC           | 1               | 2             | 8       |         |
|                          |            |                |                 |               |         |         |
|                          |            |                |                 |               |         |         |
|                          |            |                |                 |               |         |         |
|                          | F3=Exit    | F6=Add F21=    | Print List      |               |         |         |
|                          |            |                |                 |               |         |         |
|                          |            |                |                 |               |         |         |

**The Scenario** We are going to look at the display that lets you make format changes to the Columns.

• This process uses a display that is identical to the one used for adding new Columns, as shown in Subsection 4.3.3.1., How To Add Columns.

Changing

The Main Starting Point

Tab across, then down to VAR, and key in a 2, as shown in Figure 2.

|                     | GL | F1DFR           | DISPLAY            |                 |               | 1/02/96       | 8:00:00 |
|---------------------|----|-----------------|--------------------|-----------------|---------------|---------------|---------|
|                     |    |                 |                    | Work With Rep   | ort Columns   |               |         |
|                     | GL | Report          | Number 1           | 0               |               |               |         |
|                     |    | Seq.            | GL Report          | Specified       | Specified     |               |         |
|                     |    | Number          | Column Code        | Starting Period | Ending Period |               |         |
|                     |    |                 |                    | ·               |               |               |         |
|                     | Tν | me ontic        | ns. press Ent      | er              |               |               |         |
|                     | 2= | Change          | 8=Details (Ca      | lculations)     |               |               |         |
|                     | -  | onango          | 0 20004110 (04     | 104140101107    |               |               |         |
|                     | ?  | Seq.            | GL Report          | Specified       | Specified     | Column        |         |
|                     |    | Number          | Column Code        | Starting Period | Ending Period | Width         |         |
| s the               |    | 1               | ACTNUM             | 1               | 2             | 10            |         |
| sinc                |    | 3               | DESC               | 1               | 2             | 30            |         |
|                     |    | 5               | CURPRD             | 1               | 2             | 12            |         |
| ber $2 \rightarrow$ |    | 5               |                    |                 |               |               |         |
| ber $2 \rightarrow$ |    | 10              | YTD                | 1               | 2             | 14            |         |
| ber $2 \rightarrow$ | 2  | 10<br>20        | YTD<br>VAR         | 1<br>1          | 2<br>2        | 14<br>10      |         |
| ber $2 \rightarrow$ | 2  | 10<br>20<br>100 | YTD<br>VAR<br>CALC | 1<br>1<br>1     | 2<br>2<br>2   | 14<br>10<br>8 |         |
| ber $2 \rightarrow$ | 2  | 10<br>20<br>100 | YTD<br>VAR<br>CALC | 1<br>1<br>1     | 2<br>2<br>2   | 14<br>10<br>8 |         |
| ber $2 \rightarrow$ | 2  | 10<br>20<br>100 | YTD<br>VAR<br>CALC | 1<br>1<br>1     | 2<br>2<br>2   | 14<br>10<br>8 |         |
| ber 2 $\rightarrow$ | 2  | 10<br>20<br>100 | YTD<br>VAR<br>CALC | 1<br>1<br>1     | 2<br>2<br>2   | 14<br>10<br>8 |         |

### The Edit Display

\_.

\_

Press Enter, and your display will look like Figure 3.

|                          | Figure 3                                                                                                    |        |
|--------------------------|----------------------------------------------------------------------------------------------------|--------|
| Edit GL $\rightarrow$    | GLF3E1R CHANGE 1/02/96 8<br>Edit GL Report Column Details                                                                                                    | :00:00 |
| Report Column<br>Details | GL Report Number : 10<br>sequence number : 20                                                                                                    |        |
| Changoable fields        | GL Report Column Code VAR                                                                                                    |        |
| Changeable Jielas →      | Specified Starting Period .       1         Specified Ending Period .       2         Column Width .       10         Number of Decimals .       2         Parenthesis Code .       ( |        |
|                          | F3=Exit F4=Prompt                                                                                                    |        |

**Your Choices** 

Figure 3 shows the Edit GL Report Column Details display.

- There are 6 changeable fields. •
- Changing the columns is a similar task to adding new ones, see • Subsection 4.3.3.1., How To Add Columns, for further instructions.
- **F3** lets you exit without making changes. •

Press F3 to return to Work With Report Columns.

# **Returning To** The Main **Starting Point**

Figure 4 GLF1DFR DISPLAY 1/02/96 8:00:00 Work With  $\rightarrow$ Work With Report Columns GL Report Number 10 Seq. GL Report Specified Specified Number Column Code Starting Period Ending Period Report Columns Type options, press Enter. 2=Change 8=Details (Calculations) ? Seq. GL Report Specified Specified Column Number Column Code Starting Period Ending Period Width 1 ACTNUM 1 3 DESC 1 2 10 2 30 5 CURPRD 10 YTD 20 VAR 1 2 12 1 2 14 20 VAR 1 2 10 100 CALC 2 1 8 F3=Exit F6=Add F21=Print List You have successfully looked at the display that lets you make format The Result changes to the Columns.

You Are Done

This completes Subsection 4.3.3.3., How To Change Column Formats.

# 4.3.3.4. How To Edit Column Calculation Details

Figure 1 shows the Work With Report Columns display.

|                           | GLF1DFR          | DISPLAY        |                 |                            | 1/02/96 | 8:00:00 |
|---------------------------|------------------|----------------|-----------------|----------------------------|---------|---------|
| Work With $\rightarrow$   |                  |                | Work With Rep   | ort Columns                |         |         |
| Report                    | GL Report        | Number 1       | .0              |                            |         |         |
| Columna                   | Seq.             | GL Report      | Specified       | Specified                  |         |         |
| Corumns                   | Number           | Column Code    | Starting Period | Ending Period              |         |         |
|                           |                  |                |                 |                            |         |         |
| $8 = Details \rightarrow$ | Type optic       | ons, press Ent | er.             |                            |         |         |
|                           | 2=Change         | 8=Details (Ca  | lculations)     |                            |         |         |
|                           | 2 627            | CI Depart      | Crocified       | Crocified                  | Column  |         |
|                           | : Sey.<br>Numbor | GL Report      | Starting Doriod | Specified<br>Ending Doried | Width   |         |
|                           | Nulliber         |                | 1               | Enaling Period             | 10      |         |
|                           | 1                | ACTNOM         | 1               | 2                          | 10      |         |
|                           | 5                | CUDDDD         | 1               | 2                          | 10      |         |
|                           | 10               | VTD            | 1               | 2                          | 14      |         |
|                           | 10               | VAD            | 1               | 2                          | 14      |         |
|                           | 20               | CAR            | 1               | 2                          | 10      |         |
|                           | 100              | CALC           | T               | 2                          | 0       |         |
|                           |                  |                |                 |                            |         |         |
|                           |                  |                |                 |                            |         |         |
|                           |                  |                | Duint Tist      |                            |         |         |
|                           | F3=EX1C          | ro=Auu F21=    | Print List      |                            |         |         |

The Scenario

The Main Starting Point

We are going to work with the Calculation Details for the Variances Column.

• In Figure 1, option number 8 lets you work with the Calculation Details.

Tab across, then down to VAR, and key in a 8, as shown in Figure 2.

# Working With The Column Calculation Details

|            | Fig                               | ure 2    |                |                 |               |         |         |  |  |  |
|------------|-----------------------------------|----------|----------------|-----------------|---------------|---------|---------|--|--|--|
|            | GLE                               | F1DFR    | DISPLAY        |                 |               | 1/02/96 | 8:00:00 |  |  |  |
|            |                                   |          |                | Work With Rep   | ort Columns   |         |         |  |  |  |
|            | GL                                | Report   | Number 1       | 0               |               |         |         |  |  |  |
|            |                                   | Seq.     | GL Report      | Specified       | Specified     |         |         |  |  |  |
|            |                                   | Number   | Column Code    | Starting Period | Ending Period |         |         |  |  |  |
|            |                                   |          |                |                 |               |         |         |  |  |  |
|            | Tvr                               | pe optio | ons, press Ent | er.             |               |         |         |  |  |  |
|            | 2=Change 8=Details (Calculations) |          |                |                 |               |         |         |  |  |  |
|            |                                   |          |                |                 |               |         |         |  |  |  |
|            | ?                                 | Seq.     | GL Report      | Specified       | Specified     | Column  |         |  |  |  |
|            |                                   | Number   | Column Code    | Starting Period | Ending Period | Width   |         |  |  |  |
| Here's the |                                   | 1        | ACTNUM         | 1               | 2             | 10      |         |  |  |  |
| number 8   |                                   | 3        | DESC           | 1               | 2             | 30      |         |  |  |  |
|            |                                   | 10       | CURPRD         | 1               | 2             | 12      |         |  |  |  |
|            | •                                 | 10       | YTD<br>VAD     | 1               | 2             | 14      |         |  |  |  |
|            | 0                                 | 100      | CALC           | 1               | 2             | 20      |         |  |  |  |
|            |                                   | 100      | CALC           | 1               | 2             | 0       |         |  |  |  |
|            |                                   |          |                |                 |               |         |         |  |  |  |
|            |                                   |          |                |                 |               |         |         |  |  |  |
|            |                                   |          |                |                 |               |         |         |  |  |  |
|            | F3=                               | =Exit    | F6=Add F21=    | Print List      |               |         |         |  |  |  |
|            |                                   |          |                |                 |               |         |         |  |  |  |

Press Enter, and your display will look like Figure 3.

| GLF1DFR DISPLAY 1/02/96 8:00:00<br>Work With Report Columns                                                                                                    |                                                                                                    |  |  |  |  |  |  |
|----------------------------------------------------------------------------------------------------|----------------------------------------------------------------------------------------------------|--|--|--|--|--|--|
| Work With Report Columns                                                                                                    |                                                                                                    |  |  |  |  |  |  |
|                                                                                                    |                                                                                                    |  |  |  |  |  |  |
| : Edit Calculation Details :                                                                                                    |                                                                                                    |  |  |  |  |  |  |
| : :<br>: GL Report Number : 10 :                                                                                                    |                                                                                                    |  |  |  |  |  |  |
| : sequence number : 20 :                                                                                                    |                                                                                                    |  |  |  |  |  |  |
| : :<br>· Column 1 sequence number 10                                                                                                    |                                                                                                    |  |  |  |  |  |  |
| : GL Calculation :                                                                                                    |                                                                                                    |  |  |  |  |  |  |
| : Column 2 sequence number . 5 : n                                                                                                    |                                                                                                    |  |  |  |  |  |  |
|                                                                                                    |                                                                                                    |  |  |  |  |  |  |
| : F3=Exit <b>F4=Prompt</b> F11=Delete :                                                                                                    |                                                                                                    |  |  |  |  |  |  |
|                                                                                                    |                                                                                                    |  |  |  |  |  |  |
| · · · · · · · · · · · · · · · · · · ·                                                                                                    |                                                                                                    |  |  |  |  |  |  |
|                                                                                                    |                                                                                                    |  |  |  |  |  |  |
|                                                                                                    |                                                                                                    |  |  |  |  |  |  |
| F3=Exit F6=Add F21=Print List                                                                                                    |                                                                                                    |  |  |  |  |  |  |
| Vou're working with this window                                                                                                    |                                                                                                    |  |  |  |  |  |  |
| Tou re working with this window                                                                                                    |                                                                                                    |  |  |  |  |  |  |
| Figure 3 shows the Edit Calculation Details window.                                                                                                    |                                                                                                    |  |  |  |  |  |  |
| • This column displays the difference between columns 10 and 5                                                                                                    |                                                                                                    |  |  |  |  |  |  |
| • F4 lets you prompt these fields to make changes                                                                                                    |                                                                                                    |  |  |  |  |  |  |
|                                                                                                    |                                                                                                    |  |  |  |  |  |  |
| • We will prompt the Column 1 sequence number field.                                                                                                    |                                                                                                    |  |  |  |  |  |  |
|                                                                                                    |                                                                                                    |  |  |  |  |  |  |
| Desce FA and second in law solil hash like Discore A                                                                                                    |                                                                                                    |  |  |  |  |  |  |
| Press F4 and your display will look like Figure 4                                                                                                    |                                                                                                    |  |  |  |  |  |  |
| Press F4, and your display will look like Figure 4.                                                                                                    |                                                                                                    |  |  |  |  |  |  |
| Figure 4                                                                                                    |                                                                                                    |  |  |  |  |  |  |
| Figure 4         GLF1DFR       DISPLAY         Variable With Depart Galurate                                                                                                    |                                                                                                    |  |  |  |  |  |  |
| Figure 4         GLF1DFR       DISPLAY         Work With Report Columns       1/02/96                                                                                                    |                                                                                                    |  |  |  |  |  |  |
| Figure 4         GLF1DFR       DISPLAY         :       Edit C :         Select Report Column       :                                                                                                    |                                                                                                    |  |  |  |  |  |  |
| Figure 4         GLF1DFR       DISPLAY         i       Edit C :         Select Report Column       :         :       :         :       :         :       :         :       :         :       :         :       :         :       :         :       :         :       :         :       :         :       :         :       :         :       :         :       :         :       :         :       :         :       :         :       :         :       :         :       :         :       :         :       :         :       :         :       :         :       :         :       :         :       :         :       :         :       :         :       :         :       :         :       :         :       :         :       :                                                                                                    |                                                                                                    |  |  |  |  |  |  |
| Figure 4         GLF1DFR       DISPLAY         i       Edit C :         Select Report Columns         :       :         :       :         :       :         :       :         :       :         :       :         :       :         :       :         :       :         :       :         :       :         :       :         :       :         :       :         :       :         :       :         :       :         :       :         :       :         :       :         :       :         :       :         :       :         :       :         :       :         :       :         :       :         :       :         :       :         :       :         :       :         :       :         :       : <td:< td="">       :</td:<>                                                                                                    |                                                                                                    |  |  |  |  |  |  |
| Figure 4         GLF1DFR       DISPLAY         i       Edit C :         i       GL Report Columns         i       GL Report Seq.         i       GL Report Number         i       Select Report Column         i       GL Report Seq.         i       Sequence number         i       i         i       i         i       i         i       i         i       i         i       i         i       i         i       i         i       i         i       i         i       i         i       i         i       i         i       i         i       i         i       i                                                                                                    |                                                                                                    |  |  |  |  |  |  |
| Figure 4         GLF1DFR       DISPLAY         i       Edit C :         Select Report Columns         :       :         :       :         :       :         :       :         :       :         :       :         :       :         :       :         :       :         :       :         :       :         :       :         :       :         :       :         :       :         :       :         :       :         :       :         :       :         :       :         :       :         :       :         :       :         :       :         :       :         :       :         :       :         :       :         :       :         :       :         :       :         :       :         :       : <td:< td="">       :</td:<>                                                                                                    |                                                                                                    |  |  |  |  |  |  |
| Figure 4         GLF1DFR       DISPLAY         image: sequence number       image: sequence number         image: sequence number       image: sequence number         image:                                                                                                    |                                                                                                    |  |  |  |  |  |  |
| Press F4, and your display will look like Figure 4.Figure 4GLF1DFRDISPLAY $1/02/96$ $8:00:00$ Work With Report Columns:GL Report Column:GL Report Number . :Select Report Column:GL Report Number . :Select Report Column:GL Report Number . :Select Report Column:GL Report Number . :Select Report Column:Column 1 sequence nu:Select:Column 1 sequence nu:Select Column:Column 2 sequence nu:Number Number Number Column Code Width:101010                                                                                                    |                                                                                                    |  |  |  |  |  |  |
| Press F4, and your display will look like Figure 4.Figure 4GLF1DFRDISPLAY $1/02/96$ $8:00:00$ Work With Report ColumnsEdit C :Select Report Column:GL Report Number:GL Report Seq.:GL Report Number:GL Report Seq.:Select:Select:Select:Select:Select:Select:Select:Select:Select:Select:Select:Select:::Select:::Select::::::::::: <td <="" colspan="2" td=""><td></td></td>                                                                                                    | <td></td>                                                                                                    |  |  |  |  |  |  |
| Press F4, and your display will look like Figure 4.Figure 4GLF1DFRDISPLAY $1/02/96$ $8:00:00$ Work With Report ColumnsEdit C :Select Report Column:Select Report Column:Select Report Column:Select Report Column:Select Report Column:Select Report Column:Select Report Column:Select Report Column:Select Report Column:Select:::Select Seq.GL Report Seq.GL Report Column::::::::::::::::::::: <tr< td=""><td></td></tr<>                                                                                                    |                                                                                                    |  |  |  |  |  |  |
| Press F4, and your display will look like Figure 4.Figure 4GLF1DFRDISPLAY $1/02/96$ $8:00:00$ Work With Report ColumnsEdit C :Select Report Column:GL Report Number . ::Select Report Column:GL Report Number . ::Number::GL Report Number . ::NumberNumber:Select Report Column:Select Report Column:Select:Select:Select:Select::Select NumberSelect:Select:::Select:::::Select:::::::Select Report Column::::::: <td></td>                                                                                                    |                                                                                                    |  |  |  |  |  |  |
| Press F4, and your display will look like Figure 4.Figure 4GLF1DFRDISPLAY $1/02/96$ $8:00:00$ Work With Report Columns                                                                                                    |                                                                                                    |  |  |  |  |  |  |
| Press F4, and your display will look like Figure 4.<br>Figure 4<br>GLF1DFR DISPLAY $1/02/96$ 8:00:00<br>Work With Report Columns<br>Edit C : Select Report Column :<br>GL Report Number                                                                                                    |                                                                                                    |  |  |  |  |  |  |
| Press F4, and your display will look like Figure 4.<br>Figure 4<br>GLF1DFR DISPLAY $1/02/96$ 8:00:00<br>Work With Report Columns<br>E Edit C : Select Report Column :<br>GL Report Number                                                                                                    |                                                                                                    |  |  |  |  |  |  |
| Press F4, and your display will look like Figure 4.<br>Figure 4<br>GLF1DFR DISPLAY $1/02/96$ 8:00:00<br>Work With Report Columns<br>$I = Edit C : Select Report Column : GL Report Seq. : GL Report Seq. : Sequence number \rightarrow 10 10 I0 : Sequence number \rightarrow 10 10 I0 : Sequence number ? GL Report Seq. GL Report Column : Column 1 sequence nu : 1=Select : GL Calculation : ? GL Report Seq. GL Report Column : Column 2 sequence nu : Number Number Column Code Width : 10 10 YTD 14 : 10 20 VAR 10 : F3=Exit F4=Prompt : 10 100 CALC 8 : 10 20 VAR 10 : F3=Exit F4=Prompt : 10 100 CALC 8 : F3=Exit : F3=Exit : F3=Ex$     |                                                                                                    |  |  |  |  |  |  |
| Press F4, and your display will look like Figure 4.<br>Figure 4<br>GLF1DFR DISPLAY $1/02/96$ 8:00:00<br>Work With Report Columns $1/02/96$ 8:00:00<br>1/02/96 8:00:00<br>Work With Report Columns $1/02/96$ 8:00:00<br>1/02/96 8:00:00<br>1/02/96 8:00:0  |                                                                                                    |  |  |  |  |  |  |
| Press F4, and your display will look like Figure 4.<br>Figure 4<br>GLF1DFR DISPLAY $1/02/96$ 8:00:00<br>Work With Report Columns $1/02/96$ 8:00:00<br>Work With Report Column $1/02/96$ 8:00:00<br>1/02/96 8:00:00<br>Work With Report Column $1/02/96$ 8:00:00<br>1/02/96 8:00:00<br>1/02/96 8:00<br>1/02/96 8:00 |                                                                                                    |  |  |  |  |  |  |
|                                                                                                    | <pre>Column 1 sequence number . 10 GL Calculation Column 2 sequence number . 5 F3=Exit F4=Prompt F11=Delete 100 CALC 0 0 8 F3=Exit F6=Add F21=Print List You're working with this window Figure 3 shows the Edit Calculation Details window. This column displays the difference between columns 10 and 5 F4 lets you prompt these fields to make changes. We will prompt the Column 1 sequence number field.</pre> |  |  |  |  |  |  |

Your Choices

Figure 4 shows the Select Report Column window.

- The search fields in the window are filled with 10's, and the column list below shows only the columns that have sequence numbers equal to or greater than 10.
- In order to see all of the available choices, the search fields must be cleared.

# Clearing The Search Fields

Press **Field Exit** twice to clear the search fields, then press **Enter**, and your display will look like Figure 5.

| $\begin{array}{cccccccccccccccccccccccccccccccccccc$                                                                                                    |                                 | GLF1DFR DISPLAY        |               |              |          |              | 1/02/96 | 8:00:00 |
|----------------------------------------------------------------------------------------------------|---------------------------------|------------------------|---------------|--------------|----------|--------------|---------|---------|
| $\begin{array}{cccccccccccccccccccccccccccccccccccc$                                                                                                    |                                 |                        |               | Work With Re | eport Co | olumns       |         |         |
| $\begin{array}{cccccccccccccccccccccccccccccccccccc$                                                                                                    |                                 |                        |               |              |          |              |         |         |
| $\begin{array}{cccccccccccccccccccccccccccccccccccc$                                                                                                    | The search fields               | : Edit C               | :             |              | Select   | t Report Col | umn     | :       |
| $\begin{array}{cccccccccccccccccccccccccccccccccccc$                                                                                                    | The search fields               | :                      | :             | GL Report    | Seq.     |              |         | :       |
| $ \begin{array}{cccccccccccccccccccccccccccccccccccc$                                                                                                    | have been cleared $\rightarrow$ | : GL Report Number     | :             | Number       | Number   |              |         | :       |
| $appear \rightarrow \begin{array}{c} : & : & : \\ : & Column 1 \text{ sequence nu} : \\ : & GL Calculation : \\ : & Column 2 \text{ sequence nu} : \\ : & Column 2 \text{ sequence nu} : \\ : & Number Number Column Code Width \\ : & & 10 & 1 \text{ ACTNUM } 10 \\ : & & 10 & 3 \text{ DESC } 30 \\ : & F3=Exit F4=Prompt : \\ : & 10 & 5 \text{ CURPRD } 12 \\ : & & 10 & 10 \text{ YTD } 14 \\ : & & 10 & 20 \text{ VAR } 10 \\ : & & 100 \text{ CALC } \\ : & & F3=Exit \\ : & & F3=Exit \\ : & & F3=Exit \\ : & & F3=Exit \\ : & & F3=Exit \\ : & & : \\ : & & F3=Exit \\ : & & : \\ : & & : \\ : & & $                      |                                 | : sequence number      | $\rightarrow$ |              |          |              |         | :       |
| $appear \rightarrow \qquad : Column 1 sequence nu : 1=Select : GL Calculation : ? GL Report Seq. GL Report Column : Column 2 sequence nu : Number Number Column Code Width : Olumn 2 sequence nu : Number Number Column Code Width : Olumn 2 sequence nu : Number Number Column Code Width : Olumn 2 sequence nu : Number Number Column Code Width : Olumn 2 sequence nu : Number Number Column Code Width : Olumn 2 sequence nu : Number Number Column Code Width : Olumn 2 sequence nu : Number Number Column Code Width : Olumn 2 sequence nu : Number Number Column Code Width : Olumn 2 sequence nu : Number Number Column Code Width : Olumn 2 sequence nu : Number Number Column Code Width : Olumn 2 sequence nu : Number Number Column Code Width : Olumn 2 sequence nu : Number Number 2 Olumn Code Width : Olumn 2 sequence nu : Number Number 2 Olumn Code Width : Olumn 2 sequence nu : Number Number 2 Olumn Code Width : Olumn 2 sequence nu : Number 2 Olumn 2 sequence nu : Number 2 Olumn 2 sequence nu : Number 2 Olumn 2 sequence nu : Number 2 Olumn 2 sequence nu : Number 2 Olumn 2 sequence nu : Number 2 Olumn 2 sequence nu : Number 2 Olumn 2 sequence nu : Number 2 Olumn 2 sequence nu : Number 2 Olumn 2 sequence nu : 10 10 3 DESC 30 : : F3=Exit : 10 10 10 VTD 14 : : 10 100 CALC 8 : 100 CALC 8 : 100 CALC 8 : F3=Exit : : 10 10 100 CALC 8 : : F3=Exit : : : : : : : : : : : : : : : : : : :$                                                                                                    |                                 | :                      | :             |              |          |              |         | :       |
| $appear \rightarrow \begin{array}{ccccccccccccccccccccccccccccccccccc$                                                                                                    | The other columns               | : Column 1 sequence nu | :             | 1=Select     |          |              |         | :       |
| $\begin{array}{cccccccccccccccccccccccccccccccccccc$                                                                                                    | $annear \rightarrow$            | : GL Calculation       | :             | ? GL Report  | Seq.     | GL Report    | Column  | :       |
| $\begin{array}{cccccccccccccccccccccccccccccccccccc$                                                                                                    | uppeur 🗕                        | : Column 2 sequence nu | :             | Number       | Number   | Column Code  | Width   | :       |
| : I0 3 DESC 30 :<br>: F3=Exit F4=Prompt : 10 5 CURPRD 12 :<br>: I 10 10 YTD 14 :<br>: I0 20 VAR 10 :<br>: I0 CALC :<br>: F3=Exit :<br>: F3=Exit :<br>: F3=Exit :<br>: I0 I00 CALC :<br>: F3=Exit :<br>: I0 I00 CALC :<br>: F3=Exit :<br>: I0 I00 CALC :<br>: I0 I00 CALC :<br>: F3=Exit :<br>: I0 I00 CALC :<br>: I0 I00 CALC :<br>: I00 CALC :<br>: I00 CALC |                                 | :                      | $\rightarrow$ | 10           | 1        | ACTNUM       | 10      | :       |
| : F3=Exit F4=Prompt : 10 5 CURPRD 12 :<br>: 10 10 YTD 14 :<br>: 10 20 VAR 10 :<br>100 CALC :<br>: F3=Exit :<br>: F3=Exit :<br>:                                                                                                    |                                 | :                      | :             | 10           | 3        | DESC         | 30      | :       |
| : 10 10 YTD 14 :<br>: 10 20 VAR 10 :<br>: 10 100 CALC 8 :<br>100 CALC :<br>F3=Exit :<br>: :                                                                                                    |                                 | : F3=Exit F4=Prompt    | :             | 10           | 5        | CURPRD       | 12      | :       |
| : 10 20 VAR 10 :<br>: 10 100 CALC 8 :<br>100 CALC : :<br>F3=Exit :<br>: :                                                                                                    |                                 | :                      | :             | 10           | 10       | YTD          | 14      | :       |
| :: 10 100 CALC 8 :<br>100 CALC :<br>: F3=Exit :<br>: :                                                                                                    |                                 | :                      | :             | 10           | 20       | VAR          | 10      | :       |
| 100 CALC : : F3=Exit : : : : : : : : : : : : : : : : : : :                                                                                                    |                                 | :                      | :             | 10           | 100      | CALC         | 8       | :       |
| : F3=Exit : : : : : : : : : : : : : : : : : : :                                                                                                    |                                 | 100 CALC               | :             |              |          |              |         | :       |
|                                                                                                    |                                 |                        | :             | F3=Exit      |          |              |         | :       |
|                                                                                                    |                                 |                        | :             |              |          |              |         | :       |
| :                                                                                                    |                                 |                        | :             |              |          |              |         | :       |
|                                                                                                    |                                 |                        | : .           |              |          |              |         | :       |

You're working with this window

The search fields have been cleared, and pressing **Enter** has made the other columns appear.

Tab across, then down to YTD, and key in a 1, as shown in Figure 6.

### Selecting A Column

### Figure 6

|                      | : Edit C               | : :           |             | Select | t Report Colı | ımn    | : |  |  |  |  |
|----------------------|------------------------|---------------|-------------|--------|---------------|--------|---|--|--|--|--|
|                      | :                      | :             | GL Report   | Seq.   |               |        | : |  |  |  |  |
|                      | : GL Report Number     | :             | Number      | Number |               |        | : |  |  |  |  |
|                      | : sequence number      | :             |             |        |               |        | : |  |  |  |  |
|                      | :                      | :             |             |        |               |        | : |  |  |  |  |
| Java's the           | : Column 1 sequence nu | ι:            | 1=Select    |        |               |        | : |  |  |  |  |
|                      | : GL Calculation       | :             | ? GL Report | Seq.   | GL Report     | Column | : |  |  |  |  |
|                      | : Column 2 sequence nu | ι:            | Number      | Number | Column Code   | Width  | : |  |  |  |  |
| e s ine              | :                      | :             | 10          | 1      | ACTNUM        | 10     | : |  |  |  |  |
| mber $1 \rightarrow$ | :                      | :             | 10          | 3      | DESC          | 30     | : |  |  |  |  |
|                      | : F3=Exit F4=Prompt    | :             | 10          | 5      | CURPRD        | 12     | : |  |  |  |  |
|                      | :                      | $\rightarrow$ | 1 10        | 10     | YTD           | 14     | : |  |  |  |  |
|                      | :                      | :             | 10          | 20     | VAR           | 10     | : |  |  |  |  |
|                      | :                      | :             | 10          | 100    | CALC          | 8      | : |  |  |  |  |
|                      | 100 CALC               | :             |             |        |               |        | : |  |  |  |  |
|                      |                        | :             | F3=Exit     |        |               |        | : |  |  |  |  |
|                      |                        | :             |             |        |               |        | : |  |  |  |  |
|                      |                        | :             |             |        |               |        | : |  |  |  |  |
|                      |                        | :             |             |        |               |        |   |  |  |  |  |

The YTD column was originally in this field and we will choose it again.

Press Enter, and your display will look like Figure 7.

|                       | Figure 7                                                                                                    |                                                                                                    |
|-----------------------|----------------------------------------------------------------------------------------------------|----------------------------------------------------------------------------------------------------|
| Edit                  | GLF1DFR DISPLAY                                                                                                    | 1/02/96 8:00:00                                                                                     |
| Calculation           | Work With Report Columns                                                                                                    |                                                                                                    |
| Details $\rightarrow$ | : Edit Calculation Details                                                                                                    | :                                                                                                   |
| <b>10</b> →           | :<br>: GL Report Number : 10<br>: sequence number : 20<br>:<br>: Column 1 sequence number . 10<br>: GL Calculation<br>: Column 2 sequence number . 5<br>:<br>:<br>:<br>: F3=Exit F4=Prompt F11=Delete<br>:<br>:<br>100 CALC 0 0 0                                                                                                    | :<br>:<br>:<br>:<br>:<br>:<br>:<br>:<br>:<br>:<br>:<br>:<br>:<br>:<br>:<br>:<br>:<br>:<br>:         |
| Your Choices          | <ul> <li>F3=Exit F6=Add F21=Print List</li> <li>You're working with this window</li> <li>Figure 7 shows the Edit Calculation Det</li> <li>The Column 1 sequence number field 10.</li> <li>The GL Calculation field, shows the cal case, it is subtraction. This can be changed to t functions.</li> <li>F4 lets you prompt this field.</li> </ul> | ails window.<br>I is filled, again, with<br>culation function, in this<br>he other basic arithmetic |

- The Column 2 sequence number field can be changed the same way as the Column 1 sequence number field.
- Enter lets you process changes.

# Processing

Press Enter, and your display will look like Figure 8.

Figure 8

|                                                                                              | 1.19410.0                                                                                                    |                                |
|----------------------------------------------------------------------------------------------|----------------------------------------------------------------------------------------------------|--------------------------------|
|                                                                                              | GLF1DFR DISPLAY<br>Work With Report Columns                                                                                                    | 1/02/96 8:00:00                |
|                                                                                              | : Edit Calculation Details                                                                                                    | :                              |
|                                                                                              | :<br>: GL Report Number : 10                                                                                                    | :                              |
|                                                                                              | : sequence number : 20<br>:<br>Column 1 sequence number 10                                                                                                    | :                              |
|                                                                                              | : GL Calculation<br>: Column 2 sequence number 5                                                                                                    | :<br>: π                       |
|                                                                                              |                                                                                                    | :                              |
|                                                                                              | : F3=Exit F4=Prompt F11=Delete                                                                                                    | :                              |
|                                                                                              | : CONFIRM: Y (Y/N) :<br>: : :                                                                                                    | :                              |
|                                                                                              | 100 CALC 0 ::                                                                                                    |                                |
|                                                                                              |                                                                                                    |                                |
|                                                                                              | F3=Exit F6=Add F21=Print List                                                                                                    |                                |
|                                                                                              | The CONFIRM window                                                                                                    |                                |
| Confirming                                                                                   | You will be asked to confirm your changes.                                                                                                    |                                |
| Confirmation Tips                                                                            | The Y for "yes" will be waiting for your response.                                                                                                    |                                |
| ·                                                                                            | • If you want to make a correction, press N.                                                                                                    |                                |
|                                                                                              | • If you want to escape without processing your ch                                                                                                    | anges,                         |
|                                                                                              | press N then F3.                                                                                                    |                                |
| Returning To                                                                                 | Press Enter to return to Work With Report Co                                                                                                    | olumns.                        |
|                                                                                              |                                                                                                    |                                |
| The Main                                                                                     |                                                                                                    |                                |
| The Main<br>Starting Point                                                                   |                                                                                                    |                                |
| The Main<br>Starting Point                                                                   | Figure 9                                                                                                    |                                |
| The Main<br>Starting Point                                                                   | Figure 9<br>GLF1DFR DISPLAY                                                                                                    | 1/02/96 8:00:00                |
| The Main<br>Starting Point<br>Work With →<br>Report                                          | Figure 9<br>GLF1DFR DISPLAY Work With Report Columns<br>GL Report Number 10                                                                                                    | 1/02/96 8:00:00                |
| The Main<br>Starting Point<br>Work With →<br>Report<br>Columns                               | Figure 9         GLF1DFR       DISPLAY         GL Report       Work With Report Columns         GL Report       10         Seq.       GL Report       Specified         Number       Column Code       Starting Period       Ending Period                                                                                                    | 1/02/96 8:00:00                |
| The Main<br>Starting Point<br>Work With →<br>Report<br>Columns                               | Figure 9<br>GLF1DFR DISPLAY<br>GL Report Number 10<br>Seq. GL Report Specified Specified<br>Number Column Code Starting Period Ending Period<br>                                                                                                    | 1/02/96 8:00:00                |
| The Main<br>Starting Point<br>Work With →<br>Report<br>Columns                               | Figure 9<br>GLF1DFR DISPLAY<br>GL Report Number 10<br>Seq. GL Report Specified Specified<br>Number Column Code Starting Period Ending Period<br>————————————————————————————————————                                                                                                    | 1/02/96 8:00:00                |
| The Main<br>Starting Point<br>Work With →<br>Report<br>Columns                               | Figure 9<br>GLF1DFR DISPLAY<br>Work With Report Columns<br>GL Report Number 10<br>Seq. GL Report Specified Specified<br>Number Column Code Starting Period Ending Period<br>————————————————————————————————————                                                                                                    | 1/02/96 8:00:00                |
| The Main<br>Starting Point<br>Work With →<br>Report<br>Columns                               | Figure 9         Work With Report Columns         GL Report Number 10         Specified       Specified         Sumber       GL Report       Specified         Mumber       Column Code       Starting Period       Ending Period         Type options, press Enter.       2=Change 8=Details (Calculations)         ?       Seq.       GL Report       Specified       Col         Number       Column Code       Starting Period       Ending Period       Widd         1       ACTNUM       1       2       10                                                                                                    | 1/02/96 8:00:00<br>.umn<br>lth |
| The Main<br>Starting Point<br>Work With →<br>Report<br>Columns                               | Figure 9         Work With Report Columns         GLF1DFR DISPLAY         Work With Report Columns         GL Report Number 10         Seq. GL Report Specified Ending Period         Mumber       Column Code       Starting Period       Ending Period         Type options, press Enter.       2=Change 8=Details (Calculations)           ?       Seq.       GL Report       Specified       Specified       Col         Number       Column Code       Starting Period       Ending Period       Wid         1       ACTNUM       1       2       10         3       DESC       1       2       30         5       CURPRD       1       2       12                                                                                                    | 1/02/96 8:00:00<br>umn<br>tth  |
| The Main<br>Starting Point<br>Work With →<br>Report<br>Columns                               | Figure 9         Work With Report Columns         GLF1DFR DISPLAY         Work With Report Columns         GL Report Specified Specified         Seq.       GL Report       Specified       Specified         Number       Column Code       Starting Period       Ending Period       Image: Column Code         Type options, press Enter.       2=Change       8=Details (Calculations)       Image: Column Code       Specified       Col         Number       Column Code       Starting Period       Ending Period       Wide         1       ACTNUM       1       2       10         3       DESC       1       2       30         5       CURPRD       1       2       12         10       YTD       1       2       14         20       VAR       1       2       10                                                                                                    | 1/02/96 8:00:00<br>umn<br>ith  |
| The Main<br>Starting Point<br>Work With →<br>Report<br>Columns                               | Figure 9         Work With Report Columns         GL F1DFR       DISPLAY         Work With Report Columns         GL Report       Specified         Seq. GL Report       Specified         Number       Column Code       Starting Period       Ending Period         Type options, press Enter.       2=Change       8=Details (Calculations)       Col         ?       Seq.       GL Report       Specified       Specified       Col         Number       Column Code       Starting Period       Ending Period       Wid         1       ACTNUM       1       2       10         3       DESC       1       2       30         5       CURPRD       1       2       12         10       YTD       1       2       14         20       VAR       1       2       10         100       CALC       1       2       8                                                                                                    | 1/02/96 8:00:00                |
| The Main<br>Starting Point<br>Work With →<br>Report<br>Columns                               | Figure 9         Work With Report Columns         GLF1DFR       DISPLAY         Work With Report Columns         GL Report 10         Specified       Specified         Sumber       Column Code       Starting Period       Ending Period         Type options, press Enter.         2=Change       8=Details (Calculations)       Specified       Specified       Column Code         ?       Seq.       GL Report       Specified       Specified       Col         Number       Column Code       Starting Period       Ending Period       Wid         1       ACTNUM       1       2       10         3       DESC       1       2       10         3       DESC       1       2       12         10       YTD       1       2       10         100       CALC       1       2       8                                                                                                    | 1/02/96 8:00:00                |
| The Main<br>Starting Point<br>Work With →<br>Report<br>Columns                               | Figure 9         GLF1DFR       DISPLAY         Work With Report Columns         GL Report Specified Specified Inding Period Ending Period         Seq.       GL Report       Specified Specified Specified Ending Period       Specified Inding Period         Type options, press Enter.       2=Change 8=Details (Calculations)       Specified Specified Col       Specified Inding Period Widd         ?       Seq.       GL Report Specified Starting Period Ending Period Indications       Specified Indication Period Indication Period Indication Period Indication Period Indication Indication Indication Indication Indication Indication Indication Indication Period Indication Indication Inditent Inditent Indication Indication Indication Indicatio | 1/02/96 8:00:00                |
| The Main<br>Starting Point<br>Work With →<br>Report<br>Columns                               | Figure 9         Work With Report Columns         GL FIDFR DISPLAY         Work With Report Columns         GL Report Specified Specified         Seq. GL Report Specified Specified Color         Type options, press Enter.          Z=Change 8=Details (Calculations)         ?       Seq. GL Report Specified Specified Color         Number Column Code Starting Period Ending Period       India 2         1       ACTNUM       1       2         3       DESC       1       2         1       ACTNUM       1       2       10         3       DESC       1       2       10         4       20       VAR       1       2       10         100       CALC       1       2       8         F3=Exit       F6=Add       F21=Print List                                                                                                    | 1/02/96 8:00:00                |
| The Main<br>Starting Point<br>Work With →<br>Report<br>Columns<br>The Result                 | Figure 9         Work With Report Columns         GL FIDFR       DISPLAY         Work With Report Columns         GL Report       Specified       Specified         Seq. GL Report       Specified       Specified       Column Code         Type options, press Enter.         2=Change       8=Details (Calculations)           Type options, press Enter.         2=Change       8=Details (Calculations)       Specified       Col         Seq. GL Report       Specified       Specified       Column Code         Number       Column Code       Starting Period       Ending Period       Wid         1       ACTNUM       1       2       10         3       DESC       1       2       10         3       DESC       1       2       10         10       YTD       1       2       14         2       2         F3=Exit       F6=Add       F21=Print List                                                                                                    | 1/02/96 8:00:00                |
| The Main<br>Starting Point<br>Work With →<br>Report<br>Columns<br>The Result                 | Figure 9         Work With Report Columns         GL Report Number 10         Seq. GL Report Specified Specified         Number       Column Code       Starting Period       Ending Period         Type options, press Enter.            Type options, press Enter.            ?       Seq.       GL Report       Specified       Col         Number       Column Code       Starting Period       Ending Period       Wido         1       ACTNUM       1       2       10         3       DESC       1       2       10         4       20       VAR       1       2       10         100       CALC       1       2       10       10         100       CALC       1       2       8         F3=Exit       F6=Add       F21=Print List       F4       F4                                                                                                    | 1/02/96 8:00:00                |
| The Main<br>Starting Point<br>Work With →<br>Report<br>Columns<br>The Result<br>You Are Done | Figure 9         Work With Report Columns         GLF1DFR       DISPLAY         Work With Report Columns         GL Report Specified Specified         Number Column Code Starting Period Ending Period         Type options, press Enter.         2=Change 8=Details (Calculations)       Specified       Specified       Column Wide         ?       Seq.       GL Report       Specified       Specified       Col         Number       Column Code       Starting Period       Ending Period       Wide         1       ACTNUM       1       2       10         3       DESC       1       2       10         3       DESC       1       2       10         10       YTD       1       2       10         10       YTD       1       2       10         100       CALC       1       2       8         F3=Exit       F6=Add       F21=Print List    The calculation changes do not appear on this displat You have successfully worked with the calculation I Variances Column. This completes Subsection 4.3.3.4., How To Edit Col The column to the col                                                                                                    | 1/02/96 8:00:00                |

# 4.3.3.5. How To Change From Working With Columns To Working With Lines

Figure 1 shows the Work With Report Columns display.

The Main Starting Point

|                                  | GLF1DFR                     | DISPLAY                              |                                   |                            | 1/02/96 | 8:00:00 |
|----------------------------------|-----------------------------|--------------------------------------|-----------------------------------|----------------------------|---------|---------|
| ork With $\rightarrow$           |                             |                                      | Work With Rep                     | ort Columns                |         |         |
| Report<br>Columns                | GL Report<br>Seq.<br>Number | Number 1<br>GL Report<br>Column Code | 0<br>Specified<br>Starting Period | Specified<br>Ending Period |         |         |
|                                  |                             |                                      |                                   |                            |         |         |
|                                  | Type optic<br>2=Change      | ons, press Ent<br>8=Details (Ca      | er.<br>lculations)                |                            |         |         |
|                                  | ? Seq.                      | GL Report                            | Specified                         | Specified                  | Column  |         |
|                                  | Number                      | Column Code                          | Starting Period                   | Ending Period              | Width   |         |
|                                  | 1                           | ACTNUM                               | 1                                 | 2                          | 10      |         |
|                                  | 3                           | DESC                                 | 1                                 | 2                          | 30      |         |
|                                  | 5                           | CURPRD                               | 1                                 | 2                          | 12      |         |
|                                  | 10                          | YTD                                  | 1                                 | 2                          | 14      |         |
|                                  | 20                          | VAR                                  | 1                                 | 2                          | 10      |         |
|                                  | 100                         | CALC                                 | 1                                 | 2                          | 8       |         |
| $\mathbf{F3} = Exit \rightarrow$ |                             |                                      |                                   |                            |         |         |
|                                  |                             |                                      |                                   |                            |         |         |

**The Scenario** Now that we have worked with the columns, the Exit function takes us to the Work With Report Lines display.

Press F3, and your display will look like Figure 2.

The New Main Starting Point

Figure 2

|                         | I igule Z |              |           |                      |                 |
|-------------------------|-----------|--------------|-----------|----------------------|-----------------|
|                         | GLIBDFR   | DISPLAY      |           |                      | 1/02/96 8:00:00 |
| Work With $\rightarrow$ |           |              | Wo        | rk With Report Lines |                 |
| Report Lines            | GL Report | Number       | 10        |                      |                 |
|                         | Seq.      | GL Report    | Account   | Description          |                 |
|                         | Number    | Range Code   | Level     | -                    |                 |
|                         |           |              |           |                      | _               |
|                         | Type opti | ons. press E | nter.     |                      |                 |
|                         | 2=Change  | 4=Delete     |           |                      |                 |
|                         |           |              |           |                      |                 |
|                         | ? Seq.    | GL Report    | Account   | Description          | Print           |
|                         | Number    | Range Code   | Level     |                      | Line (Y/N)      |
|                         | 10        | INCOME       | 9         | Income Statement     | Y               |
|                         | 20        | PROFIT       | 3         | Gross Profit         | Y               |
|                         |           |              |           |                      |                 |
|                         |           |              |           |                      |                 |
|                         |           |              |           |                      |                 |
|                         |           |              |           |                      |                 |
|                         |           |              |           |                      |                 |
|                         |           |              |           |                      |                 |
|                         |           |              |           |                      |                 |
|                         | F3=Exit   | F6=Add F2    | 1=Print L | ist                  |                 |
|                         |           |              |           |                      |                 |

You have successfully gone to Work With Report Lines.

The Result You Are Done

This completes Subsection 4.3.3.5., How To Change From Working With Columns To Working With Lines

# 4.3.3.6. How To Add Lines

The Main Starting Point Figure 1 shows the Work With Report Lines display.

# Figure 1

|                                 | GLIBDFR                     | DISPLAY                           |                        |                      | 1/02/96 8:00:00     |
|---------------------------------|-----------------------------|-----------------------------------|------------------------|----------------------|---------------------|
| Work With $\rightarrow$         |                             |                                   | Wo                     | rk With Report Lines |                     |
| Report Lines                    | GL Report<br>Seq.<br>Number | Number<br>GL Report<br>Range Code | 10<br>Account<br>Level | Description          |                     |
|                                 |                             |                                   |                        |                      |                     |
|                                 | Type opti<br>2=Change       | ons, press E<br>4=Delete          | nter.                  |                      |                     |
|                                 | ? Seq.<br>Number            | GL Report<br>Range Code           | Account<br>Level       | Description          | Print<br>Line (Y/N) |
|                                 | 10                          | INCOME                            | 9                      | Income Statement     | Y                   |
|                                 | 20                          | PROFIL                            | 3                      | Gross Prolit         | ĭ                   |
|                                 |                             |                                   |                        |                      |                     |
|                                 |                             |                                   |                        |                      |                     |
| $\mathbf{F6} = Add \rightarrow$ |                             |                                   |                        |                      |                     |
|                                 | F3=Exit                     | F6=Add F2                         | 1=Print L              | ist                  |                     |

The Scenario

We are going to add a new Report Line to this Report.F6 lets us add lines.

Adding Lines

Press **F6**, and your display will look like Figure 2.

| _                                                             | Figure 2                                                                                                    |         |         |
|---------------------------------------------------------------|----------------------------------------------------------------------------------------------------|---------|---------|
| Add GL Report →<br>Line KEY<br>SCREEN<br>sequence →<br>number | GLICE1R       ADD         Add GL Report Line KEY SCREEN         GL Report Number :       10         sequence number : | 1/02/96 | 8:00:00 |
|                                                               | F3=Exit                                                                                                    |         |         |

Your Choices

- Figure 2 shows the Add GL report line KEY SCREEN display.
- We need to fill in a sequence number.

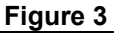

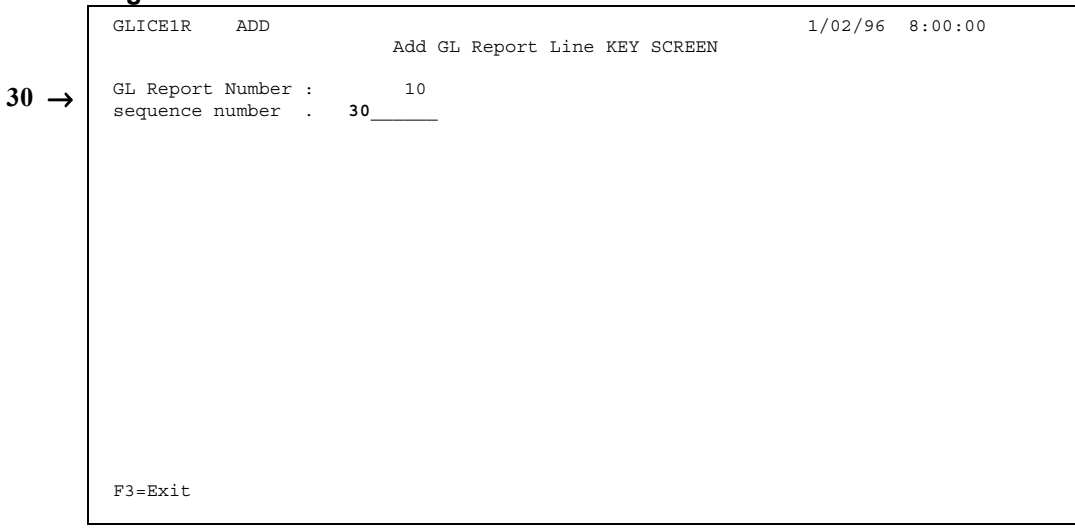

Press Field Exit, then Enter, and your display will look like Figure 4.

| _                                   | Figure 4                                      |         |         |
|-------------------------------------|-----------------------------------------------|---------|---------|
| Add GL $\rightarrow$                | GLICE1R ADD                                   | 1/02/96 | 8:00:00 |
| Report Line                         | Add GL Report Line Details                    |         |         |
| Details                             | GL Report Number : 10<br>sequence number : 30 |         |         |
| The data entry fields $\rightarrow$ | GL Report Range Code                          |         |         |
| 2.5                                 | Account Level                                 |         |         |
|                                     | Description                                   |         |         |
|                                     | GL Line Item Type                             |         |         |
|                                     | Use as Base of % Calc?                        |         |         |
|                                     | Print Line (Y/N)                              |         |         |
| $\mathbf{F4} = Prompt \rightarrow$  |                                               |         |         |
|                                     | F3=Exit <b>F4=Prompt</b> F12=Key screen       |         |         |

Your Choices

- Figure 4 shows the Add GL Report Line Details display with its data entry fields.
  - **F4** lets you prompt the Code fields.

Prompting Press F4, to prompt the GL Report Range Code field, and your display will look like Figure 5.

|                             | Figure 5                                                    |             |
|-----------------------------|-------------------------------------------------------------|-------------|
| Select GL                   | GLICE1R ADD 1/02/9                                          | 96 8:00:00  |
| Demont Demon                |                                                             |             |
| Report Range $\rightarrow$  | GL Report Number : Select GL Report Range                   | :           |
|                             | sequence number : Report Description                        | :           |
|                             | : Range                                                     | :           |
|                             | GL Report Range Code . :                                    | :           |
|                             | :                                                           | :           |
|                             | Account Level : 1=Select request                            | :           |
|                             | : ? Report Description                                      | :           |
| Balance Sheet $\rightarrow$ | Description : Range                                         | :           |
|                             | $\rightarrow$ BALS Balance Sheet                            | :           |
|                             | GL Line Item Type : INCOME Income Statement                 | :           |
|                             | : PROFIT Net Profit                                         | :           |
|                             | Use as Base of % Calc? :                                    | :           |
|                             | :                                                           | :           |
|                             | Print Line (Y/N) :                                          | :           |
|                             | :                                                           | :           |
|                             | : F3=Exit                                                   | :           |
|                             | :                                                           | :           |
|                             | :                                                           | :           |
|                             | :                                                           |             |
|                             | F3=Exit F4=Prompt F12=Key screen                            |             |
|                             | You're working with this window                             |             |
|                             | Figure 5 shows the Select GL Report Range wind              | )W/         |
| Your Choices                | i igue s shows the bereet on report Range wind              |             |
|                             | • There is a list of Report Ranges, we will choose the Bala | ince Sheet. |

- Option number 1 lets you select a Report Range.

Selecting

Tab across, then down to Balance Sheet, and key in a 1, as shown in Figure 6.

|                        | Figure 6               |                                    |       |
|------------------------|------------------------|------------------------------------|-------|
|                        | GLICE1R ADD            | Add GL Report Line Details         | :00   |
|                        |                        | haa on kepore nine becarib         |       |
|                        | GI Devent Newley       | delete di Desert Deser             | • • • |
|                        | GL Report Number       | : Select GL Report Range           | :     |
|                        | sequence number        | : Report Description               | :     |
|                        |                        | : Range                            | :     |
|                        | GL Report Range Code . | :                                  | :     |
|                        |                        | :                                  | :     |
| Here's the             | Account Level          | : 1=Select request                 | :     |
| 11.                    |                        | : ? Report Description             | :     |
| number $I \rightarrow$ | Description            | : Range                            | :     |
|                        | *                      | $\rightarrow$ 1 BALS Balance Sheet |       |
|                        | GL Line Item Type      | INCOME Income Statement            |       |
|                        | of fine reem type      | · DROFIT Net Drofit                |       |
|                        | Man ng Dogo of % Colgo | . INOTIT WEE FIOLIE                |       |
|                        | USE AS BASE OI & CAIC? | :                                  | :     |
|                        |                        | :                                  | :     |
|                        | Print Line (Y/N)       | :                                  | :     |
|                        |                        | :                                  | :     |
|                        |                        | : F3=Exit                          | :     |
|                        |                        | :                                  | :     |
|                        |                        | :                                  | :     |
|                        |                        | :                                  | . :   |
|                        | F3=Exit F4=Prompt F    | 12=Key screen                      |       |
|                        |                        | 4                                  |       |
|                        |                        |                                    |       |

You're working with this window

Press Enter, and your display will look like Figure 7.

|                             | Figure 7                                      |         |         |
|-----------------------------|-----------------------------------------------|---------|---------|
| Add GL report $\rightarrow$ | GLICEIR ADD                                   | 1/02/96 | 8:00:00 |
| Line Details                | Add Gh kepolt hine betalls                    |         |         |
|                             | GL Report Number : 10<br>sequence number : 30 |         |         |
| BALS $\rightarrow$          | -<br>GL Report Range Code <b>BALS</b>         |         |         |
|                             | Account Level                                 |         |         |
|                             | Description                                   |         |         |
|                             | GL Line Item Type                             |         |         |
|                             | Use as Base of % Calc?                        |         |         |
|                             | Print Line (Y/N)                              |         |         |
|                             |                                               |         |         |
|                             |                                               |         |         |
|                             | F3=Exit F4=Prompt F12=Key screen              |         |         |
|                             |                                               |         |         |

Your Choices

Filling In

The Fields

Figure 7 shows the Add GL Report Line Details display.

- The GL Report Range Code field is filled in.
- We will now fill in the others.
- The Account Level must be in a range from 1 to 9, we will fill in 1.
- The Description field will help you work with this Report Line in the future, we will call this Report line a test item.

Tab down to Account Level and key in a *I*, tab down to Description and key in *Test Item*, and tab again, as shown in Figure 8.

# Figure 8

|                            | GLICE1R ADD<br>Add GL Report Line Details     | 1/02/96 | 8:00:00 |
|----------------------------|-----------------------------------------------|---------|---------|
|                            | GL Report Number : 10<br>sequence number : 30 |         |         |
| $1 \rightarrow$            | GL Report Range Code BALS                     |         |         |
| Test Item $\rightarrow$    | Account Level 1                               |         |         |
| You are here $\rightarrow$ | Description <b>Test Item</b>                  |         |         |
|                            | GL Line Item Type                             |         |         |
|                            | Use as Base of % Calc?                        |         |         |
|                            | Print Line (Y/N)                              |         |         |
|                            |                                               |         |         |
|                            |                                               |         |         |
|                            | F3=Exit F4=Prompt F12=Key screen              |         |         |

Press F4, and your display will look like Figure 9.

Figure 9 ZZVLLSR 1/02/96 8:00:00 Display  $\rightarrow$ Display Allowed Values Allowed Field . . . : GL Line Item Type List name . : \*ALL values Values \_\_\_\_ <== Position Type options, press Enter. 1=Select Detail  $\rightarrow$ Opt Value Description Detail D S Sub total Т Text F3=Exit F5=Refresh F12=Cancel

**Your Choices** 

Figure 9 shows the Display Allowed Values display.

- Option number 1 lets you select a Line Item Type.
- We are going to select Detail.

Selecting

Tab across, then down to Detail, and key in a 1, as shown in Figure 10.

### Figure 10

|                                 | ZZVLLSR                                          | Display Allowed Values             | 1/02/96 | 8:00:00 |
|---------------------------------|--------------------------------------------------|------------------------------------|---------|---------|
|                                 | Field : GL Line Ite<br>List name . : *ALL values | т Туре                             |         |         |
|                                 | <== 1                                            |                                    |         |         |
| Here's the                      | Type options, press Enter.<br>1=Select           |                                    |         |         |
| number $\mathbf{I} \rightarrow$ | Opt Value<br>1 D<br>S                            | Description<br>Detail<br>Sub total |         |         |
|                                 | Т                                                | Text                               |         |         |
|                                 |                                                  |                                    |         |         |
|                                 |                                                  |                                    |         |         |
|                                 | F3=Exit F5=Refresh F12=Car                       | ncel                               |         |         |

### Prompting

Press Enter, and your display will look like Figure 11.

|                 | Figure 11                                     |         |         |
|-----------------|-----------------------------------------------|---------|---------|
| Add GL report → | GLICE1R ADD                                   | 1/02/96 | 8:00:00 |
| Line Details    | Add GL Report Line Details                    |         |         |
| Line Decuiis    | GL Report Number : 10<br>sequence number : 30 |         |         |
|                 | GL Report Range Code BALS                     |         |         |
|                 | Account Level 1                               |         |         |
| $D \rightarrow$ | Description Test Item                         |         |         |
|                 | GL Line Item Type D                           |         |         |
|                 | Use as Base of % Calc?                        |         |         |
|                 | Print Line (Y/N)                              |         |         |
|                 |                                               |         |         |
|                 |                                               |         |         |
|                 | F3=Exit F4=Prompt F12=Key screen              |         |         |

Your Choices

- Figure 11 shows the Add GL Report Line Details display.
  - The GL Line Item Type field is now filled.
  - We will tab down and fill in the last two fields.
- Finishing The<br/>Data EntryTab down to Use as Base of % Calc? and key in an N, then, in<br/>the Print Line (Y/N) field, key in a Y, as shown in Figure 12.

# Figure 12

|                 | GLICE1R ADD                             | Add GL Report Line Details | 1/02/96 | 8:00:00 |
|-----------------|-----------------------------------------|----------------------------|---------|---------|
|                 | GL Report Number :<br>sequence number : | 10<br>30                   |         |         |
|                 | GL Report Range Code                    | BALS                       |         |         |
|                 | Account Level                           | 1                          |         |         |
|                 | Description                             | Test Item                  |         |         |
| $N \rightarrow$ | GL Line Item Type                       | D                          |         |         |
| $Y \rightarrow$ | Use as Base of % Calc? .                | N                          |         |         |
|                 | Print Line (Y/N)                        | Y                          |         |         |
|                 |                                         |                            |         |         |
|                 |                                         |                            |         |         |
|                 | F3=Exit F4=Prompt F12                   | 2=Key screen               |         |         |

### Processing Press Enter, and your display will look like Figure 13. Figure 13 GLICE1R ADD 1/02/96 8:00:00 Add GL Report Line Details GL Report Number . . . : 10 sequence number . . . : 30 GL Report Range Code . . BALS Account Level . . . . . 1 Description . . . . . . Test Item GL Line Item Type . . . D Use as Base of % Calc? . N Print Line (Y/N) . . . . Y CONFIRM $\rightarrow$ F3=Exit F4=Prompt F12=Key screen CONFIRM: Y (Y/N) You will be asked to confirm your data entry. Confirming The Y for "yes" will be waiting for your response. **Confirmation Tips** • If you want to make a correction, press N.

• If you want to escape without processing your data entry, press N then F3.

Press Enter to return to Work With Report Lines.

Returning To The Main Starting Point

Figure 14 GLIBDFR DISPLAY 1/02/96 8:00:00 Work With  $\rightarrow$ Work With Report Lines GL Report Number 10 Report Lines Seq. GL Report Account Description Number Range Code Level Type options, press Enter. 2=Change 4=Delete GL Report Account Description ? Seq. Print Line (Y/N) Number Range Code Level The new Line  $\rightarrow$  
 10
 INCOME
 9

 20
 PROFIT
 3

 30
 BALS
 1
 Income Statement Y Gross Profit Y Y Test Item F3=Exit F6=Add F21=Print List

You have successfully added a new Report Line.

You Are Done

The Result

This completes Subsection 4.3.3.6., How To Add Lines.

# 4.3.3.7. How To Print The Line Header List

The Main Starting Point Figure 1 shows the Work With Report Lines display.

#### Figure 1 GLIBDFR DISPLAY 1/02/96 8:00:00 Work With $\rightarrow$ Work With Report Lines GL Report Number 10 Report Lines GL Report Account Description Seq. Number Range Code Level Type options, press Enter. 2=Change 4=Delete GL Report Account Description ? Seq. Print Number Range Code Level Line (Y/N) 10 INCOME 9 Income Statement Y 20 30 PROFIT 3 1 Gross Profit Y Test Item Y BALS **F21** = Print List $\rightarrow$ F3=Exit F6=Add F21=Print List

**The Scenario** We are going to print the Report Line Header List.

• In Figure 1, **F21** lets you print the list.

Printing

Press **F21**, and your display will look like Figure 2.

### Figure 2

|                          | Tigure 2                    |                                   |                        |                                  |                     |
|--------------------------|-----------------------------|-----------------------------------|------------------------|----------------------------------|---------------------|
|                          | GLIBDFR                     | DISPLAY                           | We                     | ork With Report Lines            | 1/02/96 8:00:00     |
|                          | GL Report<br>Seq.<br>Number | Number<br>GL Report<br>Range Code | 10<br>Account<br>Level | Description                      |                     |
|                          |                             |                                   |                        |                                  |                     |
|                          | Type opti<br>2=Change       | ons, press E<br>4=Delete          | nter.                  |                                  |                     |
|                          | ? Seq.<br>Number            | GL Report<br>Range Code           | Account<br>Level       | Description                      | Print<br>Line (Y/N) |
|                          | 10                          | INCOME                            | 9                      | Income Statement<br>Gross Profit | Y                   |
|                          | 30                          | BALS                              | 1                      | Test Item                        | Ŷ                   |
|                          |                             |                                   |                        |                                  |                     |
|                          |                             |                                   |                        |                                  |                     |
|                          |                             |                                   |                        |                                  |                     |
| Processing $\rightarrow$ |                             |                                   |                        |                                  |                     |
|                          | F3=Exit<br>Processing       | F6=Add F2<br>Print List.          | 1=Print L              | ist                              |                     |

The Processing Print List message appears in the bottom left.

In a few seconds, the Completed Printing List message appears, as shown in Figure 3.

|             | Figure 3               |                          |                  |                      |                     |
|-------------|------------------------|--------------------------|------------------|----------------------|---------------------|
|             | GLIBDFR                | DISPLAY                  |                  |                      | 1/02/96 8:00:00     |
|             |                        |                          | Wo               | rk With Report Lines |                     |
|             | GL Report              | Number                   | 10               |                      |                     |
|             | Seq.<br>Number         | GL Report<br>Range Code  | Account<br>Level | Description          |                     |
|             |                        |                          |                  |                      |                     |
|             | Type optic<br>2=Change | ons, press E<br>4=Delete | inter.           |                      |                     |
|             | ? Seq.<br>Number       | GL Report<br>Range Code  | Account<br>Level | Description          | Print<br>Line (Y/N) |
|             | 10                     | INCOME                   | 9                | Income Statement     | Y                   |
|             | 20                     | PROFIT                   | 3                | Gross Profit         | Y                   |
|             | 30                     | BALS                     | 1                | Test Item            | Y                   |
|             |                        |                          |                  |                      |                     |
|             |                        |                          |                  |                      |                     |
|             | F3=Exit                | F6=Add F2                | 1=Print L        | ist                  |                     |
|             | Completed 3            | Printing Lis             | t                |                      |                     |
| Printed     | The Print              | ting is don              | e.               |                      |                     |
| Almost Done | Go to the              | e printer ar             | nd gather        | r your print-out.    |                     |

**The Result** You have successfully printed the Report Line Header List.

# 4.3.3.8. How To Change Lines

Figure 1 shows the Work With Report Lines display.

The Main Starting Point

| _                        | Figure 1  |                         |           |                      |                 |
|--------------------------|-----------|-------------------------|-----------|----------------------|-----------------|
|                          | GLIBDFR   | DISPLAY                 |           |                      | 1/02/96 8:00:00 |
| work with $\rightarrow$  | CI Deport | Number                  | Wo        | rk With Report Lines |                 |
| Report Lines             | Seq.      | GL Report               | Account   | Description          |                 |
|                          | Number    | Range Code              | Level     | -                    |                 |
|                          |           |                         |           |                      |                 |
| $2 = Change \rightarrow$ | Type opti | ons, press E            | nter.     |                      |                 |
|                          | 2=Change  | 4=Delete                |           |                      |                 |
|                          | ? Seq.    | GL Report               | Account   | Description          | Print           |
|                          | Number    | Range <sup>®</sup> Code | Level     | -                    | Line (Y/N)      |
|                          | 10        | INCOME                  | 9         | Income Statement     | Y               |
|                          | 20        | PROFIT                  | 3         | Gross Profit         | Y               |
|                          | 30        | BALS                    | 1         | Test Item            | Ŷ               |
|                          |           |                         |           |                      |                 |
|                          |           |                         |           |                      |                 |
|                          |           |                         |           |                      |                 |
|                          |           |                         |           |                      |                 |
|                          |           |                         |           |                      |                 |
|                          | F3=Exit   | F6=Add F2               | 1=Print L | ist                  |                 |
|                          |           |                         |           |                      |                 |

**The Scenario** We are going to look at the display that lets you make changes to the Report Lines.

• In Figure 1, option number 2 lets you make changes.

**Changes** Tab across, then down to Test Item, and key in a 2, as shown in Figure 2.

| _                      | Figure 2                    |                                   |                        |                      |                     |
|------------------------|-----------------------------|-----------------------------------|------------------------|----------------------|---------------------|
|                        | GLIBDFR                     | DISPLAY                           |                        |                      | 1/02/96 8:00:00     |
|                        |                             |                                   | Wo                     | rk With Report Lines |                     |
|                        | GL Report<br>Seq.<br>Number | Number<br>GL Report<br>Range Code | 10<br>Account<br>Level | Description          |                     |
|                        |                             |                                   |                        |                      |                     |
|                        | Type opti<br>2=Change       | ons, press E<br>4=Delete          | nter.                  |                      |                     |
| Here's the             | ? Seq.<br>Number            | GL Report<br>Range Code           | Account<br>Level       | Description          | Print<br>Line (Y/N) |
| number $2 \rightarrow$ | 10                          | INCOME                            | 9                      | Income Statement     | Ŷ                   |
|                        | 2 0<br>2 30                 | BALS                              | 1                      | Test Item            | Y<br>Y              |
|                        |                             |                                   |                        |                      |                     |
|                        | F3=Exit                     | F6=Add F2                         | 1=Print L              | ist                  |                     |

Press Enter, and your display will look like Figure 3.

|                                 | Figure 3                                                                                                    |
|---------------------------------|----------------------------------------------------------------------------------------------------|
| Edit GL $\rightarrow$           | GLIDE1R CHANGE 1/02/96 8:00:00<br>Edit GL Report Line Details                                                                  |
| Report Line<br>Details          | GL Report Number : 10<br>sequence number : 30                                                                                  |
| Changeable fields 🔺             | GL Report Range Code BALS                                                                                                    |
| Changeable fields $\rightarrow$ | Account Level 1                                                                                                    |
|                                 | Description Test Item                                                                                                    |
|                                 | GL Line Item Type D                                                                                                    |
|                                 | Use as Base of % Calc? . N                                                                                                    |
|                                 | Print Line (Y/N) Y                                                                                                    |
|                                 |                                                                                                    |
|                                 |                                                                                                    |
|                                 | F3=Exit F4=Prompt F12=Key screen                                                                                               |
| Your Choices                    | <ul><li>Figure 3 shows the Edit GL Report Line Details display.</li><li>There are 6 changeable fields.</li></ul>               |
|                                 | • Changing the lines is a similar task to adding new ones, see Subsection<br>4.3.3.6 How To Add Lines for further instructions |
|                                 | • <b>F3</b> lets you exit without making changes                                                                               |
|                                 |                                                                                                    |
| Returning To<br>The Main        | Press $F3$ to return to Work With Report Lines.                                                                                |

i ne main Starting Point

Figure 4 GLIBDFR DISPLAY 1/02/96 8:00:00 Work With  $\rightarrow$ Work With Report Lines Work With Report GL Report Number 10 Seq. GL Report Account Description Number Range Code Level Report Lines Type options, press Enter. 2=Change 4=Delete GL Report Account Description Print ? Seq. 
 Seq.
 GL Report
 Account
 Description

 Number
 Range Code
 Level

 10
 INCOME
 9
 Income Statement

 20
 PROFIT
 3
 Gross Profit

 30
 BALS
 1
 Test Item
 Line (Y/N) Y Y Y F3=Exit F6=Add F21=Print List

The Result

You have successfully looked at the display that lets you make changes to the Report Lines. This completes Subsection 4.3.3.8., How To Change Lines.

You Are Done

# 4.3.3.9. How To Delete Lines

The Main Starting Point

Deleting

Figure 1 shows the Work With Report Lines display.

# Figure 1

| Work With ->             | GLIBDFR               | DISPLAY                         |           |                      | 1/02/96 8:00:00     |
|--------------------------|-----------------------|---------------------------------|-----------|----------------------|---------------------|
| Report Lines             | GL Report             | Number                          | Wo<br>10  | rk With Report Lines |                     |
| Kepore Lines             | Seq.                  | GL Report                       | Account   | Description          |                     |
|                          |                       |                                 | Tever     |                      | _                   |
| $4 = Delete \rightarrow$ | Type opti<br>2=Change | ons, press E<br><b>4=Delete</b> | nter.     |                      |                     |
|                          | ? Seq.<br>Number      | GL Report<br>Range Code         | Account   | Description          | Print<br>Line (Y/N) |
|                          | 10                    | INCOME                          | 9         | Income Statement     | Y                   |
|                          | 20                    | PROFIT                          | 3         | Gross Profit         | Y                   |
|                          | 30                    | BALS                            | 1         | Test Item            | Y                   |
|                          |                       |                                 |           |                      |                     |
|                          |                       |                                 |           |                      |                     |
|                          |                       |                                 |           |                      |                     |
|                          |                       |                                 |           |                      |                     |
|                          | F3=Exit               | F6=Add F2                       | 1=Print L | ist                  |                     |

The ScenarioWe are going to delete the Test Item line.• In Figure 1, option number 4 lets you delete.

Tab across, then down to Test Item, and key in a 4, as shown in Figure 2.

#### Figure 2 GLIBDFR DISPLAY 1/02/96 8:00:00 Work With Repo: GL Report Number 10 Seq. GL Report Account Description Number Range Code Level Work With Report Lines \_ Type options, press Enter. 2=Change 4=Delete ? Seq. GL Report Account Description Print Here's the Line (Y/N) Number Range Code Level number $4 \rightarrow$ INCOME 9 Income Statement PROFIT 3 Gross Profit BALS 1 Test Item Income Statement 10 Y 20 Y 4 30 Y F3=Exit F6=Add F21=Print List

Press Enter, and your display will look like Figure 3.

|               | GLIBDFR DISPLAY<br>Work With Report Lines<br>GL Report Number 10                                                                                                    |      | 1/02/96 8:00:00                    |
|---------------|----------------------------------------------------------------------------------------------------|------|------------------------------------|
| Delete GL     | Seq. GL Report Account Description<br>Number Range Code Level                                                                                                    |      |                                    |
| Report Line → | T : Delete GL Report Line<br>2 :<br>2 : Press Enter to confirm deletion<br>7 :<br>3 : GL Report Number : 10<br>3 : sequence number : 30<br>4 : GL Report Range Code . : BALS<br>3 : Account Level : 1<br>5 : Test Line Item<br>5 :<br>4 : F3=Exit<br>5 : F3=Exit<br>5 : F3=F3<br>5 : F3=F3<br>5 |      | Print<br>Line (Y/N)<br>Y<br>Y<br>Y |
| Your Choices  | F3=Exit F6=Add F21=Print List<br>You're working with this window<br>Figure 3 shows the Delete GL Report                                                                                                    | Line | window.                            |

• **F3** lets you exit without deleting.

Press Enter, and your display will look like Figure 4.

### Figure 4

| GLIBDFR DISPLAY     |                        |        | 1/02/96 8:00:00 |
|---------------------|------------------------|--------|-----------------|
|                     | Work With Report Lines |        |                 |
| GL Report Number    | 10                     |        |                 |
| Seq. GL Report      | Account Description    |        |                 |
| Number Range Code   | Level                  |        |                 |
|                     |                        |        |                 |
|                     |                        |        |                 |
| T: Dele             | ete GL Report Line     | :      |                 |
| 2 :                 |                        | :      |                 |
| : Press Enter to c  | confirm deletion       | :      |                 |
| ? :                 |                        | :      | Print           |
| : GL Report Number  | · · · · · 10           | :      | Line (Y/N)      |
| : sequence number   | : 30                   | :      | Y               |
| :                   |                        | :      | Y               |
| 4 : GL Report Range | Code . : BALS          | :      | Y               |
| : Account Level .   | : 1                    | :      |                 |
| : Test Line Item    |                        | :      |                 |
| :                   |                        | :      |                 |
| : F3=Exit           |                        | :      |                 |
| :                   |                        | :      |                 |
| :                   | : CONFIRM: Y (Y/       | N) : : |                 |
| :                   | :                      | : :    |                 |
| F3=Exit F6=Add F2   | 21=Print Li :          | :      |                 |

The CONFIRM window

You will be asked to confirm the delete request.

Confirming Confirmation Tips

Processing

- The Y for "yes" will be waiting for your response.
- If you want to make a correction, press N.
- If you want to escape without processing the delete request, press N then F3.

Returning To The Main Starting Point

|                     | GLIBDFR                          | DISPLAY                                |                        |                                                 | 1/02/96 8:00:00                         |
|---------------------|----------------------------------|----------------------------------------|------------------------|-------------------------------------------------|-----------------------------------------|
|                     |                                  |                                        | Wa                     | ork With Report Lines                           | , , , , , , , , , , , , , , , , , , , , |
|                     | GL Report<br>Seq.<br>Number      | Number<br>GL Report<br>Range Code      | 10<br>Account<br>Level | Description                                     |                                         |
|                     | Type optic<br>2=Change<br>? Seq. | DNS, press E<br>4=Delete<br>GL Report  | Account                | Description                                     | Print                                   |
| leted $\rightarrow$ | Number<br>10<br>20<br>30         | Range Code<br>INCOME<br>PROFIT<br>BALS | Level<br>9<br>3<br>1   | Income Statement<br>Gross Profit<br>* DELETED * | Line (Y/N)<br>Y<br>Y<br>Y               |
|                     |                                  |                                        |                        |                                                 |                                         |
|                     |                                  |                                        |                        |                                                 |                                         |
|                     | F3=Exit                          | F6=Add F2                              | 1=Print L              | ist                                             |                                         |

The ResultYou have successfully deleted one of the Report Lines.You Are DoneThis completes Subsection 4.3.3.9., How To Delete Lines.

# 4.3.3.10. How To Return To Run Financial Report

The Main Starting Point

Exiting

Figure 1 shows the Work With Report Lines display.

Figure 1 GLIBDFR DISPLAY 1/02/96 8:00:00 Work With  $\rightarrow$ Work With Report Lines L Report Number 10 Seq. GL Report Account Description GL Report Number Report Lines Number Range Code Level Type options, press Enter. 2=Change 4=Delete Seq. GL Report Account Description Number Range Code Level ? Seq. Print Line (Y/N) 10INCOME920PROFIT3 Income Statement Y Gross Profit Y  $F3 = Exit \rightarrow$ F3=Exit F6=Add F21=Print List We have worked with the Report Columns and Lines, and we are going to The Scenario return to the Run Financial Report display. • In Figure 1, F3 lets you exit.

Press F3, and your display will look like Figure 2.

Figure 2 GLIHDFR DISPLAY 1/02/96 8:00:00 Run Financial  $\rightarrow$ Run Financial Report Report Report Report Description Number Type options, press Enter. 2=Change 6=Print Reports 8=Details ? Report Report Description Company Structure Entity Number Code Code YOURCO LE 10 Income Statement 1 F3=Exit F21=Print List

| The Result   | You have successfully returned to the Run Financial Report                                                                                              |
|--------------|----------------------------------------------------------------------------------------------------|
| You Are Done | This completes Subsection 4.3.3.10., How To Return To Run Financial Report, and Subsection 4.3.3., How To Work With Financial Report Columns And Lines. |

# 4.3.4. How To Print The GL Reports

Figure 1 shows the Run Financial Report display.

The Main Starting Point

Figure 1 GLIHDFR 1/02/96 8:00:00 DISPLAY Run Financial  $\rightarrow$ Run Financial Report Report Report Description Report Number  $\mathbf{6} = Print \ Reports \rightarrow$ Type options, press Enter. 2=Change 6=Print Reports 8=Details ? Report Report Description Company Structure Entity Code Code YOURCO LE Number 10 Income Statement 1 F3=Exit F21=Print List

The ScenarioWe are going to print the Income Statement Report.• In Figure 1, option number 6 lets you print Reports.

Printing Tab across, then down to the Income Statement Report, and key in a 6, as shown in Figure 2

Figure 2 GLIHDFR DISPLAY 1/02/96 8:00:00 Run Financial Report Report Description Report Number Type options, press Enter. 2=Change 6=Print Reports 8=Details Here's the ? Report Report Description Company Structure Entity number  $6 \rightarrow$ Number Code Code 6 YOURCO LE 10 Income Statement 1 F3=Exit F21=Print List

Press Enter, and your display will look like Figure 3.

Figure 3

|                          | <u> </u>              |                              |                 |                   |         |         |
|--------------------------|-----------------------|------------------------------|-----------------|-------------------|---------|---------|
|                          | GLIHDFR               | DISPLAY<br>Run Financi       | al Report       |                   | 1/02/96 | 8:00:00 |
|                          | Report<br>Number      | Report Description           |                 |                   |         |         |
|                          | Type optic            | ons, press Enter.            | _               |                   |         |         |
|                          | 2=Change              | 6=Print Reports 8=Details    |                 |                   |         |         |
|                          | ? Report<br>Number    | Report Description           | Company<br>Code | Structure<br>Code | Entity  |         |
|                          | <b>6</b> 10           | Income Statement             | YOURCO          | LE                | 1       |         |
|                          |                       |                              |                 |                   |         |         |
|                          |                       |                              |                 |                   |         |         |
|                          |                       |                              |                 |                   |         |         |
| Processing $\rightarrow$ |                       |                              |                 |                   |         |         |
|                          | F3=Exit<br>Processing | F21=Print List<br>Print List |                 |                   |         |         |

The Processing Print List message appears in the bottom left.

• After several minutes, a Query running message will appear, followed by a Performing calculations message.

**Completed** When the print job is complete, the messages will disappear from the bottom left, as shown in Figure 4.

• Go to the printer and gather your print-out.

### Figure 4

|                                             | GLIHDFR<br>Report<br>Number | DISPLAY Run Financia<br>Report Description    | L Report                  |                         | 1/02/96     | 8:00:00 |
|---------------------------------------------|-----------------------------|-----------------------------------------------|---------------------------|-------------------------|-------------|---------|
|                                             | Type optio<br>2=Change      | ns, press Enter.<br>6=Print Reports 8=Details |                           |                         |             |         |
|                                             | ? Report<br>Number<br>10    | Report Description<br>Income Statement        | Company<br>Code<br>YOURCO | Structure<br>Code<br>LE | Entity<br>1 |         |
| The messages have disappeared $\rightarrow$ | F3=Exit                     | F21=Print List                                |                           |                         |             |         |

The Result You Are Done You have successfully printed the Income Statement Report. This completes Subsection 4.3.4., How To Print The GL Reports.

## Printing

# 4.3.5. How To Return To The GL Budget Menu

Figure 1 shows the Run Financial Report display.

The Main Starting Point

|      |                                  | Figure 1                |                                               |                 |                   |         |         |
|------|----------------------------------|-------------------------|-----------------------------------------------|-----------------|-------------------|---------|---------|
| Dun  |                                  | GLIHDFR                 | DISPLAY                                       |                 |                   | 1/02/96 | 8:00:00 |
| Kull | Report                           | Report<br>Number        | Run Financia<br>Report Description            | l Report        |                   |         |         |
|      |                                  | Type option<br>2=Change | ns, press Enter.<br>6=Print Reports 8=Details |                 |                   |         |         |
|      |                                  | ? Report<br>Number      | Report Description                            | Company<br>Code | Structure<br>Code | Entity  |         |
|      |                                  | 10                      | Income Statement                              | YOURCO          | ΓE                | Ţ       |         |
|      |                                  |                         |                                               |                 |                   |         |         |
|      | $\mathbf{F3} = Exit \rightarrow$ |                         |                                               |                 |                   |         |         |
|      |                                  | F3=Exit                 | F21=Print List                                |                 |                   |         |         |

The Scenario
We have worked with the Financial Reports, and we are going to return to the GL Budget Menu display.
In Figure 1, F3 lets you exit the Run Financial Report

• In Figure 1, F3 lets you exit the Run Financial Report display.

**GL Budget Menu** Press **F3** to return to the GL Budget Menu, as shown in Figure 2.

|    |        | Figure 2                   |          |                             |   |
|----|--------|----------------------------|----------|-----------------------------|---|
|    |        | ZZMENUR DISPLAY            |          |                             |   |
|    |        |                            | :        | Run Application Menu        | : |
|    |        | User Id YOU                | : YOURCO | TEST Manufacturing Co. Ltd. | : |
| ~  |        | Your Name                  | : GL     | General Ledger              |   |
| GL | Budget |                            |          | ons using '1'               |   |
|    | Menu → | : Run Application          | Sub Menu | : ion                       |   |
|    | nonu , | : GLBUDGET GL Budget Men   | u        | : rnal Entries              |   |
|    |        | : Select Menu options usin | g '1'    | : rting Menu                |   |
|    |        | : ? Menu Description       |          | : up Menu                   |   |
|    |        | : Work With Account Bal    | ance     | :                           |   |
|    |        | : Work With Budgets        |          | : Menu                      |   |
|    |        | : Run Financial Report     |          | : unctions                  |   |
|    |        | : Work With Chart of Ac    | counts   | :                           |   |
|    |        | :                          |          | :                           |   |
|    |        | :                          |          | :                           |   |
|    |        | :                          |          | :                           |   |
|    |        | :                          |          | :                           |   |
|    |        | :                          |          | :                           |   |
|    |        | :                          |          | :                           |   |
|    |        | : F3=Exit                  |          | :                           |   |
|    |        | :                          |          | :                           |   |
|    |        | :                          |          | :                           |   |
|    |        | :                          |          |                             | : |
|    |        |                            |          |                             |   |

You're working with this window

The Result You have successfully returned to the GL Budget Menu.

You Are Done

This completes Subsection 4.3.5., How To Return To The GL Budget Menu, and Section 4.3., How To Work With Financial Reports.
|                     | 4.4. How To Work With The Chart Of Accounts                                                                                                    |
|---------------------|----------------------------------------------------------------------------------------------------|
| GL Budget Menu      | Figure 1 shows the GL Budget Menu window.                                                                                                    |
| GL Budget<br>Menu → | Figure 1         ZZMENUR       DISPLAY         :       Run Application Menu         User Id YOU       : YOURCO         Your Name       : GL         GLEUDGET       GL Budget Menu         :       rnal Entries         :       Select Menu options using '1'         :       rnal Entries         :       Work With Account Balance         :       Work With Budgets         :       :         :       :         :       :         :       :         :       :         :       :         :       :         :       :         :       :         :       :         :       :         :       :         :       :         :       :         :       :         :       :         :       :         :       :         :       :         :       :         :       :         :       :         :       :         :       :      : |
| The Scenario        | You're working with this window<br>We are going to bring up the Work With Chart of Accounts<br>display.                                                                                                    |

Tab down to Work With Chart of Accounts , and key in a I, as shown in Figure 2.

|                                                                  | ZZMENUR DISPLAY             |                             |                             |   |
|------------------------------------------------------------------|-----------------------------|-----------------------------|-----------------------------|---|
|                                                                  |                             | :                           | Run Application Menu        | : |
|                                                                  | User Id YOU                 | : YOURCO                    | TEST Manufacturing Co. Ltd. | : |
|                                                                  | Your Name                   | : GL                        | General Ledger              |   |
|                                                                  |                             |                             | ons using '1'               |   |
|                                                                  | : Run Application Su        | lb Menu                     | : ion                       |   |
|                                                                  | : GLBUDGET GL Budget Menu   |                             | : rnal Entries              |   |
|                                                                  | : Select Menu options using | '1'                         | : rting Menu                |   |
| ara's the                                                        | : ? Menu Description        |                             | : up Menu                   |   |
| number $1 \rightarrow \begin{bmatrix} 1 \\ 2 \\ 2 \end{bmatrix}$ | : Work With Account Balan   | : Work With Account Balance |                             |   |
|                                                                  | : Work With Budgets         |                             | : Menu                      |   |
|                                                                  | : Run Financial Report      |                             | : unctions                  |   |
|                                                                  | : 1 Work With Chart of Acco | ounts                       | :                           |   |
|                                                                  | :                           |                             | :                           |   |
|                                                                  | :                           |                             | :                           |   |
|                                                                  | :                           |                             | :                           |   |
|                                                                  | :                           |                             | :                           |   |
|                                                                  | :                           |                             | :                           |   |
|                                                                  | :                           |                             | :                           |   |
|                                                                  | : F3=Exit                   |                             | :                           |   |
|                                                                  | :                           |                             | :                           |   |
|                                                                  | :                           |                             | :                           |   |
|                                                                  |                             |                             |                             |   |

## You're working with this window

**Chart Of Accounts** Press **Enter**, and your display will look like Figure 3.

|                                                       | Figure 3                                                                                                    |                                      |
|-------------------------------------------------------|----------------------------------------------------------------------------------------------------|--------------------------------------|
| Work With →<br>General<br>Ledger Chart<br>of Accounts | GLDQDFK DISPLAY 1/02/<br>Work With General Ledger Chart of Accounts<br>Company YOURCO TEST Manufacturing Co. Ltd.<br>GL Cost Account GL Sub Account Description<br>Centre Code Account Type<br> | 96 8:00:00<br>Account<br>Status<br>- |
| $Options \rightarrow$                                 | Type options, press Enter.                                                                                                    |                                      |
| The Accounts $\rightarrow$                            | 2=Change 3=Copy 5=Display 7=Rename 8=Details 9=Notes<br>? GL Cost Account GL Sub Account Description<br>Centre Code Account Type<br>0000 Balance Sheet<br>0100 Assets                           | Account<br>Status<br>A               |
| Functions $\rightarrow$                               | 0105Current Assets0110Cash0120Cash General Account0121City Bank General Accou0122City Trust (MasterCard) Cash0125CB US Cash Account0126US Account Exchange0130Payroll Clearing                  | +                                    |
|                                                       | F3=Exit F6=Add F21=Print List                                                                                                    |                                      |

| Work With<br>General Ledger<br>Chart of Accounts | The Work With General Ledger Chart of Accounts display fills up your entire screen. |
|--------------------------------------------------|-------------------------------------------------------------------------------------|
| Search Fields                                    | At the top, there are fields to help you find Reports quickly.                      |
| The Options                                      | The Options are explained throughout this chapter.                                  |
| The Account List                                 | In the lower half, there is a selection of Accounts sorted in Account Number order. |
| Function Keys                                    | Along the bottom, there is a list of the Function keys and what they do.            |

| A Main<br>Starting Point | <ul> <li>Most of the Subsections in this Section begin at the Work With<br/>General Ledger Chart of Accounts display.</li> <li>Think of this display as The Main Starting Point for all of the<br/>functions available to you in this part of the General Ledger module.</li> <li>Knowing this starting point, will be useful to you in the future, if you<br/>ever need to look back at this book to refresh your skills.</li> </ul> |
|--------------------------|----------------------------------------------------------------------------------------------------|
|                          | ever need to look blek at this book to renesh your skins.                                                                                                    |

# 4.4.1. How To Add Accounts

The Main **Starting Point**  Figure 1 shows the Work With General Ledger Chart of Accounts display.

| Work With                       | GLDQDFK   | DISPLA   | Y         |           | 1/02                         | /96 8:00:00 |
|---------------------------------|-----------|----------|-----------|-----------|------------------------------|-------------|
| work with $\rightarrow$         | ~         |          | Work Wit  | h General | Ledger Chart of Accounts     |             |
| General                         | Company   | YOURCO   | TEST Manu | facturing | Co. Ltd.                     |             |
| Ledger Chart                    | GL Cost   | Account  | GL Sub    | Account   | Description                  | Account     |
| of Accounts                     | Centre    | Code     | Account   | туре      |                              | Status      |
| or Accounts                     |           |          |           |           |                              | -           |
|                                 | Type opti | ons, pre | ss Enter. |           |                              |             |
|                                 | 2=Change  | 3=Сору   | 5=Disp    | lay 7=R   | ename 8=Details 9=Notes      |             |
|                                 | ? GL Cost | Account  | GL Sub    | Account   | Description                  | Account     |
|                                 | Centre    | Code     | Account   | Туре      |                              | Status      |
|                                 |           | 0000     |           |           | Balance Sheet                |             |
|                                 |           | 0100     |           |           | Assets                       | A           |
|                                 |           | 0105     |           |           | Current Assets               |             |
|                                 |           | 0110     |           |           | Cash                         |             |
|                                 |           | 0120     |           |           | Cash General Account         |             |
|                                 |           | 0121     |           |           | City Bank General Accou      |             |
|                                 |           | 0122     |           |           | City Trust (MasterCard) Cash |             |
|                                 |           | 0125     |           |           | CB US Cash Account           |             |
| $\mathbf{F6} = Add \rightarrow$ |           | 0126     |           |           | US Account Exchange          |             |
|                                 |           | 0130     |           |           | Payroll Clearing             | +           |
|                                 | F3=Exit   | F6=Add   | F21=Pri   | nt List   |                              |             |
|                                 |           |          |           |           |                              |             |
| - ·                             | We are g  | oing to  | add a n   | ew Acc    | ount to the General Ledger   |             |

Adding

Press F6, and your display will look like Figure 2.

#### Figure 2

| Add General $\rightarrow$  | GLDKE1K ADD                                                                                    | Add General Ledger Account Details | 1/02/96 | 8:00:00 |
|----------------------------|------------------------------------------------------------------------------------------------|------------------------------------|---------|---------|
| Ledger<br>Account          | Company Code :                                                                                 | TEST Manufacturing Co. Ltd.        |         |         |
| Details<br>The data        | GL Cost Centre<br>GL Account Code<br>GL Sub Account                                            |                                    |         |         |
| entry fields $\rightarrow$ | GL Account Type Code<br>Description                                                            |                                    |         |         |
|                            | Balance to Bracket .<br>Posting Account<br>Statistical Account<br>Account Level<br>Units Label | -<br>-<br>-<br>-                   |         |         |
|                            | GL Account Status :                                                                            |                                    |         |         |
|                            | F3=Exit F4=Prompt                                                                              |                                    |         |         |
| Your Choices               | Figure 2 shows the                                                                             | Add General Ledger Acco            | ount I  | Details |

display.

- There are 10 data fields. •
- The first task is to choose the Account Type, whether it is a GL Cost Centre, a GL Account Code or a GL Sub Account.
- We will choose the GL Account Code.

# **GL Account Code** Tab down to the GL Account Code field, and key in *0999*, as shown in Figure 3, and tab down to GL Account Type Code.

|                                                       | Figure 3                                                                                                    |                                    |         |         |
|-------------------------------------------------------|----------------------------------------------------------------------------------------------------|------------------------------------|---------|---------|
|                                                       | GLDKE1K ADD                                                                                                    | Add General Ledger Account Details | 1/02/96 | 8:00:00 |
|                                                       | Company Code :                                                                                                    | TEST Manufacturing Co. Ltd.        |         |         |
| $0999 \rightarrow$ GL Account $\rightarrow$ Type Code | GL Cost Centre<br>GL Account Code<br>GL Sub Account<br>GL Account Type Code<br>Description<br>Balance to Bracket .<br>Posting Account<br>Statistical Account<br>Account Level<br>Units Label | 0999<br>                           |         |         |
|                                                       | GL Account Status :                                                                                                    |                                    |         |         |
|                                                       | F3=Exit F4=Prompt                                                                                                    |                                    |         |         |

Press F4, and your display will look like Figure 4.

Prompting

|                             | GLDKE1K             | ADD         |                        |         | 1/02/96 | 8:00:00                               |
|-----------------------------|---------------------|-------------|------------------------|---------|---------|---------------------------------------|
| Select GL $\rightarrow$     |                     |             | Select GL Account Type |         |         | · · · · · · · · · · · · · · · · · · · |
| ccount Type                 | Compa :             | Account     | Description            | Account | Posting | :                                     |
|                             | - :                 | Туре        | -                      | Purge   | Account | :                                     |
| Search fields $\rightarrow$ | GL Co :             | Code        |                        | Flag    |         | :                                     |
| Setti en frentis - r        | GL Ac $\rightarrow$ |             |                        |         |         | :                                     |
|                             | GL Su :             |             |                        | _       | _       | :                                     |
|                             | :                   | Type option | ns, press Enter.       |         |         | :                                     |
|                             | GL Ac :             |             |                        |         |         | :                                     |
|                             | Descr :             | 1=Select re | equest                 |         |         | :                                     |
|                             | :                   | ? Account   | Description            | Account | Posting | :                                     |
|                             | Balan :             | Туре        |                        | Purge   | Account | :                                     |
|                             | Posti :             | Code        |                        | Flag    |         | :                                     |
|                             | Stati :             | AST         | Assets                 | В       | Y       | :                                     |
|                             | Accou :             | DUES        | Dues Revenue           | P       | Y       | :                                     |
|                             | Units :             | EXP         | Expenses               | P       | Y       | + :                                   |
|                             | :                   |             |                        |         |         | :                                     |
|                             | GL Ac :             | F3=Exit     |                        |         |         | :                                     |
|                             | :                   |             |                        |         |         | :                                     |
|                             | :                   |             |                        |         |         | :                                     |
|                             |                     |             |                        |         |         |                                       |
|                             | F3=Exit             | F4=Prompt   |                        |         |         |                                       |
| L                           | No value            | selected.   |                        |         |         |                                       |
|                             | Ŷ                   | 'ou're worl | king with this window  |         |         |                                       |

- There are 2 search fields to help you find the Account Codes.
- We are going to look for the Revenue Account.
- Option number 1 lets you select an Account Type.
- **F3** lets you exit without making a selection.

Tab across to the Description search field, and key in *Rev*, as shown in Figure 5.

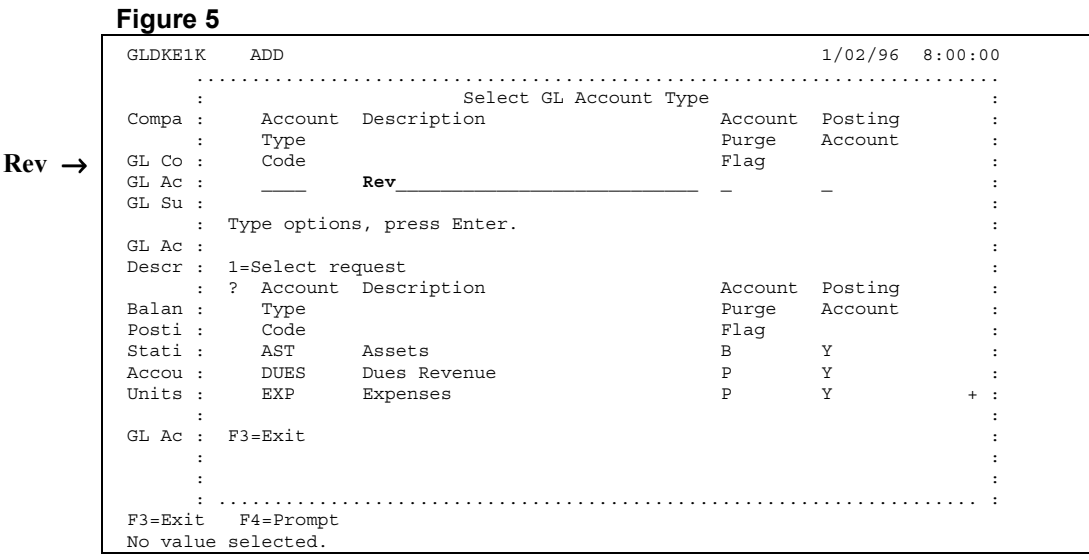

You're working with this window

Press Enter, and your display will look like Figure 6.

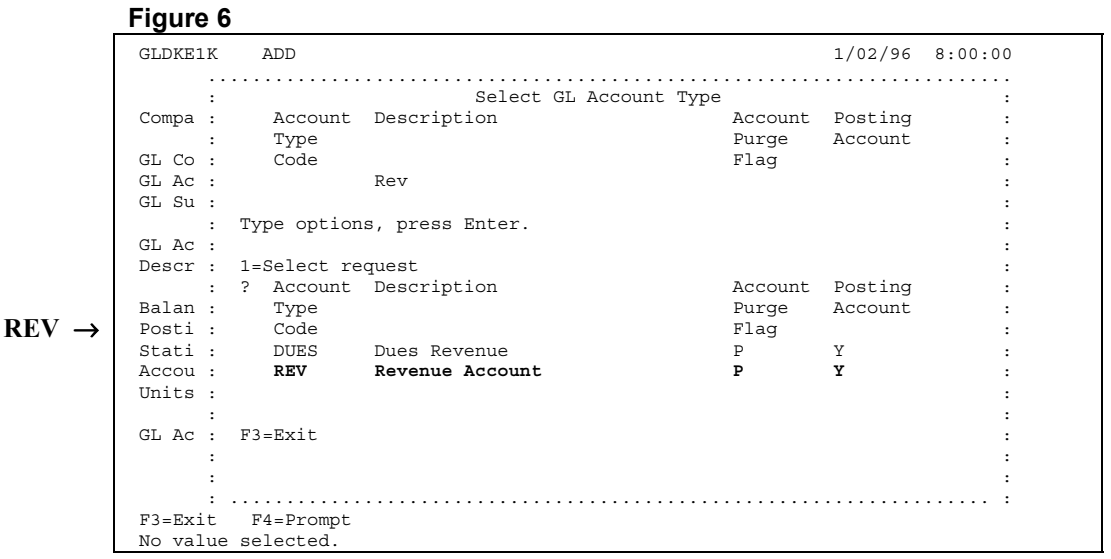

You're working with this window

Found

The Revenue Account Account Type appears in the window.

Tab across, then down to Revenue Account, and key in a *1*, as shown in Figure 7.

|                      | GLDKE1K      | ADD         |                        |                                       | 1/02/96 | 8:00:00                         |
|----------------------|--------------|-------------|------------------------|---------------------------------------|---------|---------------------------------|
|                      |              |             | Select GL Account Type | · · · · · · · · · · · · · · · · · · · |         | · · · · · · · · · · · · · · · · |
|                      | Compa :      | Account     | Description            | Account                               | Posting |                                 |
|                      | :            | Type        |                        | Purge                                 | Account |                                 |
|                      | GL Co :      | Code        |                        | Flag                                  |         |                                 |
|                      | GL Ac :      |             | Rev                    | 5                                     |         | :                               |
|                      | GL Su :      |             |                        |                                       |         | :                               |
|                      | :            | Type option | s, press Enter.        |                                       |         | :                               |
|                      | GL Ac :      |             |                        |                                       |         | :                               |
|                      | Descr :      | 1=Select re | quest                  |                                       |         | :                               |
| o's the              | :            | ? Account   | Description            | Account                               | Posting | :                               |
| - s inc              | Balan :      | Туре        |                        | Purge                                 | Account | :                               |
| mber $1 \rightarrow$ | Posti :      | Code        |                        | Flag                                  |         | :                               |
|                      | Stati :      | DUES        | Dues Revenue           | P                                     | Y       | :                               |
|                      | Accou :      | 1 REV       | Revenue Account        | P                                     | Y       | :                               |
|                      | Units :      |             |                        |                                       |         | :                               |
|                      | :            |             |                        |                                       |         | :                               |
|                      | GL Ac :      | F3=Exit     |                        |                                       |         | :                               |
|                      | :            |             |                        |                                       |         | :                               |
|                      | :            |             |                        |                                       |         | :                               |
|                      | :<br>E2_Evit | E4-Drompt   |                        |                                       |         |                                 |
|                      | F5-EAIC      | F4=FIOmpt   |                        |                                       |         |                                 |

You're working with this window

Filled

Your Choices

Press Enter, and your display will look like Figure 8.

|                           | Figure 8                                                                                                    |                                    |         |         |
|---------------------------|----------------------------------------------------------------------------------------------------|------------------------------------|---------|---------|
| Add General $\rightarrow$ | GLDKE1K ADD                                                                                                    | Add General Ledger Account Details | 1/02/96 | 8:00:00 |
| Ledger<br>Account         | Company Code :                                                                                                    | TEST Manufacturing Co. Ltd.        |         |         |
| Details                   | GL Cost Centre<br>GL Account Code                                                                                     | 0999                               |         |         |
| $\text{REV} \rightarrow$  | GL SUD ACCOUNT                                                                                                    |                                    |         |         |
| Description $\rightarrow$ | GL Account Type Code<br>Description                                                                                   | REV Revenue Account                |         |         |
|                           | Balance to Bracket .<br>Posting Account<br>Statistical Account<br>Account Level<br>Units Label<br>GL Account Status : | -<br>-<br>-<br>                    |         |         |
|                           | F3=Exit F4=Prompt                                                                                                    |                                    |         |         |

Figure 8 shows the Add General Ledger Account Details display.

- The GL Account Type Code field is filled in.
- We are now going to give the Account a Description.

## Description

Tab down to the Description field, and key in *Test Accounting Item*, as shown in Figure 9.

Figure 9 GLDKE1K ADD 1/02/96 8:00:00 Add General Ledger Account Details Company Code . . . : TEST Manufacturing Co. Ltd. GL Cost Centre . . . GL Account Code . . 0999\_ GL Sub Account . . \_\_\_\_\_ **Test Accounting** Item  $\rightarrow$ GL Account Type Code REV Revenue Account Description . . . . **Test Accounting Item** Balance to Bracket . Posting Account . . Statistical Account \_ \_ Account Level . . . Units Label . . . . GL Account Status : F3=Exit F4=Prompt

**Processing** Press **Enter**, and the other fields will fill in with default values, as shown in Figure 10. Also the CONFIRM prompt will appear in the bottom right.

Figure 10

|                         | GLDKE1K ADD                                                                                    | Add General Ledger Account Details          | 1/02/96 8:00:00  |
|-------------------------|------------------------------------------------------------------------------------------------|---------------------------------------------|------------------|
|                         | Company Code :                                                                                 | TEST Manufacturing Co. Ltd.                 |                  |
|                         | GL Cost Centre<br>GL Account Code<br>GL Sub Account                                            | 0999                                        |                  |
| Filled in $\rightarrow$ | GL Account Type Code<br>Description                                                            | REV Revenue Account<br>Test Accounting Item |                  |
|                         | Balance to Bracket .<br>Posting Account<br>Statistical Account<br>Account Level<br>Units Label | D<br>Y<br>Y<br>9<br>Units Sold              |                  |
|                         | GL Account Status :                                                                            |                                             |                  |
| CONFIRM $\rightarrow$   |                                                                                                |                                             |                  |
|                         | F3=Exit F4=Prompt                                                                              |                                             | CONFIRM: Y (Y/N) |

Confirming

You will be asked to confirm your data.

Confirmation Tips

The Y for "yes" will be waiting for your response.

- If you want to make a correction, press N.
- If you want to escape without processing your data, press N then F3.

| Returning To   |  |
|----------------|--|
| The Main       |  |
| Starting Point |  |

Searching

 $\ensuremath{\text{Press}}$   $\ensuremath{\text{Enter}}$  to return to Work With General Ledger Chart of Accounts .

|                                        | Figure 11                                                                                                    |                        |
|----------------------------------------|----------------------------------------------------------------------------------------------------|------------------------|
| Work With $ ightarrow$                 | GLDQDFK DISPLAY 1/02<br>Work With General Ledger Chart of Accounts                                                                                                    | /96 8:00:00            |
| General<br>Ledger Chart<br>of Accounts | Company YOURCO TEST Manufacturing Co. Ltd.<br>GL Cost Account GL Sub Account Description<br>Centre Code Account Type                                                                                      | Account<br>Status      |
|                                        | Type options, press Enter.<br>2=Change 3=Copy 5=Display 7=Rename 8=Details 9=Notes<br>? GL Cost Account GL Sub Account Description<br>Centre Code Account Type                                            | -<br>Account<br>Status |
|                                        | 0100Balance Sheet0100Assets0105Current Assets0110Cash0120Cash General Account0121City Bank General Accou0122City Trust (MasterCard) Cash0125CB US Cash Account0126US Account Exchange0130Payroll Clearing | Α<br>+                 |
|                                        | F3=Exit F6=Add F21=Print List                                                                                                    |                        |

Almost Done The new Account has been created, but it does not appear on the display unless we search for it.

Tab over to the Account Code search field, and key in **0999**, as shown in Figure 12.

#### Figure 12

|                  | CIDODEK   | DTCDT A  | v                |           | 1                           | 102/96 8.00.00 |
|------------------|-----------|----------|------------------|-----------|-----------------------------|----------------|
|                  | GLUQUEK   | DISPLA   | .I<br>Maala Mita | h General | I adapte Chart of Descents  | /02/98 8:00:00 |
|                  | -         |          | work wit         | n General | Ledger Chart of Accounts    |                |
|                  | Company   | YOURCO   | TEST Manu        | facturing | Co. Ltd.                    |                |
|                  | GL Cost   | Account  | GL Sub           | Account   | Description                 | Account        |
| $99 \rightarrow$ | Centre    | Code     | Account          | Туре      |                             | Status         |
|                  |           | 0999     |                  |           |                             |                |
|                  | Type opti | ons, pre | ss Enter.        |           |                             |                |
|                  | 2=Change  | 3=Copy   | 5=Disp           | lay 7=R   | ename 8=Details 9=Notes     |                |
|                  | ? GL Cost | Account  | GL Sub           | Account   | Description                 | Account        |
|                  | Centre    | Code     | Account          | Туре      | -                           | Status         |
|                  |           | 0000     |                  |           | Balance Sheet               |                |
|                  |           | 0100     |                  |           | Assets                      | А              |
|                  |           | 0105     |                  |           | Current Assets              |                |
|                  |           | 0110     |                  |           | Cash                        |                |
|                  |           | 0120     |                  |           | Cash General Account        |                |
|                  |           | 0121     |                  |           | City Bank General Accou     |                |
|                  |           | 0122     |                  |           | City Trust (MasterCard) Cas | h              |
|                  |           | 0122     |                  |           | CD UC Coch Account          | 11             |
|                  |           | 0125     |                  |           | CB US Cash Account          |                |
|                  |           | 0126     |                  |           | US ACCOUNT Exchange         |                |
|                  |           | 0130     |                  |           | Payroll Clearing            | +              |
|                  | F3=Exit   | F6=Add   | F21=Pri          | nt List   |                             |                |

Press Enter, and your display will look like Figure 13.

|                                    | Figure 13                                                                                                    |         |
|------------------------------------|----------------------------------------------------------------------------------------------------|---------|
|                                    | GLDQDFK DISPLAY 1/02/96 8:<br>Work With General Ledger Chart of Accounts                                                                                                    | 00:00   |
|                                    | Company YOURCO TEST Manufacturing Co. Ltd.       GL Cost Account GL Sub Account Description       Accou         Centre Code Account Type       Statu         0999                   | nt<br>s |
| Test Accounting Item $\rightarrow$ | Type options, press Enter.         2=Change 3=Copy 5=Display 7=Rename 8=Details 9=Notes         ? GL Cost Account GL Sub Account Description       Account Centre Code Account Type | nt      |
|                                    | 0999 REV Test Accounting Item                                                                                                    |         |
|                                    |                                                                                                    |         |
|                                    | F3=Exit F6=Add F21=Print List                                                                                                    |         |

**Found** The Test Accounting Item appears on the display.

| The Result   | You have successfully added an Account to the General Ledger. |
|--------------|---------------------------------------------------------------|
| You Are Done | This completes Subsection 4.4.1., How To Add Accounts.        |

| The Main<br>Starting Point             | Figure 1 shows the Work With General Ledger (<br>Accounts display.                                                                                                    | Chart of               |
|----------------------------------------|----------------------------------------------------------------------------------------------------|------------------------|
|                                        | Figure 1                                                                                                    |                        |
| Work With $\rightarrow$                | GLDQDFK DISPLAY 1/02<br>Work With General Ledger Chart of Accounts                                                                                                    | 2/96 8:00:00           |
| General<br>Ledger Chart<br>of Accounts | Company YOURCO TEST Manufacturing Co. Ltd.<br>GL Cost Account GL Sub Account Description<br>Centre Code Account Type<br>                                                                                                    | Account<br>Status      |
| $F21 = Print \ List \rightarrow$       | Type options, press Enter.<br>2=Change 3=Copy 5=Display 7=Rename 8=Details 9=Notes<br>? GL Cost Account GL Sub Account Description<br>Centre Code Account Type<br>0000 Balance Sheet<br>0100 Assets<br>0105 Current Assets<br>0110 Cash<br>0120 Cash General Account<br>0121 City Bank General Accou<br>0122 City Trust (MasterCard) Cash<br>0125 CB US Cash Account<br>0126 US Account Exchange<br>0130 Payroll Clearing | Account<br>Status<br>A |
|                                        | F3=Exit F6=Add F21=Print List                                                                                                    |                        |
| The Scenario                           | We are going to print a list of the Accounts in the General                                                                                                    | Ledger.                |

4.4.2. How To Print The Account List

• In Figure 1, **F21** lets you print the Account list.

Press F21, and your display will look like Figure 2.

# Printing

Figure 2

| GLDQDFK                  | DISPLAY                   | 1/02                         | /96 8:00:00 |
|--------------------------|---------------------------|------------------------------|-------------|
| ~                        | Work With General         | Ledger Chart of Accounts     |             |
| Company                  | YOURCO TEST Manufacturing | Co. Ltd.                     |             |
| GL COST                  | Account GL Sub Account    | Description                  | Account     |
| Centre                   | Code Account Type         |                              | Status      |
|                          |                           |                              | · _         |
| Type opti                | ons, press Enter.         |                              |             |
| 2=Change                 | 3=Copy 5=Display 7=R      | ename 8=Details 9=Notes      |             |
| ? GL Cost                | Account GL Sub Account    | Description                  | Account     |
| Centre                   | Code Account Type         |                              | Status      |
|                          | 0000                      | Balance Sheet                |             |
|                          | 0100                      | Assets                       | A           |
|                          | 0105                      | Current Assets               |             |
|                          | 0110                      | Cash                         |             |
|                          | 0120                      | Cash General Account         |             |
|                          | 0121                      | City Bank General Accou      |             |
|                          | 0122                      | City Trust (MasterCard) Cash |             |
|                          | 0125                      | CB US Cash Account           |             |
|                          | 0126                      | US Account Exchange          |             |
| Processing $\rightarrow$ | 0130                      | Payroll Clearing             | +           |
| F3=Exit                  | F6=Add F21=Print List     |                              |             |
| Processing               | Print List                |                              |             |

The Processing Print List message appears in the bottom left.

In a few seconds, the Completed Printing List message appears, as shown in Figure 3.

| Work With General Ledger Chart of Accounts         Company YOURCO TEST Manufacturing Co. Ltd.         GL Cost Account GL Sub Account Description         Centre Code Account Type                                                                                                    |         |
|----------------------------------------------------------------------------------------------------|---------|
| Company YOURCO TEST Manufacturing Co. Ltd.         GL Cost Account GL Sub Account Description         Centre Code Account Type                                                                                                    |         |
| GL Cost Account GL Sub       Account       Description         Centre       Code       Account       Type                                                                                                    |         |
| Centre Code Account Type<br>——— Centre Code Account Type<br>——— Fype options, press Enter.<br>2=Change 3=Copy 5=Display 7=Rename 8=Details 9=Notes<br>? GL Cost Account GL Sub Account Description<br>Centre Code Account Type<br>0000 Balance Sheet<br>0100 Assets<br>0105 Current Assets<br>0105 Current Assets<br>0110 Cash<br>0120 Cash General Account<br>0121 City Bank General Account<br>0122 City Trust (MasterCard) Cash<br>0125 CB US Cash Account Exchance                                                                            | Account |
| Type options, press Enter.<br>2=Change 3=Copy 5=Display 7=Rename 8=Details 9=Notes<br>? GL Cost Account GL Sub Account Description<br>Centre Code Account Type<br>0000 Balance Sheet<br>0100 Assets<br>0105 Current Assets<br>0105 Current Assets<br>0110 Cash<br>0120 Cash General Account<br>0121 City Bank General Accou<br>0122 City Trust (MasterCard) Cash<br>0126 US Account Exchange                                                                                                    | Status  |
| Type options, press Enter.<br>2=Change 3=Copy 5=Display 7=Rename 8=Details 9=Notes<br>? GL Cost Account GL Sub Account Description<br>Centre Code Account Type<br>0000 Balance Sheet<br>0100 Assets<br>0105 Current Assets<br>0105 Current Assets<br>0110 Cash<br>0120 Cash General Account<br>0121 City Bank General Accou<br>0122 City Trust (MasterCard) Cash<br>0126 US Account Exchange                                                                                                    |         |
| 2=Change       3=Copy       5=Display       7=Rename       8=Details       9=Notes         ? GL Cost       Account GL Sub       Account       Description         Centre       Code       Account       Type         0000       Balance Sheet         0100       Assets         0105       Current Assets         0110       Cash         0120       Cash General Account         0121       City Bank General Accou         0122       City Trust (MasterCard) Cash         0125       CB US Cash Account         0126       US Account Exchange |         |
| <pre>? GL Cost Account GL Sub Account Description<br/>Centre Code Account Type<br/>0000 Balance Sheet<br/>0100 Assets<br/>0105 Current Assets<br/>0110 Cash<br/>0120 Cash General Account<br/>0121 City Bank General Accou<br/>0122 City Trust (MasterCard) Cash<br/>0125 CB US Cash Account<br/>0126 US Account Exchange</pre>                                                                                                    |         |
| CentreCodeAccountType0000Balance Sheet0100Assets0105Current Assets0110Cash0120Cash General Account0121City Bank General Accou0122City Trust (MasterCard) Cash0125CB US Cash Account0126US Account Exchange                                                                                                    | Account |
| 0000Balance Sheet0100Assets0105Current Assets0110Cash0120Cash General Account0121City Bank General Accou0122City Trust (MasterCard) Cash0125CB US Cash Account0126US Account Exchange                                                                                                    | Status  |
| 0100     Assets       0105     Current Assets       0110     Cash       0120     Cash General Account       0121     City Bank General Accou       0122     City Trust (MasterCard) Cash       0125     CB US Cash Account       0126     US Account Exchance                                                                                                    |         |
| 0105Current Assets0110Cash0120Cash General Account0121City Bank General Accou0122City Trust (MasterCard) Cash0125CB US Cash Account0126US Account Exchange                                                                                                    | A       |
| 0110Cash0120Cash General Account0121City Bank General Accou0122City Trust (MasterCard) Cash0125CB US Cash Account0126US Account Exchange                                                                                                    |         |
| 0120     Cash General Account       0121     City Bank General Accou       0122     City Trust (MasterCard) Cash       0125     CB US Cash Account       0126     US Account Exchange                                                                                                    |         |
| 0121     City Bank General Accou       0122     City Trust (MasterCard) Cash       0125     CB US Cash Account       0126     US Account Exchange                                                                                                    |         |
| 0122 City Trust (MasterCard) Cash<br>0125 CB US Cash Account<br>0126 US Account Exchange                                                                                                    |         |
| 0125 CB US Cash Account<br>0126 US Account Exchange                                                                                                    |         |
| 0126 US Account Exchange                                                                                                    |         |
|                                                                                                    |         |
| Completed → 0130 Payroll Clearing                                                                                                    | +       |
| F3=Exit F6=Add F21=Print List                                                                                                    |         |
| Completed Printing List                                                                                                    |         |
|                                                                                                    |         |

Almost Done Go to the printer and gather your print-out.

The Result You have successfully printed a list of the General Ledger Accounts.

You Are Done This completes Subsection 4.4.2., How To Print The Account List.

|                        | GLDODFK D                                                                                                    | DISPLAY         |           | 1/02                         | /96 8:00:00 |
|------------------------|----------------------------------------------------------------------------------------------------|-----------------|-----------|------------------------------|-------------|
| Work With $ ightarrow$ | ~                                                                                                    | Work Wit        | h General | Ledger Chart of Accounts     |             |
| General                | Company YOU                                                                                                    | JRCO TEST Manu  | facturing | Co. Ltd.                     |             |
| Lodger Chart           | GL Cost Ac                                                                                                    | count GL Sub    | Account   | Description                  | Account     |
| Ledger Chart           | Centre Co                                                                                                    | ode Account     | Туре      |                              | Status      |
| of Accounts            |                                                                                                    |                 |           |                              | _           |
|                        | The section of the section of the se |                 |           |                              |             |
|                        | Type options                                                                                                    | s, press Enter. | Jaw 7-P   | onamo 8-Detaila 9-Notos      |             |
|                        | 2 GL Cost Ac                                                                                                    | count GL Sub    | Account   | Description                  | Account     |
|                        | Centre Co                                                                                                    | de Account      | Type      | Deberipeion                  | Status      |
|                        | 00                                                                                                    | 000             | -15-      | Balance Sheet                |             |
|                        | 01                                                                                                    | LOO             |           | Assets                       | A           |
|                        | 01                                                                                                    | L05             |           | Current Assets               |             |
|                        | 01                                                                                                    | L10             |           | Cash                         |             |
|                        | 01                                                                                                    | L20             |           | Cash General Account         |             |
|                        | 01                                                                                                    | L21             |           | City Bank General Accou      |             |
|                        | 01                                                                                                    | L22             |           | City Trust (MasterCard) Cash |             |
|                        | 01                                                                                                    | 125             |           | CB US Cash Account           |             |
|                        | 01                                                                                                    | L26             |           | US Account Exchange          |             |
|                        | 01                                                                                                    | L30             |           | Payroll Clearing             | +           |
|                        |                                                                                                    |                 |           |                              |             |

The ScenarioWe are going to display the Details for the Test Accounting Item.First we need to search for the Test Accounting Item.

Tab over to the Account Code field, and key in **0999**, as shown in Figure 2.

Figure 2 GLDQDFK DISPLAY 1/02/96 8:00:00 Work With General Ledger Chart of Accounts Company YOURCO TEST Manufacturing Co. Ltd. GL Cost Account GL Sub Account Description Centre Code Account Type Account  $0999 \rightarrow$ Status 0999 Type options, press Enter. 2=Change 3=Copy 5=Display 7=Rename 8=Details 9=Notes ? GL Cost Account GL Sub Account Description Account Centre Code Account Type Status 0000 Balance Sheet 0100 Assets Α 0105 Current Assets 0110 Cash 0120 Cash General Account 0121 City Bank General Accou 0122 City Trust (MasterCard) Cash 0125 CB US Cash Account 0126 US Account Exchange 0130 Payroll Clearing + F3=Exit F6=Add F21=Print List

# 4.4.3. How To Display Account Details

The Main Starting Poin

Searching

Figure 1 shows the Work With General Ledger Chart of Accounts display.

Press Enter, and your display will look like Figure 3.

|                               | Figure 3                                                                                                    |                       |
|-------------------------------|----------------------------------------------------------------------------------------------------|-----------------------|
|                               | GLDQDFK DISPLAY 1/02                                                                                                    | /96 8:00:00           |
|                               | Work With General Ledger Chart of Accounts<br>Company YOURCO TEST Manufacturing Co. Ltd.<br>GL Cost Account GL Sub Account Description<br>Centre Code Account Type<br>0999 | Account<br>Status<br> |
| $5 = Display \rightarrow$     | Type options, press Enter.<br>2=Change 3=Copy <b>5=Display</b> 7=Rename 8=Details 9=Notes                                                                                  |                       |
| Test Accounting $\rightarrow$ | ? GL Cost Account GL Sub Account Description<br>Centre Code Account Type                                                                                                   | Account<br>Status     |
| item                          | F3=Exit F6=Add F21=Print List                                                                                                    |                       |

Found

The Test Accounting Item appears on the display.

• Option number 5 lets you display the Account Details.

**Displaying Details** 

Tab across, then down to the Test Accounting Item, and key in a 5, as shown in Figure 4.

|                        | Figure 4                                                                                                    |                       |
|------------------------|----------------------------------------------------------------------------------------------------|-----------------------|
|                        | GLDQDFK DISPLAY 1/02<br>Work With General Ledger Chart of Accounts<br>Company YOURCO TEST Manufacturing Co. Ltd.                   | /96 8:00:00           |
|                        | GL Cost Account GL Sub Account Description<br>Centre Code Account Type<br>0999                                                     | Account<br>Status<br> |
| Here's the             | Type options, press Enter.<br>2=Change 3=Copy 5=Display 7=Rename 8=Details 9=Notes<br>? GL Cost Account GL Sub Account Description | Account               |
| number $5 \rightarrow$ | Centre Code Account Type<br>5 0999 REV Test Accounting Item                                                                        | Status                |
|                        |                                                                                                    |                       |
|                        |                                                                                                    |                       |
|                        |                                                                                                    |                       |
|                        | F3=Exit F6=Add F21=Print List                                                                                                    |                       |

Press Enter, and your display will look like Figure 5.

|                         | Figure 5                                                                                    |
|-------------------------|---------------------------------------------------------------------------------------------|
|                         | GLDID1K DISPLAY 1/02/96 8:00:00                                                             |
| Display $\rightarrow$   | Display General Ledger Account Details<br>Company Code : YOURCO TEST Manufacturing Co. Ltd. |
|                         | company court i i i roomoo izor manarabbarring con zoan                                     |
| Details                 | GL Cost Centre :<br>GL Account Code . : 0999                                                |
|                         | GL Sub Account :                                                                            |
|                         | GL Account Type Code REV Revenue Account                                                    |
|                         | Description : Test Accounting Item                                                          |
|                         | Posting Account . : Y                                                                       |
|                         | Statistical Account Y                                                                       |
|                         | Units Label : Units Sold                                                                    |
|                         | CL Account Status · A                                                                       |
|                         |                                                                                             |
|                         |                                                                                             |
|                         |                                                                                             |
|                         | F3-Exit                                                                                     |
|                         |                                                                                             |
|                         |                                                                                             |
| Vour Choises            | Figure 5 shows the Display General Ledger Account                                           |
| tour choices            | Details display                                                                             |
|                         | <ul> <li>This is a static display, no changes can be made</li> </ul>                        |
|                         | • This is a static display, no changes can be made.                                         |
|                         | • You can use the Screen Print key to create a print-out.                                   |
|                         | • <b>F3</b> lets you exit this display.                                                     |
|                         |                                                                                             |
|                         | Press F3 to return to Work With Coneral Ledger Chart of                                     |
| Returning To            | Assessed to four to work with General Deuger Chart Of                                       |
| The Main                | ACCOUNTS.                                                                                   |
| Starting Point          |                                                                                             |
|                         |                                                                                             |
|                         | Figure 6                                                                                    |
| Work With $\rightarrow$ | GLDQDFK DISPLAY 1/02/96 8:00:00                                                             |
| General                 | Company YOURCO TEST Manufacturing Co. Ltd.                                                  |
| Ledger Chart            | GL Cost Account GL Sub Account Description Account                                          |
| of Accounts             | 0999                                                                                        |
|                         | Type options, press Enter.                                                                  |
|                         | 2=Change 3=Copy 5=Display 7=Rename 8=Details 9=Notes                                        |
|                         | ? GL Cost Account GL Sub Account Description Account<br>Centre Code Account Type Status     |
|                         | 0999 REV Test Accounting Item                                                               |
|                         |                                                                                             |
|                         |                                                                                             |
|                         |                                                                                             |
|                         |                                                                                             |
|                         |                                                                                             |
|                         |                                                                                             |
|                         | F3=Exit F6=Add F21=Print List                                                               |
|                         |                                                                                             |
|                         | Vou have successfully displayed the Account Datails for the Test                            |
| The Result              | Account ing Them Account                                                                    |
|                         | Accounting item Account.                                                                    |
| You Are Done            | This completes Section 4.4.3., How To Display Account Details.                              |

You Are Done

# 4.4.4. How To Display Account Audits

The Main Starting Point

Searching

Figure 1 shows the Work With General Ledger Chart of Accounts display.

| _                       | Figure 1                                             |             |
|-------------------------|------------------------------------------------------|-------------|
|                         | GLDQDFK DISPLAY 1/02                                 | /96 8:00:00 |
| work with $\rightarrow$ | Work With General Ledger Chart of Accounts           |             |
| General                 | Company YOURCO TEST Manufacturing Co. Ltd.           | Account     |
| Ledger Chart            | Centre Code Account Type                             | Status      |
| of Accounts             |                                                      | _           |
|                         |                                                      |             |
|                         | Type options, press Enter.                           |             |
|                         | 2=Change 3=Copy 5=Display /=Rename 8=Details 9=Notes | Account     |
|                         | Centre Code Account Type                             | Status      |
|                         | 0000 Balance Sheet                                   | beacab      |
|                         | 0100 Assets                                          | A           |
|                         | 0105 Current Assets                                  |             |
|                         | 0110 Cash                                            |             |
|                         | 0120 Cash General Account                            |             |
|                         | 0121 City Bank General Accou                         |             |
|                         | 0122 CE US Cash Account                              |             |
|                         | 0126 US Account Exchange                             |             |
|                         | 0130 Payroll Clearing                                | +           |
|                         | F3=Exit F6=Add F21=Print List                        |             |

The ScenarioWe are going to display the Account Audits for the Test Accounting<br/>Item Account.

• First, we need to search for the Test Accounting Item Account.

Tab over to the Account Code field, and key in **0999**, as shown in Figure 2.

| 0999 → | GLDQDFK<br>Company<br>GL Cost<br>Centre      | DISPLA<br>YOURCO<br>Account<br>Code<br>0999                                                          | Y<br>Work Wit<br>TEST Manu<br>GL Sub<br>Account | h General<br>facturing<br>Account<br>Type | 1/0<br>Ledger Chart of Accounts<br>Co. Ltd.<br>Description                                                                                                    | 2/96 8:00:00<br>Account<br>Status |
|--------|----------------------------------------------|----------------------------------------------------------------------------------------------------|-------------------------------------------------|-------------------------------------------|----------------------------------------------------------------------------------------------------|-----------------------------------|
|        | Type opti<br>2=Change<br>? GL Cost<br>Centre | ons, pre<br>3=Copy<br>Account<br>Code<br>0000<br>0100<br>0110<br>0120<br>0121<br>0122<br>0122<br>012 | SS Enter.<br>5=Disp<br>GL Sub<br>Account        | lay 7=R<br>Account<br>Type                | ename 8=Details 9=Notes<br>Description<br>Balance Sheet<br>Assets<br>Current Assets<br>Cash<br>Cash General Account<br>City Bank General Accou<br>City Trust (MasterCard) Cash<br>CB US Cash Account<br>US Account Exchange<br>Payroll Clearing | <br>Account<br>Status<br>A        |
|        | F3=Exit                                      | 0130<br>F6=Add                                                                                       | F21=Pri                                         | nt List                                   | Payroll Clearing                                                                                                    | +                                 |

Press Enter, and your display will look like Figure 3.

|                                       | Figure 3                                                                                                    |                   |
|---------------------------------------|----------------------------------------------------------------------------------------------------|-------------------|
|                                       | GLDQDFK DISPLAY 1/02<br>Work With General Ledger Chart of Accounts<br>Company YOURCO TEST Manufacturing Co. Ltd. | /96 8:00:00       |
|                                       | Centre Code Account Type<br>0999                                                                                 | Status            |
| $8 = Details \rightarrow$             | Type options, press Enter.<br>2=Change 3=Copy 5=Display 7=Rename <b>8=Details</b> 9=Notes                        |                   |
| Test Accounting $\rightarrow$<br>Item | ? GL Cost Account GL Sub Account Description<br>Centre Code Account Type<br>0999 REV Test Accounting Item        | Account<br>Status |
|                                       |                                                                                                    |                   |
|                                       |                                                                                                    |                   |
|                                       |                                                                                                    |                   |
|                                       | F3=Exit F6=Add F21=Print List                                                                                    |                   |

Found

The Test Accounting Item appears on the display.

• Option number 8 lets you display the Account Audit.

**Displaying Details** 

Tab across, then down to the Test Accounting Item, and key in an  $\boldsymbol{8}$ , as shown in Figure 4.

|             | Figure 4                                                                                                    |                        |
|-------------|----------------------------------------------------------------------------------------------------|------------------------|
|             | GLDQDFK DISPLAY 1/02<br>Work With General Ledger Chart of Accounts<br>Company YOURCO TEST Manufacturing Co. Ltd.                   | /96 8:00:00            |
|             | GL Cost Account GL Sub Account Description<br>Centre Code Account Type<br>0999                                                     | Account<br>Status<br>- |
| Here's the  | Type options, press Enter.<br>2=Change 3=Copy 5=Display 7=Rename 8=Details 9=Notes<br>? GL Cost Account GL Sub Account Description | Account                |
| number 8 -> | Centre Code Account Type<br>8 0999 REV Test Accounting Item                                                                        | Status                 |
|             |                                                                                                    |                        |
|             |                                                                                                    |                        |
|             |                                                                                                    |                        |
|             | F3=Exit F6=Add F21=Print List                                                                                                    |                        |

Press Enter, and your display will look like Figure 5.

|                       | Figure 5  |                 |               |             |               |         |         |
|-----------------------|-----------|-----------------|---------------|-------------|---------------|---------|---------|
| Display $\rightarrow$ | GLJWDFR   | DISPLAY         | Display       | Account Aud | it            | 1/02/96 | 8:00:00 |
| ACCOUNT AUGIT         | Descripti | on : Test       | Accounting I  | tem         |               |         |         |
|                       | GL Cost   | Account GL Su   | b Date        | User        | Time          |         |         |
|                       | Centre    | 0999            | 6/17/96       | YOU         | 15:27:21      |         |         |
|                       |           |                 |               |             |               |         |         |
|                       |           |                 |               |             |               |         |         |
|                       |           |                 |               |             |               |         |         |
|                       |           |                 |               |             |               |         |         |
|                       |           |                 |               |             |               |         |         |
|                       |           |                 |               |             |               |         |         |
|                       |           |                 |               |             |               |         |         |
|                       | F3=Exit   | F21=Print List  |               |             |               |         |         |
| Your Choices          | Figure 5  | shows the D     | isplay A      | Account     | Audit di      | splay.  |         |
|                       | • This    | is a static dis | play, no cha  | inges can   | be made.      |         |         |
|                       | • You     | can use the S   | creen Print   | t key to cr | eate a print- | out.    |         |
|                       | • F21     | lets you print  | a list of the | Audit inf   | ormation.     |         |         |

• **F3** lets you exit this display.

Returning To The Main Starting Point Press F3 to return to Work With General Ledger Chart of Accounts .

Figure 6 GLDQDFK DISPLAY 1/02/96 8:00:00 Work With  $\rightarrow$ Work With General Ledger Chart of Accounts Company YOURCO TEST Manufacturing Co. Ltd. General GL Cost Account GL Sub Account Description Centre Code Account Type Account Ledger Chart Status of Accounts 0999\_ Type options, press Enter. 2=Change 3=Copy 5=Display 7=Rename 8=Det ? GL Cost Account GL Sub Account Description Centre Code Account Type 0999 REV Test Account 8=Details 9=Notes Account Status Test Accounting Item F3=Exit F6=Add F21=Print List

The ResultYou have successfully displayed the Account Audit for the Test<br/>Accounting Item.You Are DoneThis completes Subsection 4.4.4., How To Display Account Audits.

# 4.4.5. How To Display Account Notes

The Main Starting Point

Searching

Figure 1 shows the Work With General Ledger Chart of Accounts display.

|                         | Figure 1                                             |            |
|-------------------------|------------------------------------------------------|------------|
|                         | GLDQDFK DISPLAY 1/02/                                | 96 8:00:00 |
| Work With $\rightarrow$ | Work With General Ledger Chart of Accounts           |            |
| General                 | Company YOURCO TEST Manufacturing Co. Ltd.           |            |
| Ledger Chart            | GL Cost Account GL Sub Account Description           | Account    |
| of Accounts             | centre code Account Type                             | beacus     |
|                         |                                                      | -          |
|                         | Type options, press Enter.                           |            |
|                         | 2=Change 3=Copy 5=Display 7=Rename 8=Details 9=Notes |            |
|                         | ? GL Cost Account GL Sub Account Description         | Account    |
|                         | Centre Code Account Type                             | Status     |
|                         | 0000 Balance Sneet                                   | λ          |
|                         | 0100 Assets<br>0105 Current Assets                   | A          |
|                         | 0110 Cash                                            |            |
|                         | 0120 Cash General Account                            |            |
|                         | 0121 City Bank General Accou                         |            |
|                         | 0122 City Trust (MasterCard) Cash                    |            |
|                         | 0125 CB US Cash Account                              |            |
|                         | 0126 US Account Exchange                             |            |
|                         | Payroll Clearing                                     | +          |
|                         | F3=Exit F6=Add F21=Print List                        |            |
|                         |                                                      |            |
|                         |                                                      |            |

The ScenarioWe are going to display the Notes for the Test Accounting Item<br/>Account.

• First, we need to search for the Test Accounting Item Account.

Tab over to the Account Code field, and key in **0999**, as shown in Figure 2.

| 0999 → | GLDQDFK<br>Company<br>GL Cost<br>Centre                 | DISPLA<br>YOURCO<br>Account<br>Code<br>0999                                                                             | Y<br>Work Wit<br>TEST Manu<br>GL Sub<br>Account     | h General<br>facturing<br>Account<br>Type<br> | Ledger Chart of Accounts<br>Co. Ltd.<br>Description                                                                                                    | 1/02/96<br>2<br>5 | 5 8:00:00<br>Account<br>Status |
|--------|---------------------------------------------------------|----------------------------------------------------------------------------------------------------|-----------------------------------------------------|-----------------------------------------------|----------------------------------------------------------------------------------------------------|-------------------|--------------------------------|
|        | Type opti<br>2=Change<br>? GL Cost<br>Centre<br>F3=Exit | ons, pre<br>3=Copy<br>Account<br>Code<br>0000<br>0105<br>0110<br>0120<br>0121<br>0122<br>0125<br>0126<br>0130<br>F6=Add | ss Enter.<br>5=Disp<br>GL Sub<br>Account<br>F21=Pri | lay 7=R<br>Account<br>Type<br>nt List         | ename 8=Details 9=Notes<br>Description<br>Balance Sheet<br>Assets<br>Current Assets<br>Cash<br>Cash General Account<br>City Bank General Accou<br>City Trust (MasterCard) Ca<br>CB US Cash Account<br>US Account Exchange<br>Payroll Clearing | 3 I<br>S<br>ash   | Account<br>Status<br>A         |

Press Enter, and your display will look like Figure 3.

|                                                                  | Figure 3                                                                                                    |                                  |
|------------------------------------------------------------------|----------------------------------------------------------------------------------------------------|----------------------------------|
|                                                                  | GLDQDFK DISPLAY 1/02<br>Work With General Ledger Chart of Accounts<br>Company YOURCO TEST Manufacturing Co. Ltd.<br>GL Cost Account GL Sub Account Description<br>Centre Code Account Type                     | /96 8:00:00<br>Account<br>Status |
| $9 = Notes \rightarrow$<br>Test Accounting $\rightarrow$<br>Item | 0999<br>Type options, press Enter.<br>2=Change 3=Copy 5=Display 7=Rename 8=Details <b>9=Notes</b><br>? GL Cost Account GL Sub Account Description<br>Centre Code Account Type<br>0999 REV Test Accounting Item | Account<br>Status                |
| ittiii                                                           |                                                                                                    |                                  |
|                                                                  | F3=Exit F6=Add F21=Print List                                                                                                    |                                  |
|                                                                  |                                                                                                    |                                  |

Found

The Test Accounting Item appears on the display.

• Option number 9 lets you display the Account Notes.

**Displaying Notes** Tab across, then down to the Test Accounting Item, and key in a *9*, as shown in Figure 4.

|                        | Figure 4                                                                                                    |                        |
|------------------------|----------------------------------------------------------------------------------------------------|------------------------|
|                        | GLDQDFK DISPLAY 1/02<br>Work With General Ledger Chart of Accounts<br>Company YOURCO TEST Manufacturing Co. Ltd.<br>GL Cost Account GL Sub Account Description      | /96 8:00:00<br>Account |
| Hara's tha             | Centre Code Account Type<br>0999<br>Type options, press Enter.                                                                                                    | Status<br>—            |
| number $9 \rightarrow$ | 2=change 3=copy 5=Display /=Rename 8=Details 9=Notes<br>? GL Cost Account GL Sub Account Description<br>Centre Code Account Type<br>9 0999 REV Test Accounting Item | Account<br>Status      |
|                        |                                                                                                    |                        |
|                        |                                                                                                    |                        |
|                        | F3=Exit F6=Add F21=Print List                                                                                                    |                        |

Press Enter, and your display will look like Figure 5.

|                                                                                                    | Figure 5                                                                                                    |                                                                          |
|----------------------------------------------------------------------------------------------------|----------------------------------------------------------------------------------------------------|--------------------------------------------------------------------------|
|                                                                                                    | GLDQDFK DISPLAY                                                                                                    | 1/02/96 8:00:00                                                          |
|                                                                                                    | Work With General Ledger Chart of Accounts                                                                                                    |                                                                          |
| Edit GL $\rightarrow$                                                                                                    | GU Cost Ac : Edit GL Account Notes                                                                                                    | : Account                                                                |
| Account Notes                                                                                                    | Centre Co : GL Cost GL Account GL Sub                                                                                                    | : Status                                                                 |
|                                                                                                    | 09 : Centre Code Account                                                                                                    | :                                                                        |
|                                                                                                    | Type options :                                                                                                    | :                                                                        |
|                                                                                                    | 2=Change 3 : 4=Delete request                                                                                                    | :                                                                        |
|                                                                                                    | ? GL Cost Ac :                                                                                                    | : Account                                                                |
|                                                                                                    | Centre Co:                                                                                                    | : Status                                                                 |
|                                                                                                    | :                                                                                                    | :                                                                        |
|                                                                                                    | :                                                                                                    | :                                                                        |
|                                                                                                    |                                                                                                    | :                                                                        |
|                                                                                                    |                                                                                                    | :                                                                        |
| No data $\rightarrow$                                                                                                    | :                                                                                                    | :                                                                        |
|                                                                                                    | : F3=Exit F9=Go to 'Add' mode                                                                                                    | :                                                                        |
|                                                                                                    | → No data to display.                                                                                                    | :                                                                        |
|                                                                                                    | ·<br>:                                                                                                    |                                                                          |
|                                                                                                    | F3=Exit F6=Add F21=Print List                                                                                                    |                                                                          |
|                                                                                                    |                                                                                                    |                                                                          |
|                                                                                                    | You're working with this window                                                                                                    |                                                                          |
| Vaur Chaissa                                                                                                    | Figure 5 shows the Edit GL Account Notes w                                                                                                    | indow.                                                                   |
| Your Choices                                                                                                    | • The No data to diaplay magaze many th                                                                                                    | ara ara na Natas                                                         |
|                                                                                                    | • The NO data to display message means th                                                                                                    | lere are no notes                                                        |
|                                                                                                    | attached to this Account.                                                                                                    |                                                                          |
|                                                                                                    | • <b>F9</b> lets you add and work with Notes                                                                                                    |                                                                          |
|                                                                                                    | $\Gamma$ $\Gamma$ $\Gamma$ $\Gamma$ $\Gamma$ $\Gamma$ $\Gamma$ $\Gamma$ $\Gamma$ $\Gamma$                                                                                                    | G ( <sup>°</sup> ) 7 II                                                  |
|                                                                                                    | • For further instructions on working with Notes, see                                                                                                    | Section 3.7., How                                                        |
|                                                                                                    | To Work With Journal Entry Notes.                                                                                                    |                                                                          |
|                                                                                                    | • F3 lets you exit this window                                                                                                    |                                                                          |
|                                                                                                    | $\bullet$ <b>F J</b> ICIS VOU CAIT HIIS WINDOW.                                                                                                    |                                                                          |
|                                                                                                    |                                                                                                    |                                                                          |
| Poturning To                                                                                                    | Droop $\mathbf{F}^{2}$ to notion to March Mitch Compared Landau                                                                                                    |                                                                          |
| Returning To                                                                                                    | Press $F3$ to return to Work With General Ledge                                                                                                    | er Chart of                                                              |
| Returning To<br>The Main                                                                                                    | Press F3 to return to Work With General Ledge Accounts.                                                                                                    | er Chart of                                                              |
| Returning To<br>The Main<br>Starting Point                                                                                        | Press $F3$ to return to Work With General Ledge Accounts.                                                                                                    | er Chart of                                                              |
| Returning To<br>The Main<br>Starting Point                                                                                        | Press $F3$ to return to Work With General Ledge Accounts.                                                                                                    | er Chart of                                                              |
| Returning To<br>The Main<br>Starting Point                                                                                        | Press F3 to return to Work With General Ledge<br>Accounts.                                                                                                    | er Chart of                                                              |
| Returning To<br>The Main<br>Starting Point                                                                                        | Press F3 to return to Work With General Ledg<br>Accounts.                                                                                                    | er Chart of                                                              |
| Returning To<br>The Main<br>Starting Point<br>Work With →                                                                         | Press F3 to return to Work With General Ledg<br>Accounts.<br>Figure 6                                                                                                    | er Chart of<br>1/02/96 8:00:00                                           |
| Returning To<br>The Main<br>Starting Point<br>Work With →<br>General                                                              | Press F3 to return to Work With General Ledg<br>Accounts.<br>Figure 6<br>GLDQDFK DISPLAY<br>Work With General Ledger Chart of Accounts<br>Company YOURCO TEST Manufacturing Co. Ltd.                                                                                                    | er Chart of                                                              |
| Returning To<br>The Main<br>Starting Point<br>Work With →<br>General<br>Ledger Chart                                              | Press F3 to return to Work With General Ledg<br>Accounts.<br>Figure 6<br>GLDQDFK DISPLAY<br>Work With General Ledger Chart of Accounts<br>Company YOURCO TEST Manufacturing Co. Ltd.<br>GL Cost Account GL Sub Account Description<br>Centre Code Account Type                                                                                                    | er Chart of<br>1/02/96 8:00:00<br>Account<br>Status                      |
| Returning To<br>The Main<br>Starting Point<br>Work With →<br>General<br>Ledger Chart<br>of Accounts                               | Press F3 to return to Work With General Ledg<br>Accounts.<br>Figure 6<br>GLDQDFK DISPLAY<br>Work With General Ledger Chart of Accounts<br>Company YOURCO TEST Manufacturing Co. Ltd.<br>GL Cost Account GL Sub Account Description<br>Centre Code Account Type<br>0999                                                                                                    | er Chart of<br>1/02/96 8:00:00<br>Account<br>Status                      |
| Returning To<br>The Main<br>Starting Point<br>Work With →<br>General<br>Ledger Chart<br>of Accounts                               | Press F3 to return to Work With General Ledg<br>Accounts.<br>Figure 6<br>GLDQDFK DISPLAY<br>Work With General Ledger Chart of Accounts<br>Company YOURCO TEST Manufacturing Co. Ltd.<br>GL Cost Account GL Sub Account Description<br>Centre Code Account Type<br>                                                                                                    | er Chart of<br>1/02/96 8:00:00<br>Account<br>Status                      |
| Returning To<br>The Main<br>Starting Point<br>Work With →<br>General<br>Ledger Chart<br>of Accounts                               | Press F3 to return to Work With General Ledg<br>Accounts.<br>Figure 6<br>GLDQDFK DISPLAY<br>Work With General Ledger Chart of Accounts<br>Company YOURCO TEST Manufacturing Co. Ltd.<br>GL Cost Account GL Sub Account Description<br>Centre Code Account Type<br>O999                                                                                                    | er Chart of<br>1/02/96 8:00:00<br>Account<br>Status                      |
| Returning To<br>The Main<br>Starting Point<br>Work With →<br>General<br>Ledger Chart<br>of Accounts                               | Press F3 to return to Work With General Ledg         Accounts.         Figure 6         GLDQDFK DISPLAY         Work With General Ledger Chart of Accounts         Company YOURCO TEST Manufacturing Co. Ltd.         GL Cost Account GL Sub Account Description         Centre Code Account Type                                                                                                    | er Chart of<br>1/02/96 8:00:00<br>Account<br>Status<br>Account           |
| Returning To<br>The Main<br>Starting Point<br>Work With →<br>General<br>Ledger Chart<br>of Accounts                               | Press F3 to return to Work With General Ledg<br>Accounts.<br>Figure 6<br>GLDQDFK DISPLAY<br>Work With General Ledger Chart of Accounts<br>Company YOURCO TEST Manufacturing Co. Ltd.<br>GL Cost Account GL Sub Account Description<br>Centre Code Account Type<br>O999<br>Type options, press Enter.<br>2=Change 3=Copy 5=Display 7=Rename 8=Details 9=Notes<br>? GL Cost Account GL Sub Account Description<br>Centre Code Account Type<br>O000                                                                                                    | er Chart of<br>1/02/96 8:00:00<br>Account<br>Status<br>Account<br>Status |
| Returning To<br>The Main<br>Starting Point<br>Work With →<br>General<br>Ledger Chart<br>of Accounts                               | Press F3 to return to Work With General Ledg Accounts.         Figure 6         GLDQDFK DISPLAY         Work With General Ledger Chart of Accounts         Company YOURCO TEST Manufacturing Co. Ltd.         GL Cost Account GL Sub Account Description         Centre Code Account Type                                                                                                    | er Chart of<br>1/02/96 8:00:00<br>Account<br>Status<br>Account<br>Status |
| Returning To<br>The Main<br>Starting Point<br>Work With →<br>General<br>Ledger Chart<br>of Accounts                               | Press F3 to return to Work With General Ledg<br>Accounts.<br>Figure 6<br>GLDQDFK DISPLAY<br>Work With General Ledger Chart of Accounts<br>Company YOURCO TEST Manufacturing Co. Ltd.<br>GL Cost Account GL Sub Account Description<br>Centre Code Account Type<br>O999<br>Type options, press Enter.<br>2=Change 3=Copy 5=Display 7=Rename 8=Details 9=Notes<br>? GL Cost Account GL Sub Account Description<br>Centre Code Account Type<br>O999 REV Test Accounting Item                                                                                            | er Chart of<br>1/02/96 8:00:00<br>Account<br>Status<br>Account<br>Status |
| Returning To<br>The Main<br>Starting Point<br>Work With →<br>General<br>Ledger Chart<br>of Accounts                               | Press F3 to return to Work With General Ledg Accounts.         Figure 6         GLDQDFK DISPLAY         Work With General Ledger Chart of Accounts         Company YOURCO TEST Manufacturing Co. Ltd.         GL Cost Account GL Sub Account Description         Centre Code Account Type                                                                                                    | er Chart of                                                              |
| Returning To<br>The Main<br>Starting Point<br>Work With →<br>General<br>Ledger Chart<br>of Accounts                               | Press F3 to return to Work With General Ledg<br>Accounts.<br>Figure 6<br>GLDQDFK DISPLAY<br>Work With General Ledger Chart of Accounts<br>Company YOURCO TEST Manufacturing Co. Ltd.<br>GL Cost Account GL Sub Account Description<br>Centre Code Account Type<br>O999<br>Type options, press Enter.<br>2=Change 3=Copy 5=Display 7=Rename 8=Details 9=Notes<br>? GL Cost Account GL Sub Account Description<br>Centre Code Account Type<br>O999 REV Test Accounting Item                                                                                            | er Chart of                                                              |
| Returning To<br>The Main<br>Starting Point<br>Work With →<br>General<br>Ledger Chart<br>of Accounts                               | Press F3 to return to Work With General Ledg<br>Accounts.<br>Figure 6<br>GLDQDFK DISPLAY<br>Work With General Ledger Chart of Accounts<br>Company YOURCO TEST Manufacturing Co. Ltd.<br>GL Cost Account GL Sub Account Description<br>Centre Code Account Type<br>O999<br>Type options, press Enter.<br>2-Change 3=Copy 5=Display 7=Rename 8=Details 9=Notes<br>? GL Cost Account GL Sub Account Description<br>Centre Code Account Type<br>O999 REV Test Accounting Item                                                                                            | er Chart of                                                              |
| Returning To<br>The Main<br>Starting Point<br>Work With →<br>General<br>Ledger Chart<br>of Accounts                               | Press F3 to return to Work With General Ledg<br>Accounts.<br>Figure 6<br>GLDQDFK DISPLAY<br>Work With General Ledger Chart of Accounts<br>Company YOURCO TEST Manufacturing Co. Ltd.<br>GL Cost Account GL Sub Account Description<br>Centre Code Account Type<br>O999<br>Type options, press Enter.<br>2-Change 3=Copy 5=Display 7=Rename 8=Details 9=Notes<br>? GL Cost Account GL Sub Account Description<br>Centre Code Account Type<br>O999 REV Test Accounting Item                                                                                            | er Chart of                                                              |
| Returning To<br>The Main<br>Starting Point<br>Work With →<br>General<br>Ledger Chart<br>of Accounts                               | Press F3 to return to Work With General Ledg<br>Accounts.<br>Figure 6<br>GLDQDFK DISPLAY<br>Work With General Ledger Chart of Accounts<br>Company YOURCO TEST Manufacturing Co. Ltd.<br>GL Cost Account GL Sub Account Description<br>Centre Code Account Type<br>0999<br>Type options, press Enter.<br>2=Change 3=Copy 5=Display 7=Rename 8=Details 9=Notes<br>? GL Cost Account GL Sub Account Description<br>Centre Code Account Type<br>0999 REV Test Accounting Item                                                                                            | er Chart of                                                              |
| Returning To<br>The Main<br>Starting Point<br>Work With →<br>General<br>Ledger Chart<br>of Accounts                               | Press F3 to return to Work With General Ledg<br>Accounts.<br>Figure 6<br>GLDQDFK DISPLAY<br>Work With General Ledger Chart of Accounts<br>Company YOURCO TEST Manufacturing Co. Ltd.<br>GL Cost Account GL Sub Account Description<br>Centre Code Account Type<br>0999<br>Type options, press Enter.<br>2=Change 3=Copy 5=Display 7=Rename 8=Details 9=Notes<br>? GL Cost Account GL Sub Account Description<br>Centre Code Account Type<br>0999 REV Test Accounting Item                                                                                            | er Chart of                                                              |
| Returning To<br>The Main<br>Starting Point<br>Work With →<br>General<br>Ledger Chart<br>of Accounts                               | Press F3 to return to Work With General Ledg<br>Accounts.<br>Figure 6<br>GLDQDFK DISPLAY<br>Work With General Ledger Chart of Accounts<br>Company YOURCO TEST Manufacturing Co. Ltd.<br>GL Cost Account GL Sub Account Description<br>Centre Code Account Type<br>0999<br>Type options, press Enter.<br>2=Change 3=Copy 5=Display 7=Rename 8=Details 9=Notes<br>? GL Cost Account GL Sub Account Description<br>Centre Code Account Type<br>0999 REV Test Accounting Item<br>F3=Exit F6=Add F21=Print List                                                           | er Chart of                                                              |
| Returning To<br>The Main<br>Starting Point<br>Work With →<br>General<br>Ledger Chart<br>of Accounts                               | Press F3 to return to Work With General Ledg Accounts.         Figure 6         GLDQDFK DISPLAY         Work With General Ledger Chart of Accounts         Company YOURCO TEST Manufacturing Co. Ltd.         GL Cost Account GL Sub Account Description         Centre Code Account Type         0999         Type options, press Enter.         2=Change 3=Copy 5=Display 7=Rename 8=Details 9=Notes         ? GL Cost Account GL Sub Account Description         Centre Code Account Type         0999         REV         Test Accounting Item                   | er Chart of                                                              |
| Returning To<br>The Main<br>Starting Point<br>Work With →<br>General<br>Ledger Chart<br>of Accounts                               | Press F3 to return to Work With General Ledg<br>Accounts.<br>Figure 6<br>GLDQDFK DISPLAY<br>Work With General Ledger Chart of Accounts<br>Company YOURCO TEST Manufacturing Co. Ltd.<br>GL Cost Account GL Sub Account Description<br>Centre Code Account Type<br>0999<br>Type options, press Enter.<br>2=Change 3=COpy 5=Display 7=Rename 8=Details 9=Notes<br>? GL Cost Account GL Sub Account Description<br>Centre Code Account Type<br>0999 REV Test Accounting Item<br>F3=Exit F6=Add F21=Print List<br>You have successfully displayed the Notes for the Test | er Chart of                                                              |
| Returning To<br>The Main<br>Starting Point<br>Work With →<br>General<br>Ledger Chart<br>of Accounts                               | Press F3 to return to Work With General Ledg         Accounts.         Figure 6         GLDQDFK DISPLAY         Work With General Ledger Chart of Accounts         Company YOURCO TEST Manufacturing Co. Ltd.         GL Cost Account GL Sub Account Description         Centre Code Account Type        0999                                                                                                    | er Chart of                                                              |
| Returning To<br>The Main<br>Starting Point<br>Work With →<br>General<br>Ledger Chart<br>of Accounts                               | Press F3 to return to Work With General Ledg         Accounts.         Figure 6         GLDQDFK       DISPLAY         Work With General Ledger Chart of Accounts         Company YOURCO       TEST Manufacturing Co. Ltd.         GL Cost Account GL Sub       Account Description         Centre       Code       Account         0999                                                                                                    | er Chart of                                                              |
| Returning To<br>The Main<br>Starting Point<br>Work With →<br>General<br>Ledger Chart<br>of Accounts<br>The Result<br>You Are Done | Press F3 to return to Work With General Ledg<br>Accounts.         Figure 6         GLDQDFK DISPLAY         Work With General Ledger Chart of Accounts         Company YOURCO TEST Manufacturing Co. Ltd.<br>GL Cost Account GL Sub Account Description<br>Centre Code Account Type<br>                                                                                                    | er Chart of                                                              |

## 4.4.6. How To Rename Accounts

The Main Starting Point

The Scenario

Searching

Figure 1 shows the Work With General Ledger Chart of Accounts display.

| Work With -> | GLDQDFK DISPLAY 1/02                                 | 2/96 8:00:00 |
|--------------|------------------------------------------------------|--------------|
|              | Work With General Ledger Chart of Accounts           |              |
| General      | Company YORCO TEST Manufacturing Co. Ltd.            | 7 = = =      |
| Ledger Chart | GE COST ACCOUNT GE SUB ACCOUNT DESCRIPTION           | Account      |
| of Accounts  | centre code Account Type                             | Status       |
| OI ACCOUNTS  |                                                      |              |
|              | Type options, press Enter.                           |              |
|              | 2=Change 3=Copy 5=Display 7=Rename 8=Details 9=Notes |              |
|              | ? GL Cost Account GL Sub Account Description         | Account      |
|              | Centre Code Account Type                             | Status       |
|              | 0000 Balance Sheet                                   |              |
|              | 0100 Assets                                          | A            |
|              | 0105 Current Assets                                  |              |
|              | 0110 Cash                                            |              |
|              | 0120 Cash General Account                            |              |
|              | 0121 City Bank General Accou                         |              |
|              | 0122 City Trust (MasterCard) Cash                    |              |
|              | 0125 CB US Cash Account                              |              |
|              | 0126 US Account Exchange                             |              |
|              | 0130 Payroll Clearing                                | +            |
|              | F3=Exit F6=Add F21=Print List                        |              |
|              |                                                      |              |

We are going to rename the Test Accounting Item Account.

• First, we need to search for the Test Accounting Item Account.

Tab over to the Account Code field, and key in **0999**, as shown in Figure 2.

#### Figure 2

GLDQDFK DISPLAY 1/02/96 8:00:00 Work With General Ledger Chart of Accounts Company YOURCO TEST Manufacturing Co. Ltd. GL Cost Account GL Sub Account Description Centre Code Account Type Account  $0999 \rightarrow$ Status 0999 Type options, press Enter. ?Flow operands, press income and press income and a compared and a compared 8=Details 9=Notes Account Status 0000 Balance Sheet 0100 Assets Α 0105 Current Assets 0110 Cash Cash General Account 0120 City Bank General Accou 0121 City Trust (MasterCard) Cash CB US Cash Account 0122 0125 US Account Exchange 0126 Payroll Clearing 0130 + F3=Exit F6=Add F21=Print List

Press Enter, and your display will look like Figure 3.

|                                    | Figure 3                                                                                                    |                   |
|------------------------------------|----------------------------------------------------------------------------------------------------|-------------------|
|                                    | GLDQDFK DISPLAY 1/02<br>Work With General Ledger Chart of Accounts<br>Company YOURCO TEST Manufacturing Co. Ltd.<br>GL Cost Account GL Sub Account Description | /96 8:00:00       |
|                                    | Centre         Code         Account         Type            0999                                                                                               | Status<br>-       |
| $7 = Rename \rightarrow$           | Type options, press Enter.<br>2=Change 3=Copy 5=Display <b>7=Rename</b> 8=Details 9=Notes                                                                      |                   |
| Test Accounting $\rightarrow$ Item | ? GL Cost Account GL Sub Account Description<br>Centre Code Account Type<br>0999 REV Test Accounting Item                                                      | Account<br>Status |
|                                    |                                                                                                    |                   |
|                                    |                                                                                                    |                   |
|                                    |                                                                                                    |                   |
|                                    | F3=Exit F6=Add F21=Print List                                                                                                    |                   |

Found

The Test Accounting Item appears on the display.

• Option number 7 lets you rename the Account.

**Displaying Notes** Tab across, then down to the Test Accounting Item, and key in a 7, as shown in Figure 4.

|                        | Figure 4                                                                                                    |                        |
|------------------------|----------------------------------------------------------------------------------------------------|------------------------|
|                        | GLDQDFK DISPLAY 1/02<br>Work With General Ledger Chart of Accounts<br>Company YOURCO TEST Manufacturing Co. Ltd. | /96 8:00:00            |
|                        | GL Cost Account GL Sub Account Description<br>Centre Code Account Type<br>0999                                   | Account<br>Status<br>— |
| Here's the             | Type options, press Enter.<br>2=Change 3=Copy 5=Display 7=Rename 8=Details 9=Notes                               |                        |
| number 7 $\rightarrow$ | ? GL Cost Account GL Sub Account Description<br>Centre Code Account Type                                         | Account<br>Status      |
|                        | 7 0999 REV Test Accounting Item                                                                                  |                        |
|                        | F3=Exit F6=Add F21=Print List                                                                                    |                        |

Press Enter, and your display will look like Figure 5.

|                                               | Figure 5                                                                                                    |                                                 |         |         |
|-----------------------------------------------|----------------------------------------------------------------------------------------------------|-------------------------------------------------|---------|---------|
| Rename →<br>General<br>Ledger<br>Account Code | GLDJE1K CHANGE                                                                                                    | Rename General Ledger Account Code              | 1/02/96 | 8:00:00 |
|                                               | New GL Cost Centre .<br>New Account Code<br>New GL Sub Account .                                                      | . 0999                                          |         |         |
| Changeable fields                             | GL Account Type Code                                                                                                  | : REV                                           |         |         |
|                                               | Balance to Bracket .<br>Posting Account<br>Statistical Account<br>Account Level<br>Units Label<br>GL Account Status . | : D<br>: Y<br>: Y<br>: 9<br>: Units Sold<br>: A |         |         |
|                                               | F3=Exit F4=Prompt                                                                                                    | F12=Key screen                                  |         |         |

Your Choices

Figure 5 shows the Rename General Ledger Account Code display.

- Only the first 3 fields, the Account types, can be changed.
- **F3** lets you exit without making changes.

Tab down to the New Account Code field, and key in **0998**, as shown in Figure 6.

| _             | Figure 6                                                                                                    |         |         |
|---------------|----------------------------------------------------------------------------------------------------|---------|---------|
|               | GLDJE1K CHANGE<br>Rename General Ledger Account Code                                                                     | 1/02/96 | 8:00:00 |
| <b>0998</b> → | New GL Cost Centre<br>New Account Code 0998<br>New GL Sub Account                                                        |         |         |
|               | GL Account Type Code : REV                                                                                               |         |         |
|               | Balance to Bracket .: D<br>Posting Account: Y<br>Statistical Account : Y<br>Account Level: 9<br>Units Label : Units Sold |         |         |
|               | GL Account Status . : A                                                                                                  |         |         |
|               |                                                                                                    |         |         |
|               | F3=Exit F4=Prompt F12=Key screen                                                                                         |         |         |

## Processing

Press Enter, and your display will look like Figure 7.

Figure 7

|                       | GLDJE1K                                                                              | CHANGE                                                  | Rer                                     | name General              | Ledger | Account | Code | 1/02/96  | 8:00:00 |
|-----------------------|--------------------------------------------------------------------------------------|---------------------------------------------------------|-----------------------------------------|---------------------------|--------|---------|------|----------|---------|
|                       | New GL Cost<br>New Account<br>New GL Sub                                             | Centre .<br>Code<br>Account .                           |                                         | 0998                      |        |         |      |          |         |
|                       | GL Account                                                                           | Type Code                                               | :                                       | REV                       |        |         |      |          |         |
|                       | Balance to<br>Posting Acc<br>Statistical<br>Account Lev<br>Units Label<br>GL Account | Bracket .<br>count<br>l Account<br>rel<br>l<br>Status . | : : : : : : : : : : : : : : : : : : : : | D<br>Y<br>Y<br>Units Sold |        |         |      |          |         |
| CONFIRM $\rightarrow$ |                                                                                      |                                                         |                                         |                           |        |         |      |          |         |
|                       | F3=Exit H                                                                            | 74=Prompt                                               | F12                                     | 2=Key screen              |        |         |      | CONFIRM: | Y (Y/N) |

Confirming

**Confirmation Tips** 

You will be asked to confirm your changes.

The Y for "yes" will be waiting for your response.

- If you want to make a correction, press N.
- If you want to escape without processing your changes, press N then F3.

Returning To The Main Starting Point Press Enter to return to Work With General Ledger Chart of Accounts.

Figure 8

| Work With $ ightarrow$                 | GLDQDFK DISPLAY 1/02<br>Work With General Ledger Chart of Accounts                                                                                             | /96 8:00:00            |
|----------------------------------------|----------------------------------------------------------------------------------------------------|------------------------|
| General<br>Ledger Chart<br>of Accounts | Company YOURCO TEST Manufacturing Co. Ltd.<br>GL Cost Account GL Sub Account Description<br>Centre Code Account Type<br>0999                                   | Account<br>Status<br>- |
|                                        | Type options, press Enter.<br>2=Change 3=Copy 5=Display 7=Rename 8=Details 9=Notes<br>? GL Cost Account GL Sub Account Description<br>Centre Code Account Type | Account<br>Status      |
| No data →                              | To puit of Add pol print list                                                                                                    |                        |
|                                        | F3=EXIT F6=Add F2I=Frint List<br>No data to display.                                                                                                    |                        |
| Your Choices                           | The 0999 Account has been renamed with Account Code 0999 no longer exists, and the display shows the message display.                                          | 0998,so<br>No data to  |

Tab over to the Account Code field, and key in **0998**, as shown in Figure 9.

| _      | Figure 9                                                                                 |                   |
|--------|------------------------------------------------------------------------------------------|-------------------|
|        | GLDQDFK DISPLAY 1/02                                                                     | /96 8:00:00       |
|        | Work With General Ledger Chart of Accounts<br>Company YOURCO TEST Manufacturing Co. Ltd. |                   |
| 0998 → | GL Cost Account GL Sub Account Description<br>Centre Code Account Type                   | Account<br>Status |
| 0770 7 | 0998                                                                                     | · _               |
|        | Type options, press Enter.<br>2=Change 3=Copy 5=Display 7=Rename 8=Details 9=Notes       |                   |
|        | ? GL Cost Account GL Sub Account Description<br>Centre Code Account Type                 | Account<br>Status |
|        |                                                                                          |                   |
|        |                                                                                          |                   |
|        |                                                                                          |                   |
|        |                                                                                          |                   |
|        |                                                                                          |                   |
|        | F3=Exit F6=Add F21=Print List                                                            |                   |
|        | No data to display.                                                                      |                   |

Press Enter, and your display will look like Figure 10.

## Figure 10

|                           | GLDQDFK DISPLAY 1/02<br>Work With General Ledger Chart of Accounts<br>Company YOURCO TEST Manufacturing Co. Ltd.<br>GL Cost Account GL Sub Account Description<br>Centre Code Account Type<br>0998                               | 2/96 8:00:00<br>Account<br>Status<br> |
|---------------------------|----------------------------------------------------------------------------------------------------|---------------------------------------|
| Test Accounting →<br>Item | Type options, press Enter.<br>2=Change 3=Copy 5=Display 7=Rename 8=Details 9=Notes<br>? GL Cost Account GL Sub Account Description<br>Centre Code Account Type<br>0998 REV Test Accounting Item<br>F3=Exit F6=Add F21=Print List | Account<br>Status                     |

The ResultYou have successfully renamed an Account and made it appear on the<br/>display.You Are DoneThis completes Section 4.4.6., How To Rename Accounts.

# 4.4.7. How To Copy Accounts

The Main Starting Point

Searching

Figure 1 shows the Work With General Ledger Chart of Accounts display.

|                         | GLDQDFK    | DISPLAY  | Z         |           | 1/02                         | /96 8:00:00 |
|-------------------------|------------|----------|-----------|-----------|------------------------------|-------------|
| Work With $\rightarrow$ |            |          | Work Wit  | h General | Ledger Chart of Accounts     |             |
| General                 | Company Y  | OURCO 1  | TEST Manu | facturing | Co. Ltd.                     |             |
| edger Chart             | GL Cost    | Account  | GL Sub    | Account   | Description                  | Account     |
| of Accounts             | Centre     | Code     | Account   | Туре      |                              | Status      |
| or Accounts             |            |          |           |           |                              | -           |
|                         | Type optio | ns, pres | s Enter.  |           |                              |             |
|                         | 2=Change   | 3=Copy   | 5=Disp    | lay 7=Re  | ename 8=Details 9=Notes      |             |
|                         | ? GL Cost  | Account  | GL Sub    | Account   | Description                  | Account     |
|                         | Centre     | Code     | Account   | Туре      |                              | Status      |
|                         |            | 0000     |           |           | Balance Sheet                |             |
|                         |            | 0100     |           |           | Assets                       | A           |
|                         |            | 0105     |           |           | Current Assets               |             |
|                         |            | 0110     |           |           | Cash                         |             |
|                         |            | 0120     |           |           | Cash General Account         |             |
|                         |            | 0121     |           |           | City Ernat (MagterCard) Cagh |             |
|                         |            | 0122     |           |           | CB US Cash Account           |             |
|                         |            | 0125     |           |           | US Account Exchange          |             |
|                         |            | 0130     |           |           | Payroll Clearing             | +           |
|                         | F3=Exit    | F6=Add   | F21=Pri   | nt List   |                              |             |

The ScenarioWe are going to create a new Account by copying the Test<br/>Accounting Item Account.

• First, we need to search for the Test Accounting Item Account.

Tab over to the Account Code field, and key in **0999**, as shown in Figure 2.

#### Figure 2

|                    | GLDQDFK   | DISPLA    | Y         |           |                            | 1/02/96 | 8:00:00 |
|--------------------|-----------|-----------|-----------|-----------|----------------------------|---------|---------|
|                    |           |           | Work Wit  | h General | Ledger Chart of Accounts   |         |         |
|                    | Company   | YOURCO    | FEST Manu | facturing | Co. Ltd.                   |         |         |
|                    | GL Cost   | Account   | GL Sub    | Account   | Description                | Ac      | count   |
| $0999 \rightarrow$ | Centre    | Code      | Account   | Туре      |                            | St      | atus    |
|                    |           | 0999      |           |           |                            |         |         |
|                    |           |           |           |           |                            |         |         |
|                    | Type opti | ons, pres | ss Enter. |           |                            |         |         |
|                    | 2=Change  | 3=Сору    | 5=Disp    | lay 7=Re  | ename 8=Details 9=Notes    | 5       |         |
|                    | ? GL Cost | Account   | GL Sub    | Account   | Description                | Ac      | count   |
|                    | Centre    | Code      | Account   | Туре      |                            | St      | atus    |
|                    |           | 0000      |           |           | Balance Sheet              |         |         |
|                    |           | 0100      |           |           | Assets                     | A       |         |
|                    |           | 0105      |           |           | Current Assets             |         |         |
|                    |           | 0110      |           |           | Cash                       |         |         |
|                    |           | 0120      |           |           | Cash General Account       |         |         |
|                    |           | 0121      |           |           | City Bank General Accou    |         |         |
|                    |           | 0122      |           |           | City Trust (MasterCard) Ca | sh      |         |
|                    |           | 0125      |           |           | CB US Cash Account         |         |         |
|                    |           | 0126      |           |           | US Account Exchange        |         |         |
|                    |           | 0130      |           |           | Payroll Clearing           |         | +       |
|                    | F3=Exit   | F6=Add    | F21=Pri   | nt List   |                            |         |         |

Press Enter, and your display will look like Figure 3.

|                                                                                  | Figure 3                                                                                                    |                   |
|----------------------------------------------------------------------------------|----------------------------------------------------------------------------------------------------|-------------------|
|                                                                                  | GLDQDFK DISPLAY 1/02<br>Work With General Ledger Chart of Accounts<br>Company YOURCO TEST Manufacturing Co. Ltd. | /96 8:00:00       |
|                                                                                  | Centre Code Account Type<br>0999                                                                                 | Status<br>-       |
| $3 = Copy \rightarrow$                                                           | Type options, press Enter.<br>2=Change <b>3=Copy</b> 5=Display 7=Rename 8=Details 9=Notes                        |                   |
| $\begin{array}{c} \text{Test Accounting} \rightarrow \\ \text{Item} \end{array}$ | ? GL Cost Account GL Sub Account Description<br>Centre Code Account Type<br>0999 REV Test Accounting Item        | Account<br>Status |
|                                                                                  |                                                                                                    |                   |
|                                                                                  |                                                                                                    |                   |
|                                                                                  |                                                                                                    |                   |
|                                                                                  | F3=Exit F6=Add F21=Print List                                                                                    |                   |

Found

The Test Accounting Item appears on the display.

• Option number 3 lets you copy the Account.

**Displaying Notes** Tab across, then down to the Test Accounting Item, and key in a *3*, as shown in Figure 4.

|                                   | Figure 4                                                                                                    |                                  |
|-----------------------------------|----------------------------------------------------------------------------------------------------|----------------------------------|
|                                   | GLDQDFK       DISPLAY       1/02         Work With General Ledger Chart of Accounts         Company YOURCO       TEST Manufacturing Co. Ltd.         GL Cost Account GL Sub       Account Description         Centre       Code       Account Type | /96 8:00:00<br>Account<br>Status |
| Here's the number $3 \rightarrow$ | Type options, press Enter.<br>2=Change 3=Copy 5=Display 7=Rename 8=Details 9=Notes<br>? GL Cost Account GL Sub Account Description<br>Centre Code Account Type<br>3 0999 REV Test Accounting Item                                                  | -<br>Account<br>Status           |
|                                   | F3=Exit F6=Add F21=Print List                                                                                                    |                                  |

Press Enter, and your display will look like Figure 5.

|                                 | Figure 5                                                                                                    |                                     |         |         |
|---------------------------------|----------------------------------------------------------------------------------------------------|-------------------------------------|---------|---------|
| Copy General →                  | GLDPE1K ADD                                                                                                    | Copy General Ledger Account Details | 1/02/96 | 8:00:00 |
| Account<br>Details              | GL Cost Centre<br>GL Account Code<br>GL Sub Account                                                                   | 0999                                |         |         |
| Changeable fields $\rightarrow$ | GL Account Type Code<br>Description                                                                                   | REV<br>Test Accounting Item         |         |         |
|                                 | Balance to Bracket .<br>Posting Account<br>Statistical Account<br>Account Level<br>Units Label<br>GL Account Status : | D<br>Y<br>Y<br>9<br>Units Sold<br>A |         |         |
|                                 | F3=Exit F4=Prompt                                                                                                    |                                     |         |         |

Your Choices Figure 5 shows the Copy General Ledger Account Details display.

Changing

- All fields can be changed except for the GL Account Status field.
- We will change the Account Code and the Description.

Tab down to GL Account Code, and key in a 0998, then tab down to Description, and key in *Copied Test Accounting Item*, as shown in Figure 6

|                               | Figure 6                                                                                       |                                     |         |         |
|-------------------------------|------------------------------------------------------------------------------------------------|-------------------------------------|---------|---------|
|                               | GLDPE1K ADD                                                                                    | Copy General Ledger Account Details | 1/02/96 | 8:00:00 |
| 0998 →<br>Copied Test         | GL Cost Centre<br>GL Account Code<br>GL Sub Account                                            | 0998                                |         |         |
| Accounting Item $\rightarrow$ | GL Account Type Code<br>Description                                                            | REV<br>Copied Test Accounting Item  |         |         |
|                               | Balance to Bracket .<br>Posting Account<br>Statistical Account<br>Account Level<br>Units Label | D<br>Y<br>Y<br>9<br>Units Sold      |         |         |
|                               | GL Account Status :                                                                            | Α                                   |         |         |
|                               | F3=Exit F4=Prompt                                                                              |                                     |         |         |

Press Enter, and your display will look like Figure 7.

Figure 7

|                       | GLDPE1K ADD                                                                                    | Copy General Ledger Account Details                                                                    | 1/02/96 8:00:00  |
|-----------------------|------------------------------------------------------------------------------------------------|----------------------------------------------------------------------------------------------------|------------------|
|                       | GL Account Code<br>GL Sub Account                                                              | 0998                                                                                                   |                  |
|                       | GL Account Type Code<br>Description                                                            | REV<br>Copied Test Accounting Item                                                                     |                  |
|                       | Balance to Bracket .<br>Posting Account<br>Statistical Account<br>Account Level<br>Units Label | D<br>Y<br>Y<br>9<br>Units Sold                                                                         |                  |
|                       | GL Account Status :                                                                            | Α                                                                                                    |                  |
| $CONFIRM \rightarrow$ |                                                                                                |                                                                                                    |                  |
| l                     | F3=Exit F4=Prompt                                                                              | a confirm your request to conv                                                                         | CONFIRM: Y (Y/N) |
| Confirming            | i ou will be asked t                                                                           | o comminyour request to copy.                                                                          |                  |
| Confirmation Tips     | <ul> <li>The Y for "yes" with</li> <li>If you want to m</li> <li>If you want to en</li> </ul>  | ill be waiting for your response.<br>hake a correction, press N.<br>scape without processing your requ | uest to copy,    |
|                       | press in men ro                                                                                |                                                                                                    |                  |

**Returning To** 

Press Enter to return to Work With General Ledger Chart of Accounts.

The Main **Starting Point** 

Figure 8 GLDQDFK DISPLAY 1/02/96 8:00:00 Work With  $\rightarrow$ Work With General Ledger Chart of Accounts Company YOURCO TEST Manufacturing Co. Ltd. General GL Cost Account GL Sub Account Description Centre Code Account Type Account Ledger Chart Centre Code Status of Accounts 0999 Type options, press Enter. 2=Change 3=Copy 5=Display 7=Rename 8=Det ? GL Cost Account GL Sub Account Description Centre Code Account Type 8=Details 9=Notes Account Status 0999 REV Test Accounting Item F3=Exit F6=Add F21=Print List The 0999 Account has been copied to Account Code 0998. **Your Choices** • We will now use the search fields to find 0998.

Found

Tab over to the Account Code field, and key in **0998**, as shown in Figure 9.

|               | Figure 9                                                                                                    |                   |
|---------------|----------------------------------------------------------------------------------------------------|-------------------|
|               | GLDQDFK DISPLAY 1/02                                                                                                    | /96 8:00:00       |
|               | Work With General Ledger Chart of Accounts<br>Company YOURCO TEST Manufacturing Co. Ltd.<br>GL Cost Account GL Sub Account Description                                                          | Account           |
| <b>0998</b> → | Centre         Code         Account         Type            0998                                                                                                    | Status            |
|               | Type options, press Enter.<br>2=Change 3=Copy 5=Display 7=Rename 8=Details 9=Notes<br>? GL Cost Account GL Sub Account Description<br>Centre Code Account Type<br>0999 REV Test Accounting Item | Account<br>Status |
|               | F3=Exit F6=Add F21=Print List                                                                                                    |                   |

Press Enter, and your display will look like Figure 10.

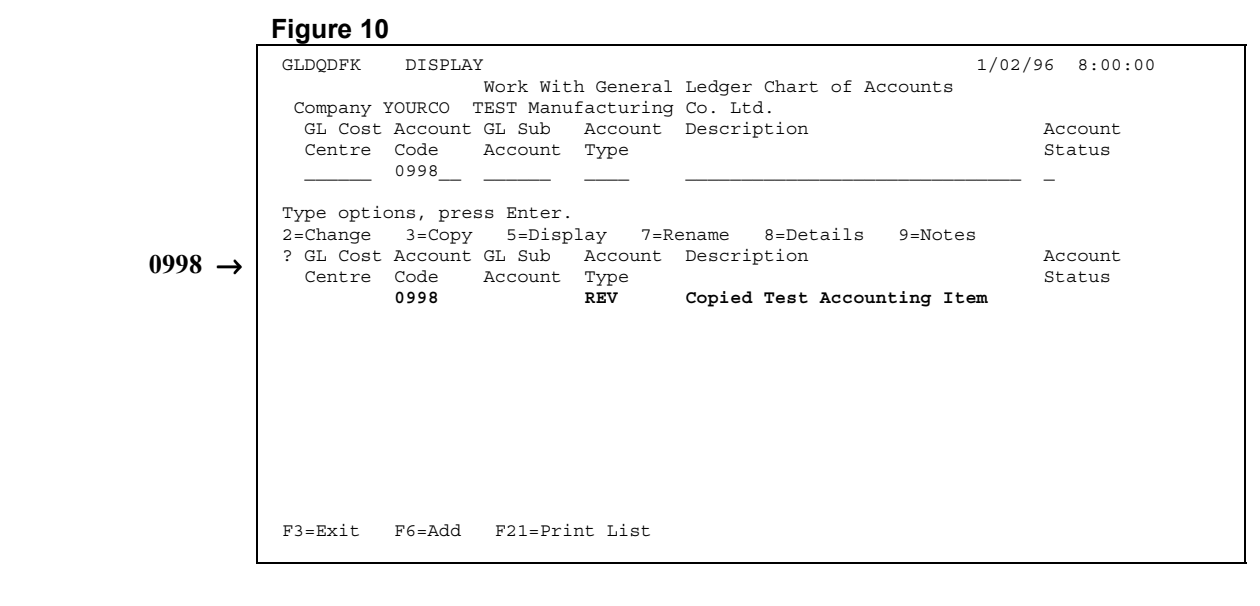

The ResultYou have successfully created a new Account by copying Account 0999You Are DoneThis completes Subsection 4.4.7., How To Copy Accounts.

## 4.4.8. How To Change Accounts

The Main Starting Point

Searching

Figure 1 shows the Work With General Ledger Chart of Accounts display.

|                         | Figure 1                                             |             |
|-------------------------|------------------------------------------------------|-------------|
|                         | GLDQDFK DISPLAY 1/02,                                | /96 8:00:00 |
| Work With $\rightarrow$ | Work With General Ledger Chart of Accounts           |             |
| General                 | Company YOURCO TEST Manufacturing Co. Ltd.           |             |
| Ledger Chart            | GL Cost Account GL Sub Account Description           | Account     |
| of Accounts             | Centre Code Account Type                             | Status      |
| OI ACCOUNTS             |                                                      | -           |
|                         | Type options, press Enter.                           |             |
|                         | 2=Change 3=Copy 5=Display 7=Rename 8=Details 9=Notes |             |
|                         | ? GL Cost Account GL Sub Account Description         | Account     |
|                         | Centre Code Account Type                             | Status      |
|                         | 0000 Balance Sheet                                   |             |
|                         | 0100 Assets                                          | A           |
|                         | 0105 Current Assets                                  |             |
|                         | 0120 Cash Conoral Account                            |             |
|                         | 0120 Cash General Account                            |             |
|                         | 0122 City Trust (MasterCard) Cash                    |             |
|                         | 0125 CB US Cash Account                              |             |
|                         | 0126 US Account Exchange                             |             |
|                         | 0130 Payroll Clearing                                | +           |
|                         | F3=Exit F6=Add F21=Print List                        |             |

The ScenarioWe are going to bring up the display that lets you make changes to the<br/>Test Accounting Item Account.

• First, we need to search for the Test Accounting Item Account.

Tab over to the Account Code field, and key in **0999**, as shown in Figure 2.

#### Figure 2

| Г                                       | <u> </u>  |          |           |           |                           |         |         |
|-----------------------------------------|-----------|----------|-----------|-----------|---------------------------|---------|---------|
|                                         | GLDQDFK   | DISPLA   | Y         |           |                           | 1/02/96 | 8:00:00 |
|                                         |           |          | Work Wit  | h General | Ledger Chart of Accounts  |         |         |
|                                         | Company   | YOURCO   | TEST Manu | facturing | Co. Ltd.                  |         |         |
|                                         | GL Cost   | Account  | GL Sub    | Account   | Description               | A       | ccount  |
| $0999 \rightarrow$                      | Centre    | Code     | Account   | Туре      |                           | S       | tatus   |
| 0,,,,,,,,,,,,,,,,,,,,,,,,,,,,,,,,,,,,,, |           | 0999     |           |           |                           |         |         |
|                                         |           |          |           |           |                           |         | -       |
|                                         | Type opti | ons, pre | ss Enter. |           |                           |         |         |
|                                         | 2=Change  | 3=Copy   | 5=Disp    | lay 7=R   | ename 8=Details 9=Note    | s       |         |
|                                         | ? GL Cost | Account  | GL Sub    | Account   | Description               | A       | account |
|                                         | Centre    | Code     | Account   | Туре      |                           | S       | tatus   |
|                                         |           | 0000     |           |           | Balance Sheet             |         |         |
|                                         |           | 0100     |           |           | Assets                    | A       |         |
|                                         |           | 0105     |           |           | Current Assets            |         |         |
|                                         |           | 0110     |           |           | Cash                      |         |         |
|                                         |           | 0120     |           |           | Cash General Account      |         |         |
|                                         |           | 0121     |           |           | City Bank General Accou   |         |         |
|                                         |           | 0122     |           |           | City Trust (MasterCard) C | lash    |         |
|                                         |           | 0125     |           |           | CB US Cash Account        |         |         |
|                                         |           | 0126     |           |           | US Account Exchange       |         |         |
|                                         |           | 0130     |           |           | Payroll Clearing          |         | +       |
|                                         | F3=Exit   | F6=Add   | F21=Pri   | nt List   |                           |         |         |

Press Enter, and your display will look like Figure 3.

| _                                  | Figure 3                                                                                                    |                   |
|------------------------------------|----------------------------------------------------------------------------------------------------|-------------------|
|                                    | GLDQDFK DISPLAY 1/02<br>Work With General Ledger Chart of Accounts                                                                         | /96 8:00:00       |
|                                    | Company YOURCO TEST Manufacturing Co. Ltd.<br>GL Cost Account GL Sub Account Description<br>Centre Code Account Type<br>0999               | Account<br>Status |
| $2 = Change \rightarrow$           | Type options, press Enter.                                                                                                    |                   |
| Test Accounting $\rightarrow$ Item | <pre>2=Change 3=Copy 5=D1splay 7=Rename 8=Details 9=Notes ? GL Cost Account GL Sub Account Description Centre Code Account Type 0999</pre> | Account<br>Status |
|                                    |                                                                                                    |                   |
|                                    |                                                                                                    |                   |
|                                    |                                                                                                    |                   |
|                                    | F3=Exit F6=Add F21=Print List                                                                                                    |                   |

Found

The Test Accounting Item appears on the display.

• Option number 2 lets you change the Account.

**Displaying Notes** Tab across, then down to the Test Accounting Item, and key in a 2, as shown in Figure 4.

|                        | Figure 4                                                                                                    |                                         |
|------------------------|----------------------------------------------------------------------------------------------------|-----------------------------------------|
|                        | GLDQDFK DISPLAY 1/02<br>Work With General Ledger Chart of Accounts<br>Company YOURCO TEST Manufacturing Co. Ltd. | 2/96 8:00:00                            |
|                        | GL Cost Account GL Sub Account Description<br>Centre Code Account Type<br>0999                                   | Account<br>Status<br>                   |
| Here's the             | Type options, press Enter.<br>2=Change 3=Copy 5=Display 7=Rename 8=Details 9=Notes                               | 7 c c c c c c c c c c c c c c c c c c c |
| number $2 \rightarrow$ | 2 0999 REV Test Account Internation                                                                              | Status                                  |
|                        |                                                                                                    |                                         |
|                        |                                                                                                    |                                         |
|                        |                                                                                                    |                                         |
|                        | F3=Exit F6=Add F21=Print List                                                                                    |                                         |

Press Enter, and your display will look like Figure 5.

|                                                       | Figure 5                                                                                                    |                                      |
|-------------------------------------------------------|----------------------------------------------------------------------------------------------------|--------------------------------------|
| Edit General →<br>Ledger<br>Account                   | GLDHE1K CHANGE 1/02<br>Edit General Ledger Account Details<br>Company Code : YOURCO TEST Manufacturing Co. Ltd.                                                                                                    | /96 8:00:00                          |
| Details Changeable fields $\rightarrow$               | Account Code : 0999         GL Sub Account . :         GL Account Type Code REV Revenue Account                                                                                                    |                                      |
|                                                       | Description Test Accounting Item<br>Balance to Bracket . D<br>Posting Account Y<br>Statistical Account Y<br>Account Level 9<br>Units Label Units Sold<br>GL Account Status . A                                                                                                    |                                      |
|                                                       | F3=Exit F4=Prompt                                                                                                    |                                      |
| Your Choices                                          | <ul> <li>Figure 5 shows the Edit General Ledger Accourt<br/>display.</li> <li>There are 7 changeable fields.</li> <li>Changing Accounts is a similar task to adding new one<br/>Subsection 4.4.1., How To Add Accounts, for further in</li> <li>F3 lets you exit without making changes.</li> </ul> | it Details<br>s, see<br>nstructions. |
| Returning To<br>The Main<br>Starting Point            | Press $F3$ to return to Work With General Ledger Accounts .                                                                                                    | Chart of                             |
|                                                       | Figure 6                                                                                                    |                                      |
| Work With →<br>General<br>Ledger Chart<br>of Accounts | GLDQDFK DISPLAY 1/02<br>Work With General Ledger Chart of Accounts<br>Company YOURCO TEST Manufacturing Co. Ltd.<br>GL Cost Account GL Sub Account Description<br>Centre Code Account Type<br>0999                                                                                                  | /96 8:00:00<br>Account<br>Status     |
|                                                       | Type options, press Enter.<br>2=Change 3=Copy 5=Display 7=Rename 8=Details 9=Notes<br>? GL Cost Account GL Sub Account Description<br>Centre Code Account Type<br>0999 REV Test Accounting Item                                                                                                    | Account<br>Status                    |
|                                                       | F3=Exit F6=Add F21=Print List                                                                                                    |                                      |
| The Results                                           | You have successfully brought up the display that lets you to the Account Details.                                                                                                    | make changes                         |
| You Are Done                                          | This completes Subsection 4.4.8., How To Change Accourt                                                                                                    | its.                                 |

## 4.4.9. How To Return To The General Ledger Run Application Menu

The Main Starting Point Figure 1 shows the Work With General Ledger Chart of Accounts display.

```
Figure 1
```

| Work With →<br>General<br>Ledger Chart<br>of Accounts | GLDQDFK DISPLAY<br>Work With General<br>Company YOURCO TEST Manufacturing<br>GL Cost Account GL Sub Account<br>Centre Code<br>Centre Code                                                                   | 1/02/96 8:00:00<br>Ledger Chart of Accounts<br>Co. Ltd.<br>Description Account<br>Status                                                                                                    |  |
|-------------------------------------------------------|----------------------------------------------------------------------------------------------------|----------------------------------------------------------------------------------------------------|--|
| $\mathbf{F3} = Exit \rightarrow$                      | Type options, press Enter.<br>2=Change 3=Copy 5=Display 7=R<br>? GL Cost Account GL Sub Account<br>Centre Code Account Type<br>0000<br>0100<br>0105<br>0110<br>0120<br>0121<br>0122<br>0125<br>0126<br>0130 | ename 8=Details 9=Notes<br>Description Account<br>Status<br>Balance Sheet<br>Assets A<br>Current Assets<br>Cash<br>Cash General Account<br>City Bank General Accou<br>City Trust (MasterCard) Cash<br>CB US Cash Account<br>US Account Exchange<br>Payroll Clearing + |  |
|                                                       | F3=Exit F6=Add F21=Print List                                                                                                    |                                                                                                    |  |

The ScenarioWe have worked with the Chart of Accounts, now we will return to the<br/>General Ledger Run Application Menu.

• In Figure 1, F3 lets you exit.

GL Budget Menu

Press **F3**, and your display will look like Figure 2.

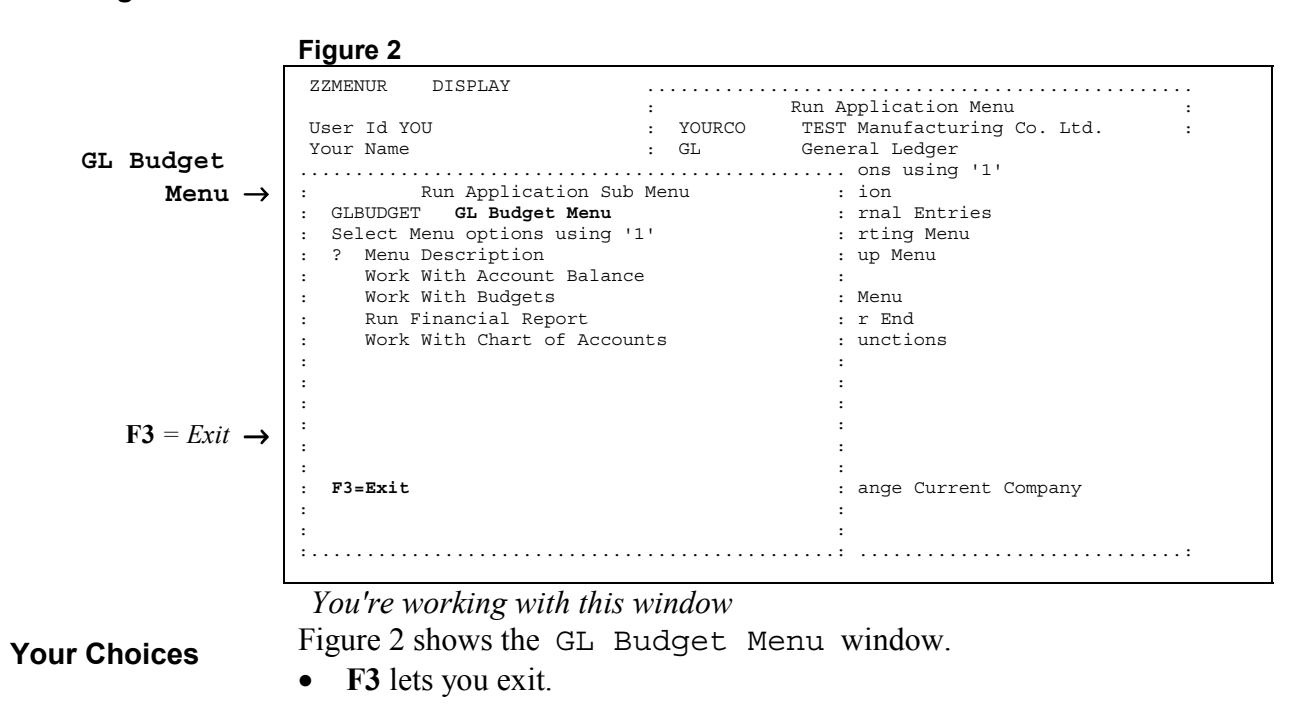

Press **F3**, and your display will look like Figure 3.

Run Application Menu

|                      | Figure 3                     |                                         |   |
|----------------------|------------------------------|-----------------------------------------|---|
| leneral              | ZZMENUR DISPLAY              |                                         |   |
| Jenerar              | Haam Id YOU                  | : Kull Application Menu                 |   |
| Ledger $\rightarrow$ |                              |                                         | : |
| -                    | Your Name                    | → GL General Ledger                     | : |
|                      | Type options, press Enter.   | : Select Menu options using '1'         | : |
|                      | 1=Select Menu Option 2=Chang | : ? Menu Description                    | : |
|                      |                              | : Work With Journal Entries             | : |
|                      | ? Application Description    | : Budget & Reporting Menu               | : |
|                      | AP Accounts Payabl           | : GL Report Setup Menu                  | : |
|                      | AR Accounts Receiv           | : GL Setup Menu                         | : |
|                      | CM Contact managem           | : GL Month End Menu                     | : |
|                      | 1 GL General Ledger          | : Prompt GL Year End                    | : |
|                      | IC Inventory Contr           | : Common Menu Functions                 | : |
|                      | OE Order Entry               | :                                       | : |
|                      | ZZ Run Time                  | :                                       | : |
|                      |                              | :                                       |   |
|                      |                              |                                         |   |
|                      |                              | •                                       |   |
|                      |                              |                                         |   |
|                      |                              | . F3-Fvit                               |   |
|                      |                              | : FS-EAIC                               |   |
|                      |                              | •                                       | • |
|                      |                              | :                                       | : |
|                      | FJ=EXIC                      | ••••••••••••••••••••••••••••••••••••••• | : |

You're working with this window

The ResultYou have successfully returned to the General Ledger Run<br/>Application Menu.

You Are Done This completes Subsection 4.4.9., How To Return To The General Ledger Run Application Menu, Section 4.4., How To Work With The Chart Of Accounts, and Chapter 4, Budget And Reporting.